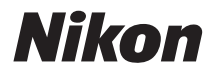

## DİJİTAL FOTOĞRAF MAKİNESİ

## COOLPIX S5100 Kullanım Kılavuzu

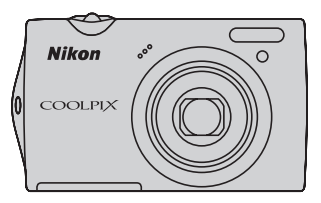

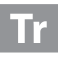

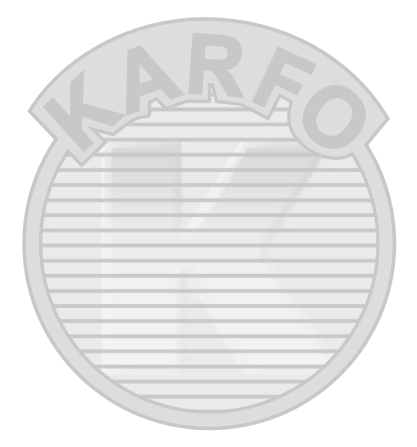

## KARACASULU Dış Ticaret A.Ş.

#### Ticari Marka Bilgileri

- Microsoft, Windows ve Windows Vista, ABD ve/veya diğer ülkelerde Microsoft Corporation'a ait ticari markalar ya da tescilli ticari markalardır.
- Macintosh, Mac OS ve QuickTime, Apple Inc. şirketine ait ticari markalardır
- Adobe ve Acrobat, Adobe Systems Inc şirketine ait tescilli ticari markalardır
- SD ve SDHC Logoları, SD-3C, LLC şirketine ait ticari markalardır.
- PictBridge bir ticari markadır.
- Bu elkitabında bahsi geçen tüm diğer ticari adlar veya Nikon ürününüzle birlikte verilen diğer dokümanlar, isimlerini taşıdıkları şirketlere ait ticari markalar veya tescilli ticari markalardır.

#### Giriş

İlk Adımlar

Temel Çekim ve İzleme: 🖸 (Otomatik) Mod

Çekim hakkında daha fazla bilgi

İzleme hakkında daha fazla bilgi

Resim Düzenleme

Film Kayıt ve İzleme

Televizyon, Bilgisayar ve Yazıcı Bağlantıları

**Temel Makine Ayarları** 

Fotoğraf Makinenizin Bakımı

Teknik Notlar ve Dizin

## Güvenliğiniz İçin

Nikon ürününüze zarar vermemek, kendinizi ya da başkalarını yaralamamak için, bu cihazı kullanmaya başlamadan önce aşağıdaki güvenlik talimatlarının tamamını okuyun.

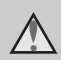

Bu simge, olası yaralanmaları engellemek için bu Nikon ürününü kullanmadan önce okunması gereken uyarıları ve bilgileri gösterir.

### UYARILAR

#### Arıza durumunda makineyi kapatın

Makinenizden veya AC Şarj Adaptöründen gelen duman veya normal olmayan bir kokuyla karşılaşırsanız, yanmamaya dikkat ederek hemen AC Şarj Adaptörünün fişini çekin ve pili çıkarın. Kullanımın sürdürülmesi yaralanmaya neden olabilir. Güç kaynağını çıkardıktan veya bağlantısını kestikten sonra, incelenmesi için cihazı yetkili Nikon servis temsilcisine götürün.

### 🛕 Parçalarına ayırmayın

Fotoğraf makinesinin ya da AC Şarj Adaptörünün iç parçalarıyla temas edilmesi, yaralanmalara neden olabilir. Onarımlar sadece kalifiye teknisyenler tarafından gerçekleştirilmelidir, Düşme veya kaza sonucu makinenin veya AC Şarj Adaptörünün dağılması durumunda, ürünü fişten çektikten ve/ veya pilleri çıkardıktan sonra yetkili Nikon servis temsilcisine götürün.

#### Makinenizi veya AC Şarj Adaptörünü yanıcı gazların yakınında çalıştırmayın

Yangın veya patlama tehlikesi olabileceğinden, elektronik ürünleri yanıcı gazların yakınında çalıştırmayın.

## Makine askısını dikkatli kullanın

Hiçbir zaman askıyı bebek ve çocukların boynuna takmayın.

## \Lambda Çocuklardan uzak tutun

Küçük çocukların, pili ya da makinenin küçük parçalarını ağzına almamasına özellikle dikkat edin.

## CASULU caret A.Ş.

#### Pil kullanımında gereken önlemleri alın

Hatalı işlemler sonucunda piller akabilir, aşırı ısınabilir veya patlayabilir. Bu üründe kullanılan pille ilgili işlemlerde aşağıdaki noktalara dikkat edin:

- Pili değiştirmeden önce makineyi kapatın. AC Şarj Adaptörü veya AC adaptörü kullanıyorsanız, fişten çekili olduğundan emin olun.
- Sadece Şarj Edilebilir Li-ion Pil EN-EL10 kullanın (ürünle birlikte verilir). Pili şarj ederken, pil şarj etme özelliğini destekleyen bir makine kullanın veya Pil Şarj Cihazı MH-63'ü (ayrı olarak satılır) kullanın. Pili makine ile şarj etmek için, ya AC Şarj Adaptörü Adapter EH-68P'yi (ürünle birlikte verilen) ya da **Bilgisayardan şarj** işlevini kullanın.
- Pili takarken, baş aşağı veya geriye doğru takmaya çalışmayın.
- Pile kısa devre yaptırmayın veya içini açmayın; veya pilin yalıtımını ya da muhafazasını açmaya ya da parçalamaya teşebbüs etmeyin.
- Pilleri aleve veya aşırı ısıya maruz bırakmayın.
- Suya sokmayın ya da suya maruz bırakmayın.
- Pili taşımak istediğiniz zaman pil kılıfına yerleştirin. Kolye veya toka gibi metal nesnelerle aynı yerde taşımayın ve saklamayın.
- Pil tam olarak boşaldığında akma eğilimi gösterir. Ürününüzün zarar görmesini engellemek için pil boşaldığında mutlaka makineden çıkartın.
- Pilde renk değişimi veya deformasyon gibi herhangi bir farklılaşma gördüğünüzde derhal kullanımı durdurun.
- Hasar görmüş pillerden sızan sıvının giysilere ya da cilde temas etmesi durumunda derhal bol suyla yıkayın.

#### AC Şarj Adaptörünü kullanırken aşağıdaki önlemleri alın

- Kuru tutun. Aksi takdirde yangına veya elektrik çarpmasına neden olabilir.
- Fişin metal parçalarının üzerindeki veya yakınındaki toz kuru bir bezle temizlenmelidir. Kullanımın sürdürülmesi yangına neden olabilir.
- Yıldırım ve şimşek olayı görüldüğünde fişe dokunmayın veya AC şarj adaptörünün yanına gitmeyin. Aksi takdirde elektrik çarpmasına neden olabilir.
- USB kablosuna hasar vermeyin, değiştirmeyin, zorla çekmeyin veya bükmeyin, ağır nesneler altına koymayın, ısıya veya aleve maruz bırakmayın, Yalıtım hasar gördüğünde ve kablolar dışarı çıktığında, gerekli incelemelerin yapılması için ürünü yetkili Nikon servis temsilcisine götürün. Aksi takdirde yangına veya elektrik çarpmasına neden olabilir.
- Fişi veya AC Şarj Adaptörünü ıslak elle tutmayın. Aksi takdirde elektrik çarpmasına neden olabilir.
- Bir voltajı başka bir voltaja dönüştürmek için tasarlanmış olan dönüştürücülerle veya DC-AC çeviricilerle kullanmayın. Aksi takdirde, ürün zarar görebilir veya aşırı ısınma ya da yangına neden olabilir.

### 🛕 Uygun kablo kullanın

Ürün uyumluluk şartlarına uygun olarak, giriş ve çıkış soketlerine yalnızca Nikon tarafından, bu amaçla kullanılmak üzere üretilen ve satılan kabloları takın.

## Hareketli parçalara karşı dikkatli olun

Parmaklarınızın veya diğer nesnelerin objektif kapağı veya diğer hareketli parçalara sıkışmamasına dikkat edin.

### 🔬 CD-ROM'lar

Bu ürünle verilen CD-ROM'lar, ses CD'si cihazlarında çalıştırılmamalıdır. Bu CD-ROM'ların ses CD'si çalan cihazlarda çalıştırılması işitme kaybına veya cihazınızın bozulmasına neden olabilir.

#### Flaş kullanırken gerekli önlemleri alın

Flaşın fotoğrafını çektiğiniz kişinin gözüne patlaması geçici görme hasarına neden olabilir. Özellikle bebeklerin fotoğrafları çekilirken flaşın, fotoğrafı çekilen kişiden en az 1 m uzaklıkta olmasına dikkat edin.

#### Flaş camı bir kişiye veya nesneye temas ederken flaşa basmayın

Aksi takdirde bu durum yanıklara veya yangına neden olabilir.

### \Lambda Likit kristale dokunmayın

Ekranın kırılması durumunda, kırık camdan kaynaklanacak yaralanmalara karşı dikkatli olun ve ekran likit kristalinin tene değmemesine, göze veya ağza kaçmamasına büyük özen gösterin.

#### Bir uçak ya da hastane içerisinde kullanırken gücü kapatın

Uçağın kalkışı veya inişi sırasında gücü kapatın. Hastane içinde kullanırken hastane talimatlarına uyun. Bu kameranın yarattığı dalgalar, uçağın ya da hastane cihazlarının elektronik sistemlerini bozabilir.

**SULU** 

Dış Ticaret A.Ş.

## Uyarılar

#### Avrupa'daki müşteriler için bildirimler

#### DİKKAT

#### **PİLİN YERİNE YANLIŞ TÜRDEN BİR** PIL KONULURSA PATLAMA RİSKİ MEVCUTTUR.

#### **PİLLERİ ELDEN ÇIKARIRKEN** TALİMATLARI DİKKATE ALIN.

Bu sembol bu ürünün avrı bir şekilde toplanacağını belirtir. Asağıdaki kural sadece Avrupa ülkelerindeki

kullanıcılar için geçerlidir:

- Bu ürün uygun bir toplama noktasında ayrı olarak toplanmalıdır. Evsel atık olarak atmayın.
- Daha fazla bilgi icin satıcınıza veya atık yönetiminden sorumlu yerel yetkililere başvurun.

Pilin üzerinde bulunan bu sembol, pilin ayrı olarak toplanması gerektiğini gösterir.

Asağıdaki kural sadece Avrupa ülkelerindeki kullanıcılar için geçerlidir:

- SULU Bu simgeyle işaretlenen veya işaretlenmeyen tüm piller uygun bicaret A.S. toplama noktasında ayrı olarak toplanmak üzere tasarlanmıştır. Evsel atık olarak atmayın.
- Daha fazla bilgi için satıcınıza veya atık yönetiminden sorumlu yerel vetkililere basvurun.

## İçindekiler

| Güvenliğiniz İçin                                   |   |
|-----------------------------------------------------|---|
| Uyarılar                                            | V |
| Giriş                                               | 1 |
| Bu Elkitabı Hakkında                                |   |
| Bilgiler ve Önlemler                                | 2 |
| Fotoğraf Makinesinin Parçaları                      |   |
| Fotoğraf Makinesinin Gövdesi                        | 4 |
| Ekran                                               | б |
| İşlem Kontrollerinin Ana Özellikleri                | 8 |
| Sık Kullanılan Menü İşlemleri                       |   |
| Sekmelerin Arasında Geçiş Yapma                     |   |
| Deklanşör                                           |   |
| Makine Askısının Takılması                          |   |
| İlk Adımlar                                         |   |
| Pilin Takılması                                     |   |
| Pilin Çıkarılması                                   |   |
| Pilin Şarj Édilmesi                                 |   |
| Fotoğraf Makinesinin Açılması ve Kapatılması        |   |
| Görüntülenecek Dilin, Tarihin ve Saatin Ayarlanması |   |
| Bellek Kartlarının Takılması                        |   |
| Bellek Kartlarının Çıkarılması                      |   |

## KARACASULU Dış Ticaret A.Ş.

| Temel Çekim ve İzleme: 🗖 (Otomatik) Mod                        |    |
|----------------------------------------------------------------|----|
| Adım 1 Fotoğraf Makinesini Acma ve 🗖 (Otomatik) Modunu Secme   |    |
| 🖸 (Otomatik) Modunda Görüntülenen Göstergeler                  | 23 |
| Adım 2 Resim Çerçevelendirme                                   | 24 |
| Zoom Kullanımı                                                 | 25 |
| Adım 3 Netleme ve Çekim                                        | 26 |
| Adım 4 Resimleri İzleme ve Silme                               | 28 |
| Resimleri İzleme (İzleme Modu)                                 |    |
| İstenmeyen Resimleri Silme                                     | 29 |
| Flaş Kullanımı                                                 | 30 |
| Flaş Modunun Ayarlanması                                       |    |
| Otomatik Zamanlama İle Resim Çekme                             | 32 |
| Makro Modu                                                     | 33 |
| Parlaklık Ayarı (Pozlama Telafisi)                             | 34 |
| Çekim hakkında daha fazla bilgi                                | 35 |
| Bir Cekim Modunun Secimi                                       |    |
| 🗖 (Otomatik) Mod Avarlarını Değistirmek (Cekim Menüsü)         |    |
| Resim Modu (Resim Kalitesi/Resim Boyutu)                       |    |
| Beyaz Dengesi (Renk Tonu Ayarı)                                |    |
| Ölçüm                                                          | 41 |
| Sürekli                                                        | 42 |
| ISO Duyarlılığı                                                | 43 |
| Renk Seçenekleri                                               |    |
| AF Alani Modu                                                  | 45 |
| Otomatik Netleme Modu                                          | 48 |
| Aynı Anda Uygulanamayan Makine Ayarları                        | 49 |
| Sahnelere Uygun Çekim (Sahne Modu)                             | 51 |
| Bir Sahne Modunun Seçimi                                       | 51 |
| Fotoğraf Makinesi Tarafından Seçilen Sahne Modunda Çekim Yapma |    |
| (Otomatik Sahne Seçimi)                                        | 52 |
| Resim Çekmek için Sahne Modu Seçme (Özellikler)                | 54 |
| Panorama için Resim Çekme                                      | 62 |
| Gülümseyen Yüzleri Çekme (Akıllı Portre Modu)                  | 64 |
| Akıllı Portre Modu Ayarlarını Değiştirmek                      | 66 |
| Hareketli Konulara Netleme Yapma (Konuyu İzleme Modu)          | 67 |
| Konuyu İzleme Modu Ayarlarını Değiştirmek                      | 69 |

#### Ýçindekiler

| İzleme hakkında daha fazla bilgi                              | 70 |  |  |
|---------------------------------------------------------------|----|--|--|
| Tam Çerçeve İzleme Modunda İşlemler                           | 70 |  |  |
| Histogramı ve Çekim Bilgilerini Görüntüleme                   | 71 |  |  |
| Birden Fazla Resmi Görüntüleme: Küçük Resim İzleme            |    |  |  |
| Takvim Ekranı                                                 | 74 |  |  |
| Yakından Bakma: İzleme Zoom İşlevi                            | 75 |  |  |
| Resimleri Kategoriye Göre İzleme                              | 77 |  |  |
| Otomatik Sıralama Modunda Resim Bulma                         | 78 |  |  |
| Resimleri Otomatik Sıralama Modunda Görüntüleme               | 78 |  |  |
| Otomatik Sıralama Modunda İşlemler                            | 80 |  |  |
| Otomatik Sıralama Menüsü                                      |    |  |  |
| Tarih Sırasıyla Resim Görüntüleme (Tarihe Göre Sıralama)      | 81 |  |  |
| Tarihe göre Sıralama Modunda Resim Görüntüleme                | 81 |  |  |
| Tarihe göre Sıralama Modunda İşlemler                         |    |  |  |
| Tarihe göre Sıralama Menüsü                                   |    |  |  |
| İzleme Seçenekleri: İzleme Menüsü                             | 83 |  |  |
| 🖪 Baskı Ayarları (DPOF Baskı Sırası Oluşturma)                |    |  |  |
| 🛂 Slayt Gösterisi                                             |    |  |  |
| On Koru                                                       | 88 |  |  |
| 🔁 Resim Döndürme                                              | 90 |  |  |
| 🖢 Ses Notu                                                    | 91 |  |  |
| 🛱 Kopyala (Bellek Kartı ile Dahili Bellek Arasında Kopyalama) | 93 |  |  |
| Resim Düzenleme                                               |    |  |  |
| Düzenleme İşlevleri                                           | 94 |  |  |
| Resim Düzenleme                                               | 96 |  |  |
| 岱 Hızlı rötuş: Kontrast ve Doygunluğu Geliştirme              | 96 |  |  |
| 🖪 D-Lighting: Parlaklığı ve Kontrastı Geliştirme              | 97 |  |  |
| 🖾 Ten Yumuşatma: Ten Tonlarını Yumuşatma                      |    |  |  |
| 🎦 Küçük Resim: (Resim Boyutunu Azaltma)                       | 99 |  |  |
| 🐰 Kesme: Kesilmiş Kopya Oluşturma                             |    |  |  |

Dış Ticaret A.Ş.

| Film Kayıt ve İzleme                                     |  |  |  |
|----------------------------------------------------------|--|--|--|
| Film Kaydı                                               |  |  |  |
| Film Kaydı Ayarlarını Değiştirmek                        |  |  |  |
| Film Seçenekleri                                         |  |  |  |
| Otomatik Netleme Modu                                    |  |  |  |
| Film İzleme                                              |  |  |  |
| Filmleri Silme                                           |  |  |  |
| Televizyon, Bilgisayar ve Yazıcı Bağlantıları            |  |  |  |
| Televizyon Bağlantısı                                    |  |  |  |
| Bilgisayar Bağlantışı                                    |  |  |  |
| Makine Bağlantısı Yapılmadan Önce                        |  |  |  |
| Resimlerin Fotoğraf Makinesinden Bilgisayara Aktarılması |  |  |  |
| Bilgisayara Bağlıyken Şarj Etme                          |  |  |  |
| Yazıcı Bağlantısı                                        |  |  |  |
| Makinenin Bir Yazıcıya Bağlanması                        |  |  |  |
| Tek Seferde Tek Resim Baskısı                            |  |  |  |
| Birden Fazla Resmin Bastırılması                         |  |  |  |

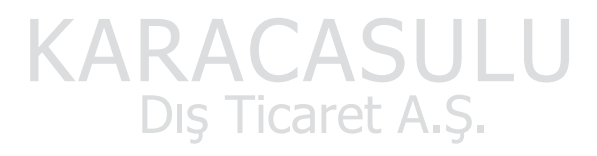

| Temel Makine Ayarları                                                 |     |  |                             |                                  |     |
|-----------------------------------------------------------------------|-----|--|-----------------------------|----------------------------------|-----|
| Avarlar Menüsü                                                        | 120 |  |                             |                                  |     |
| Acılıs Ekranı                                                         | 120 |  |                             |                                  |     |
| Tarih                                                                 | 123 |  |                             |                                  |     |
| Ekran Avarları                                                        | 126 |  |                             |                                  |     |
| Tarih Baskısı (Tarih ve Saatin Yazdırılması)                          |     |  |                             |                                  |     |
|                                                                       |     |  |                             |                                  |     |
| Hareket Algulama                                                      |     |  |                             |                                  |     |
| AE Vardimeisi                                                         |     |  |                             |                                  |     |
| Diiital Zoom                                                          |     |  |                             |                                  |     |
| Ses Avarları                                                          |     |  |                             |                                  |     |
| Otomatik Kapanma                                                      |     |  |                             |                                  |     |
| Belleği Formatla (Kartı Formatla                                      |     |  |                             |                                  |     |
| Dil/Language                                                          |     |  |                             |                                  |     |
| Video Modu                                                            |     |  |                             |                                  |     |
| Bilgisayardan Şarj<br>Göz Kırpma Uyarısı                              |     |  |                             |                                  |     |
|                                                                       |     |  | Donanım Yazılımı Sürümü     |                                  |     |
|                                                                       |     |  | Fotoğraf Makinenizin Bakımı | 142                              |     |
| Fotoğraf Makinesinin Ömrünü Uzatma ve Performans                      |     |  |                             |                                  |     |
| Temizlik                                                              |     |  |                             |                                  |     |
| Saklama                                                               | 144 |  |                             |                                  |     |
| Teknik Notlar ve Dizin                                                | 145 |  |                             |                                  |     |
| Opsivonel Aksesuarlar                                                 |     |  |                             |                                  |     |
| Onavlı Bellek Kartları                                                | 145 |  |                             |                                  |     |
| Resim/Ses Dosyası ve Klasör Adları<br>Hata Mesajları<br>Sorun Giderme |     |  |                             |                                  |     |
|                                                                       |     |  |                             | Teknik Özellikler Die Tieperet A | 158 |
|                                                                       |     |  |                             | Desteklenen Standartlar          | 161 |
| Dizin                                                                 |     |  |                             |                                  |     |

## Bu Elkitabı Hakkında

Bir Nikon COOLPIX S5100 dijital fotoğraf makinesi satın aldığınız için teşekkür ederiz. Bu elkitabı, Nikon dijital fotoğraf makinenizle keyifli bir şekilde fotoğraf çekmenize yardımcı olmak için hazırlanmıştır. Kullanım öncesinde bu elkitabını tam olarak okuyun ve ürünü kullanan herkesin okuyacağı bir yerde saklayın.

#### Semboller ve Kurallar

İhtiyacınız olan bilgiye daha kolay ulaşabilmeniz için, aşağıdaki semboller ve kurallar kullanılmıştır:

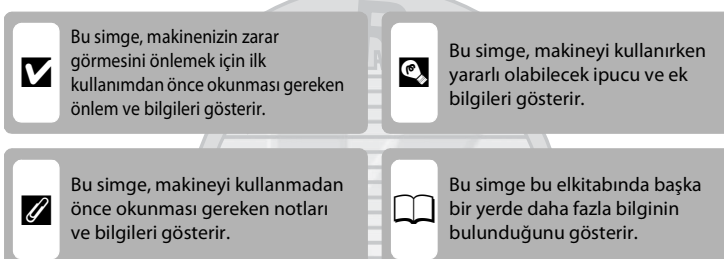

#### Gösterimler

- Secure Digital (SD) bellek kartı ile SDHC bellek kartı "bellek kartı" olarak anılmaktadır.
- Ürün satın alınıldığında var olan ayarlara "varsayılan ayarlar" denir.
- Makinenin ekranında görüntülenen menü öğelerinin adları ile bilgisayar ekranında görüntülenen düğmelerin adları veya mesajlar koyu karakterlerle belirtilmiştir.

#### Ekran Örnekleri

Bu elkitabında, ekrandaki göstergelerin daha rahat anlaşılması için bazen ekran görüntü örneklerinden resimler çıkarılmıştır.

#### Çizimler ve Ekran Görüntüsü

Bu elkitabındaki çizimler ve ekran metinleri gerçek görüntüden farklı olabilir.

### 🖉 Dahili Bellek ve Bellek Kartları

Dahili belleğin formatlanabilmesi ya da resim kaydetme, silme veya izleme işlemlerinde kullanılabilmesi için önce bellek kartı çıkartılmalıdır. Makineye bir bellek kartı takılırsa, tüm yeni resimler bu bellek kartında saklanır ve silme, izleme, formatlama işlemleri sadece bellek kartındaki resimler için geçerli olur. Dahili belleğin formatlanabilmesi ya da resim kaydetme, silme veya izleme işlemlerinde kullanılabilmesi için önce bellek kartı çıkartılmalıdır.

## Bilgiler ve Önlemler

#### Yaşam Boyu Öğrenim

Nikon'un kesintisiz ürün desteği ve eğitimi için "Yaşam Boyu Öğrenim" çabasının bir parçası olarak aşağıdaki sitelerde düzenli olarak güncellenen bilgiler verilmektedir:

- ABD'deki kullanıcılar için: http://www.nikonusa.com/
- Avrupa ve Afrika'daki kullanıcılar için: http://www.europe-nikon.com/support/
- Asya, Okyanusya ve Orta Doğu'daki kullanıcılar için: http://www.nikon-asia.com/

En son ürün haberleri, ipuçları, sıkça sorulan sorulara (SSS) verilen yanıtlar, fotoğrafçılık ve dijital fotoğrafçılık hakkındaki güncellenmiş genel bilgilere ulaşmak için bu siteleri ziyaret etmeniz önerilir. Daha fazla bilgi almak için bölgenizdeki en yakın Nikon temsilcisine başvurabilirsiniz. İrtibat bilgileri için aşağıdaki siteyi ziyaret edin:

http://imaging.nikon.com/

#### Yalnızca Nikon Marka Elektronik Aksesuarlar Kullanın

Nikon COOLPIX fotoğraf makineleri en yüksek standartları karşılayacak şekilde tasarlanmış ve karmaşık elektronik devrelerle donatılmıştır. Yalnızca, Nikon tarafından özellikle bu Nikon dijital fotoğraf makinesiyle birlikte kullanılması önerilen Nikon marka elektronik aksesuarlar (pil şarj cihazı, piller, AC Şarj Adaptörü ve AC adaptörler de dahil olmak üzere), bu elektronik devrelerle güvenle kullanılmak üzere geliştirilmiş ve test edilmiştir.

Nikon marka olmayan Elektronik aksesuarin kullanımı makinenize zarar verebilir ve Nikon garantinizi geçersiz kilabilir.

Üçüncü şahıslara ait, üzerinde Nikon hologramı bulunmayan şarj edilebilir Li-ion pillerin kullanılması, fotoğraf makinesinin normal çalışmasını engelleyebilir veya pillerin aşırı ısınmasına, tutuşmasına, kırılmasına veya akmasına neden olabilir.

Nikon marka aksesuarlar hakkında daha ayrıntılı bilgi edinmek için yerel Nikon yetkili temsilcisine başvurun.

Hologram: Bu cihazın orijinal bir Nikon ürünü olduğunu gösterir. kon Nikon Nik on Nikon Nik on Nikon Nik

## Önemli Çekimlerden Önce

Önemli anlarda (örneğin düğünler, seyahatler) resim çekmeden önce fotoğraf makinesinin doğru çalıştığından emin olmak için test çekimi yapın. Nikon ürünün arızalanmasından kaynaklanan hasarlardan veya kâr kaybından sorumlu değildir.

### Elkitapları Hakkında

- Bu ürünle birlikte verilen kitapçıkların tamamının veya bir bölümünün kopyalanması, yayınlanması, dağıtılması, değiştirilmesi, geri kazanımla elde edilebileceği başka bir ortamda saklanması ve herhangi bir şekilde başka bir dile çevrilmesi, amacına bakılmaksızın Nikon'un önceden alınacak yazılı iznine bağlıdır.
- Nikon, bu elkitaplarında anlatılan donanım ve yazılımın teknik özelliklerini önceden haber vermeksizin istediği zaman değiştirme hakkını saklı tutar.
- Nikon, bu ürünün kullanımı sonucunda ortaya çıkan zararlardan sorumlu tutulamaz.
- Bu elkitaplarındaki tüm bilgilerin net ve tam olmasına büyük bir özen gösterilmiştir, hata veya yanlışlıkları bölgenizdeki Nikon yetkilisine (adresler ayrıca temin edilir) bildirmenizi rica ederiz.

Giriş

#### Kopyalama ve Reprodüksiyon Yasağı Hakkında

Dijital ortamda veya tarayıcı, dijital fotoğraf makinesi veya benzeri cihazlar kullanılarak kopyalanmış veya reprodüksiyonu yapılmış herhangi bir materyali bulundurmanın bile suç kapsamına girebileceğini unutmayın.

#### Kopyalanması ve röprodüksiyonu kanunla yasaklanan materyal

Kağıt para, metal para, hükümet bonosu gibi değerli kağıtlar, üzerlerinde "Örnektir" yazısı bulunsa dahi kopyalanamaz ve röprodüksiyonu yapılamaz. Yabancı ülkelerde kullanılan kağıt para, metal para ve diğer değerli kağıtlar kopyalanamaz ve reprodüksiyonu yapılamaz. Devletin önceden alınan onayı olmaksızın, kullanılmamış posta pulu veya damgası ve devlet tarafından basılan posta kartları kopyalanamaz ve reprodüksiyonu yapılamaz.

Devlet tarafından veya kanunen sertifikalı belgelerde kullanılan damgalar kopyalanamaz veya reprodüksiyonu yapılamaz.

#### • Bazı kopya ve reprodüksiyonlar hakkında uyarılar

Devlet, özel şirketler tarafından basılan değerli kağıtlar (hisse senetleri, faturalar, çekler, hediye sertifikaları), biletler ve serbest geçiş kartları veya bilet kuponlarına ilişkin, kopya veya reprodüksiyonlarla ilgili olarak, şirketin kullanımı için gerekli olan asgari sayıtdaki kopya hariç, belirli kısıtlamalar getirmiştir. Ayrıca devlet tarafından verilen pasaportlar, kamu kuruluşlarından veya özel gruplardan alınan lisanslar, kimlik kartları, geçiş ve yemek kuponları gibi kuponlar da dahil olmak üzere her tür bilet için kopyalama ve reprodüksiyon yasağı söz konusudur.

#### • Telif haklarına uygunluk

Kitap, müzik eseri, resim, ahşap baskı, harita, çizim, film ve fotoğraf gibi telif hakkı saklı yaratıcı çalışmaların kopyalanması veya reprodüksiyonu ulusal ve uluslararası telif hakkı yasalarına tabidir. Bu ürünü yasal olmayan kopyalarını yaratma ve telif hakkı yasalarına karşı gelme amaçlı kullanmayın.

#### Veri Saklama Cihazlarının Atılması

Resimlerin silinmesiyle ya da bellek kartı veya fotoğraf makinesinin dahili belleği gibi veri depolama cihazlarının formatlanmasıyla orijinal resim verilerinin tamamen silinmeyeceğini lütfen unutmayın. Silinmiş olan dosyaların, piyasada bulunabilen yazılımlar kullanılarak atılmış olan depolama cihazlarından alınıp görüntülenmesi ve kişisel resimlere ait verilerin art niyetli kişilerce kullanılması mümkündür. Bu gibi verilerin gizliliği kullanıcının sorumluluğundadır.

Veri depolama cihazlarını atmadan veya bir başka kişiye satmadan önce, piyasada bulunabilen temizleme yazılımlarıyla tüm verileri.silin ya da cihazı formatlayın ve kişisel bilgilerinizi içermeyen resimlerle (örneğin gökyüzü resimleri gibi) tam kapasıtesine kadar doldurun. **Açılış ekranı** ayarında (D 122) **Resim seç** seçeneğiyle seçilmiş resimleri de değiştirmeyi unutmayın. Veri depolama cihazlarının imhası sırasında yaralanmalara ve maddi hasara neden olmamak için gerekli dikkati gösterin.

## Fotoğraf Makinesinin Parçaları

Fotoğraf Makinesinin Gövdesi

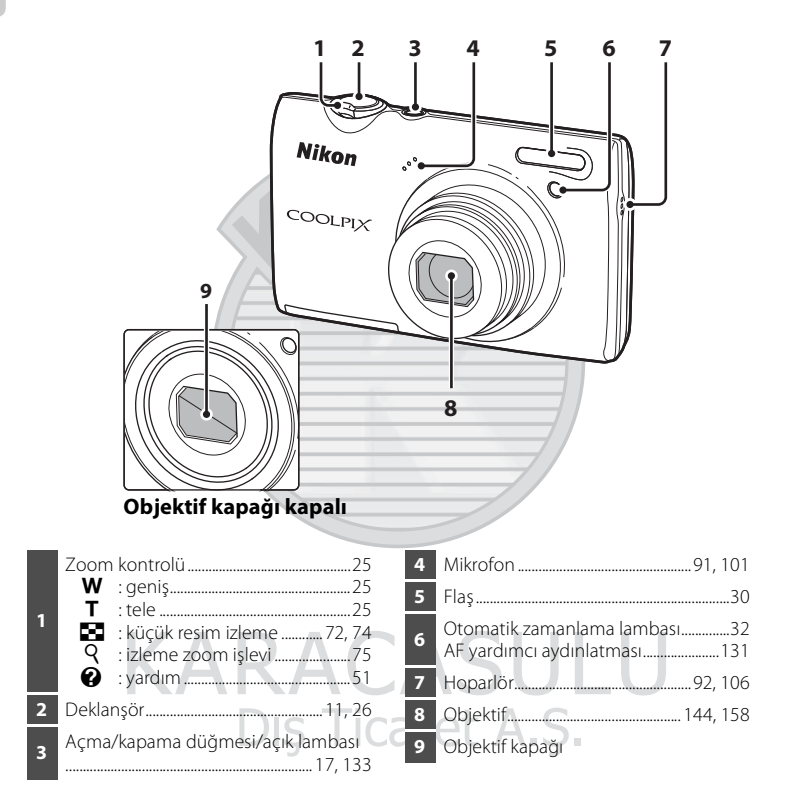

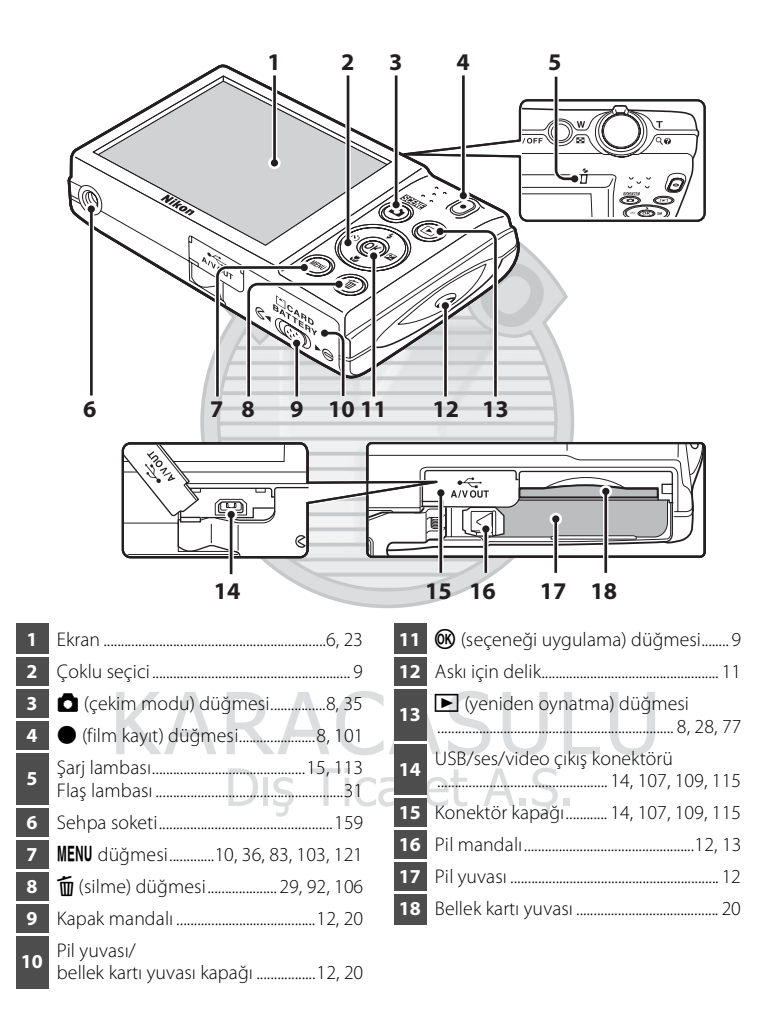

Giriş

### Ekran

Çekim ve izleme sırasında aşağıdaki göstergeler ekranda görünür (gerçek görüntü geçerli fotoğraf makinesi ayarlarına göre değişir).

Çekme ve izleme esnasında ekranda beliren göstergeler birkaç saniye sonra kaybolur (CC 126).

### Çekim

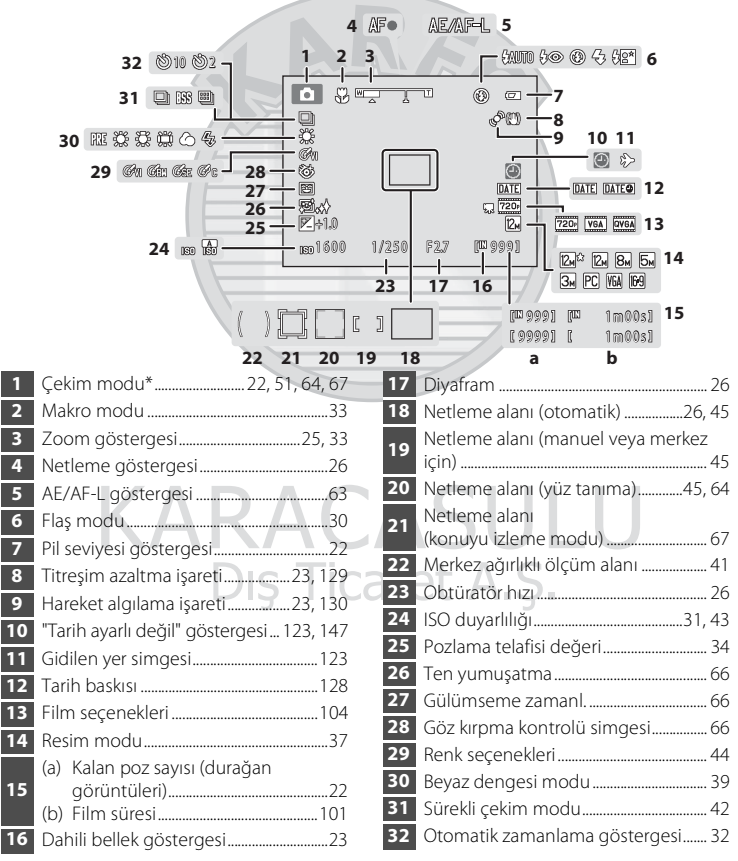

\* Görüntülenen simge çekim moduna göre değişir.

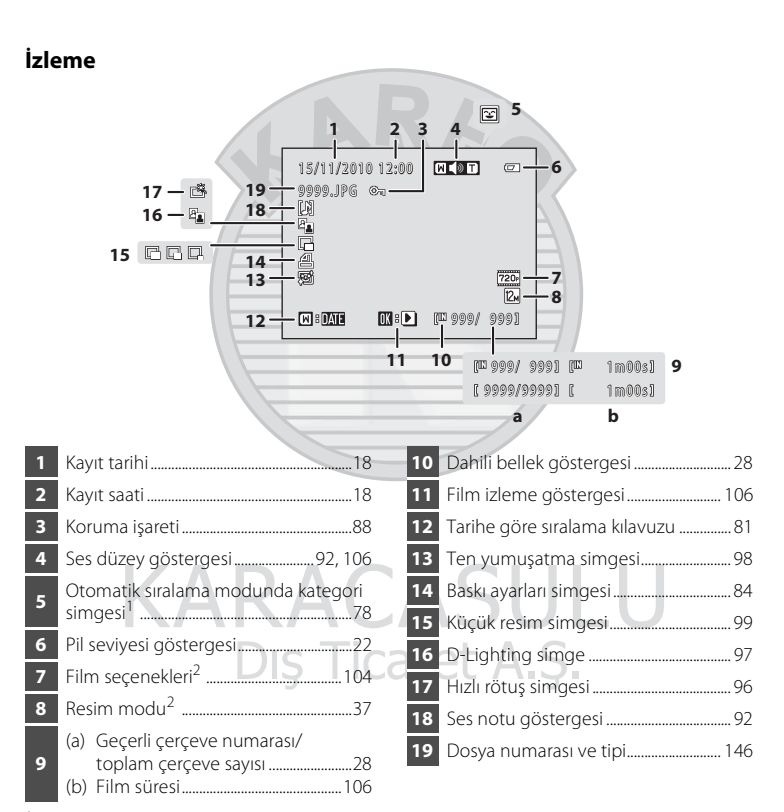

- <sup>1</sup> İzleme modundayken otomatik sıralama modunda seçilen kategorinin simgesi görüntülenir.
- <sup>2</sup> Görüntülenen simge, çekim sırasında ayarlanan ayara göre değişir.

Giriş

## İşlem Kontrollerinin Ana Özellikleri

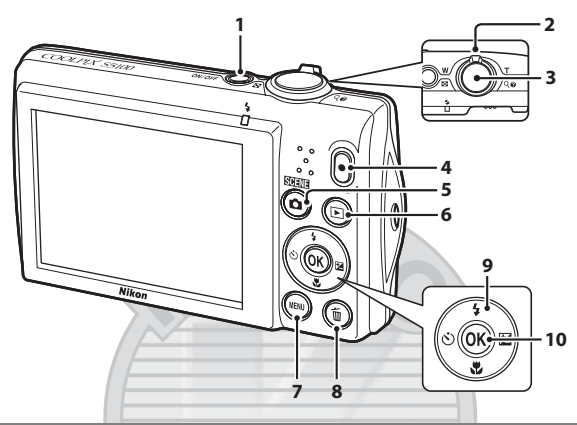

|   | Kontrol                                                                                                    | İsim                   | İşlev                                                                                                    |
|---|----------------------------------------------------------------------------------------------------|------------------------|----------------------------------------------------------------------------------------------------|
| 1 | ON/OFF                                                                                                    | Açma/kapama<br>düğmesi | Makineyi açar ve kapatır (🎞 17)                                                                                                    |
| 2 | w a a a a a a a a a a a a a a a a a a a                                                                                                    | Zoom kontrolü          | Çekim modu: yakınlaştırmak için <b>T</b> ( <b>9</b> ) konumuna<br>döndürün; uzaklaştırmak için <b>W</b> (🔄) konumuna<br>döndürün (🛄 25)                                         |
|   |                                                                                                    |                        | İzleme modu: büyütmek için <b>T</b> ( <b>Q</b> ) konumuna<br>döndürün (CC 75); küçük resimleri veya takvimi<br>görüntülemek için <b>W</b> (SC) konumuna döndürün<br>(CC 72, 74) |
| 3 | 1                                                                                                    |                        | Çekim modu: obtüratörü serbest bırakır (🛄 11, 26)                                                                                                    |
|   | <u> </u>                                                                                                    | Deklanşör              | İzleme modu: çekim ekranına geçer                                                                                                    |
| 4 | $\begin{tabular}{ c c c c } \hline \bullet & \hline \bullet & \hline$ | Film kayıt<br>düğmesi  | Çekim modu: Film kaydını başlatır ve durdurur<br>(Щ 101)                                                                                                    |
|   |                                                                                                    |                        | İzleme modu: çekim ekranına geçer                                                                                                    |
| 5 |                                                                                                    | Çekim modu<br>düğmesi  | Çekim modu: çekim modunu değiştirir (çekim modu<br>seçim menüsünü görüntüler) (🛄 35)                                                                                            |
|   |                                                                                                    |                        | duginesi                                                                                                    |
| 6 | izle                                                                                                    | izleme düğmesi         | Güç kapalıyken: fotoğraf makinesini izleme modunda<br>açmak için basın ve basılı tutun                                                                                          |
|   |                                                                                                    |                        | Çekim modu: resimleri oynatır (🛄 28, 106)                                                                                                    |
|   |                                                                                                    |                        | İzleme modu: izleme modunu değiştirir (izleme modu seçim menüsünü görüntüler) (🎞 77)                                                                                            |

|    | Kontrol | İsim                            | İşlev                                                                                                    |
|----|---------|---------------------------------|----------------------------------------------------------------------------------------------------|
| 7  | MENU    | MENU düğmesi                    | Menüyü açar ve kapatır (🛄 10, 36, 83, 103 veya 121)                                                                                       |
|    |         | Silme düğmesi                   | Çekim modu: yakalanan son resmi siler (🛄 29)                                                                                              |
| 8  |         |                                 | İzleme modu: resimleri veya sesli notu siler (🛄 29, 92<br>veya 106)                                                                       |
| 9  |         | Çoklu seçici<br>(yukarı)        | Çekim modu: 🕏 (flaş modu) menüsünü görüntüler<br>(🎞 30)                                                                                   |
|    |         |                                 | İzleme modu: önceki resimleri seçer                                                                                                    |
|    |         |                                 | Menü görüntüleme sırasında: vurgulamayı yukarı<br>hareket ettirir                                                                         |
|    |         | ¢<br>(coklu seçici              | Çekim modu: 改 (otomatik zamanlama) menüsünü<br>görüntüler (🛄 32)                                                                          |
|    |         |                                 | İzleme modu: önceki resimleri seçer                                                                                                    |
|    |         |                                 | Menü görüntüleme sırasında: yurgulamayı sola<br>hareket ettirir / önceki ekrana döner                                                     |
|    |         | Çoklu seçici<br>(aşağı)         | Çekim modu: 📸 (makro modu) menüsünü<br>görüntüler (🛄 33)                                                                                  |
|    |         |                                 | İzleme modu: sonraki resimleri seçer                                                                                                    |
|    |         |                                 | Menü görüntüleme sırasında: vurgulamayı aşağı<br>hareket ettirir                                                                          |
|    | Çokl    |                                 | Çekim modu: 🔀 (pozlama telafisi) ayar ekranını<br>görüntüler (🛄 34)                                                                       |
|    |         | Çoklu seçici                    | İzleme modu: sonraki resimleri seçer                                                                                                    |
|    |         | (sağa)                          | Menü görüntüleme sırasında: vurgulamayı sağa<br>hareket ettirir / sonraki ekrana döner (seçeneği<br>uygular)                              |
| 10 | Ú OR    | Seçeneği<br>uygulama<br>düğmesi | İzleme modu (Tam çerçeve izleme): histogramı ve<br>çekim bilgilerini görüntüler (filmler hariç)/tam<br>çerçeve izleme moduna döner (🎞 71) |
|    |         |                                 | İzleme modu (Yaklaştırma/küçük resim görüntüleme):<br>tam çerçeve izlemeye geçer (🎞 72, 75)                                               |
|    |         |                                 | Menü görüntüleme sırasında: seçeneği uygular<br>(sonraki ekrana geçer)                                                                    |

## Sık Kullanılan Menü İşlemleri

Seçili modun menüsünü görüntülemek için **MENU** düğmesine basın (**Q** 9). Menüler arasında gezinmek için çoklu seçiciyi kullanın (**Q** 9).

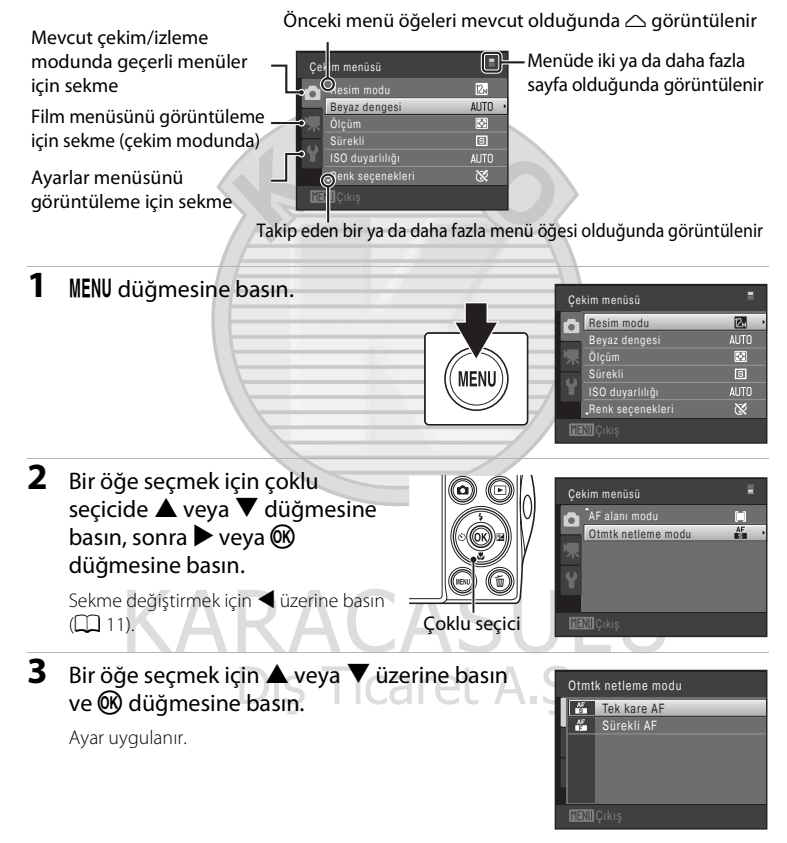

### 4 Ayarlama tamamlandığında MENU düğmesine basın.

Makine menü görüntüsünden çıkar.

## Sekmelerin Arasında Geçiş Yapma

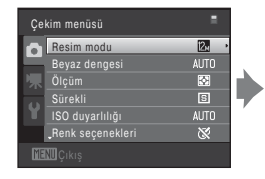

Sekmeyi vurgulamak için coklu secicide düğmesine basın

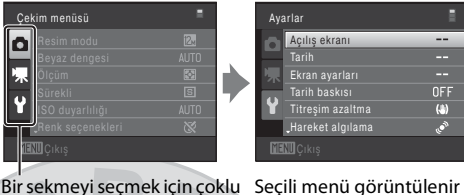

secicide ▲ veya ▼ üzerine

basın, sonra 🛞 düğmesine veva 🕨 üzerine basın

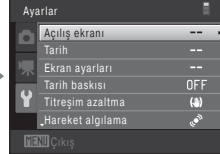

Giriş

## Deklanşör

Fotoğraf makinesinde iki aşamalı bir deklanşör bulunur. Netleme ve pozlama ayarı için deklanşöre yarım basın ve bir direnç oluştuğunda durun. Deklanşöre yarım basıldığında, netleme ve pozlama (obtüratör hızı ve diyafram değerleri) da ayarlanır. Netleme ve pozlama, deklanşör yarım basılı tutulduğu sürece kilitli kalır. Deklanşör bu konumda tutulurken, obtüratörü bırakın ve bir resim çekmek için deklanşöre sonuna kadar basın. Deklanşöre fazla bastırmayın, aksi takdirde makine sarsılabilir ve bulanık resimler oluşabilir.

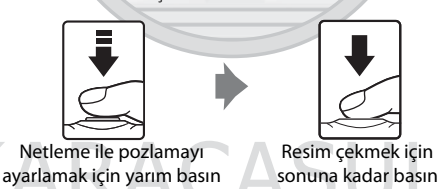

## Makine Askısının Takılması

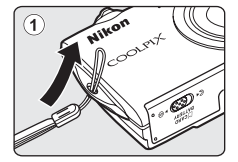

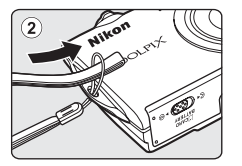

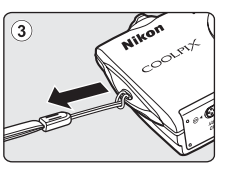

#### İlk Adımlar

## Pilin Takılması

Fotoğraf makinesine bir Şarj Edilebilir Li-ion Pil EN-EL10 takın (ürünle birlikte verilir).

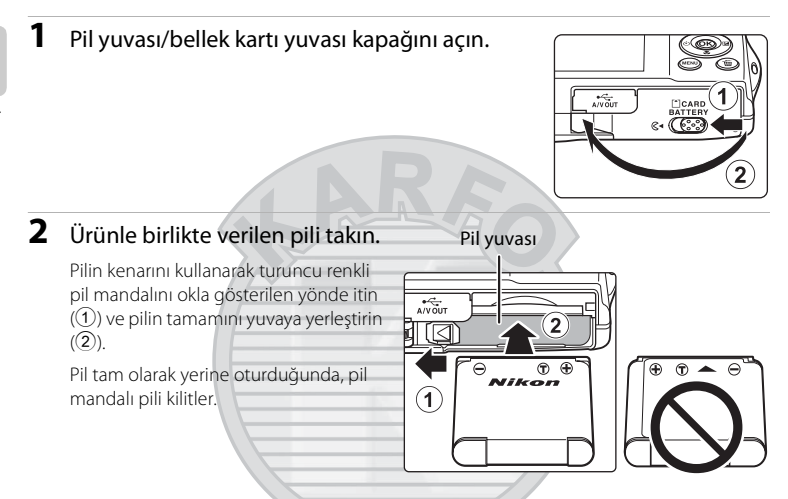

### Pilin Takılması

Pilin ters veya geriye doğru takılması fotoğraf makinesine zarar verebilir. Pilin doğru şekilde takıldığından emin olun.

## **3** Pil yuvası/bellek kartı yuvası kapağını kapatın.

Pil yuvası/bellek kartı yuvası kapağı açıkken fotoğraf makinesini açamazsınız. Buna ek olarak, fotoğraf makinesine takılı pil şarj edilemez.

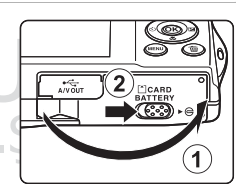

## Pilin Çıkarılması

Pil yuvası/bellek kartı yuvası kapağını açmadan önce, fotoğraf makinesini kapatın ( 17) ve hem açık lambasının hem de ekranın kapandığından emin olun. Pili çıkarmak için, pil yuvası/bellek kartı yuvası kapağını açın ve turuncu pil mandalını okla gösterilen yönde kaydırın ( 1). Bu işlemden sonra, pili elinizle çekip çıkarabilirsiniz ( 2).

 Pil ve bellek kartı kullanım esnasında ısınabilir; bu nedenle pili veya bellek kartını çıkarırken dikkatli olun.

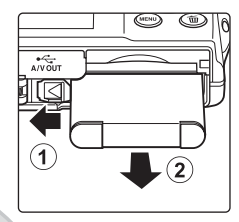

İlk Adımlar

## KARACASULU Dış Ticaret A.Ş.

## Pil ile İlgili Notlar

- Pili kullanmadan önce, iii sayfasında ve "Pil" (🛄 143) kısmında yer alan uyarıları okuyun ve bunları uygulayın.
- Pil uzun s
  üre kullanılmayacaksa en az altı ayda bir şarj edin ve saklamak amacıyla kaldırmadan önce tam olarak deşarj edin.

## Pilin Şarj Edilmesi

Ürünle birlikte verilen şarj edilebilir EN-EL10 Li-ion pili fotoğraf makinesine yerleştirin. Yine ürünle birlikte verilen EH-68P AC Şarj Adaptörünü USB UC-E6 kablosu aracılığıyla fotoğraf makinesine bağlayın ve sonra AC Şarj Adaptörünü bir elektrik prizine takarak şarj edin.

## 1 EH-68P AC Şarj Adaptörünü Hazırlayın.

Eğer bir fiş adaptörü\* dahil edilmişse fiş adaptörünü AC Şarj Adaptörü üstündeki fişe takın. Fiş adaptörünü güvenli şekilde yerine oturuncaya kadar sıkıca itin. İki uç bağlandığında fiş adaptörünü şiddetle çıkartmak ürüne zarar verebilir.

 Fiş adaptörünün şekli fotoğraf makinesinin satın alındığı ülke veya bölgeye göre değişebilir.

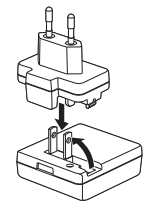

## **2** Pili takın (🛄 12).

Fotoğraf makinesini açmayın.

**3** AC Şarj Adaptörünü fotoğraf makinesine bağlamak için ürünle birlikte verilen USB kablosunu kullanın.

Konektörlerin düzgün takıldığından emin olun. Konektörleri açılı olarak takmaya çalışmayın ve USB kablosunu takarken ya da çıkarırken güç kullanmayın. Pil yuvası/bellek kartı yuvası kapağını kapatın.

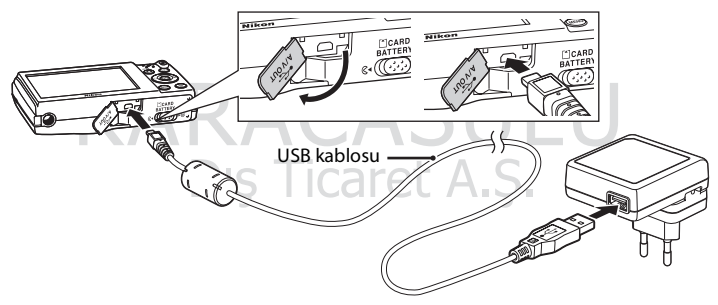

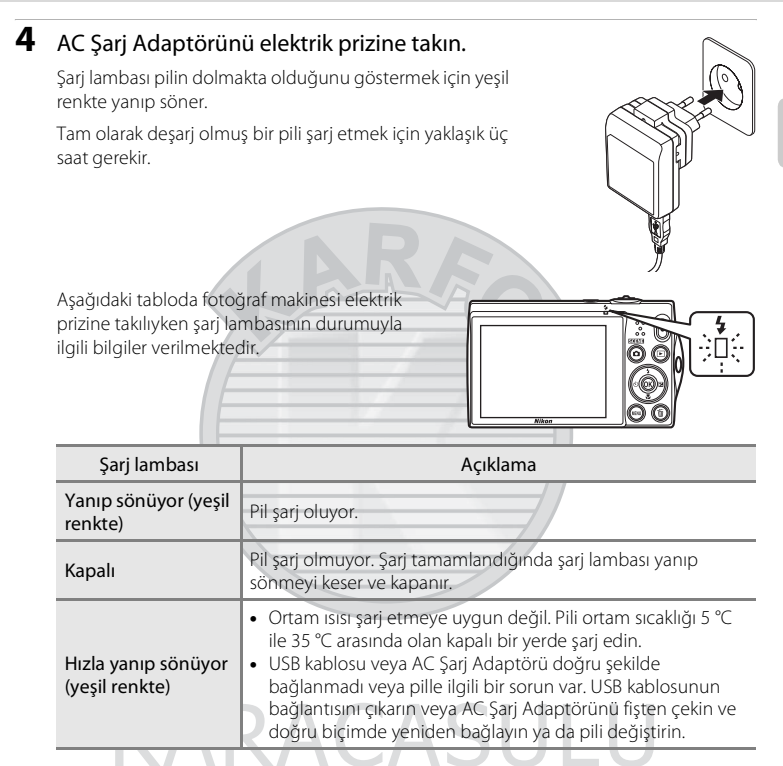

**5** Önce AC Şarj Adaptörünü elektrik prizinden çekin, daha sonra USB kablosunu çıkarın.

### 🚺 AC Şarj Adaptörü ile ilgili notlar

- AC Şarj Adaptörü EH-68P sadece uyumlu cihazlarla kullanım içindir. Başka marka ve model cihazlarla kullanmayın.
- EH-68P, AC 100-240 V, 50/60 Hz elektrik prizleriyle uyumludur. Diğer ülkelerde kullanırken, gerekirse (piyasada satılan) fiş adaptörlerinden kullanın. Fiş adaptörleriyle ilgili daha fazla bilgi için seyahat acentenize danışın.
- AC Şarj Adaptörü EH-68P pili fotoğraf makinesinin içindeyken şarj eder. Fotoğraf makinesi AC Şarj Adaptörü ile bir elektrik prizine bağlıyken açılamaz.
- Hiçbir koşul altında EH-68P AC Şarj Adaptörü veya USB AC Adaptörü dışında başka marka veya modelde bir AC adaptörü kullanmayın. Aksi takdirde bu durum fotoğraf makinesinin aşırı ısınması ya da zarar görmesiyle sonuçlanabilir.

## 🖉 AC Güç Kaynağı

- EH-62D AC adaptörü kullanılıyorsa (ayrı olarak satılır; III 145) güç fotoğraf makinesine elektrik prizinden sağlanır ve bu fotoğraf makinesiyle resim çekmek ve resimleri izlemek mümkündür.
- Hiçbir koşul altında EH-62D dışında başka marka veya modelde bir AC adaptörü kullanmayın. Aksi takdirde bu durum fotoğraf makinesinin aşırı ısınması ya da zarar görmeşiyle sonuçlanabilir.

#### 🕙 Bilgisayar veya Pil Şarj Cihazı Kullanarak Şarj Etme

- COOLPIX S5100 fotoğraf makinesinin bir bilgisayara bağlanması Şarj Edilebilir Li-ion Pil EN-EL10'u da şarj eder. (<sup>11</sup> 108, 136).
- Pil EN-EL10, fotoğraf makinesi kullanılmadan, Pil Şarj Cihazı MH-63 kullanılarak da şarj edilebilir (ayrı olarak satılır; III 145).

## KARACASULU Dış Ticaret A.Ş.

## Fotoğraf Makinesinin Açılması ve Kapatılması

Fotoğraf makinesini açmak için açma/kapama düğmesine basın. Açık lambası (yeşil renkli) yanar ve ekran açılır (ekran açıldığında açık lambası kapanır). Fotoğraf makinesini kapatmak için açma/kapama düğmesine tekrar basın. Fotoğraf makinesi kapandığında, açık lambası söner ve ekran kapanır.

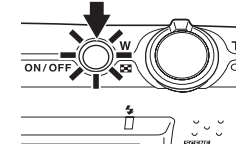

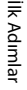

## KARACASULU Dış Ticaret A.Ş.

#### 🖉 Enerji Tasarrufu İşlevi (Otomatik Kapanma)

Bir süre boyunca hiçbir işlem yapılmazsa ekran kapanacak, fotoğraf makinesi bekleme moduna girecek ve açık lambası yanıp sönecektir. Üç dakika daha herhangi bir işlem yapılmazsa fotoğraf makinesi kapanacaktır.

Açık lambası yanıp sönerken, aşağıdaki düğmelerden herhangi birine basıldığında ekran tekrar açılır.

- → Açma/kapama düğmesi, deklanşör, 🖸 düğmesi, ▶ düğmesi veya (film kayıt) düğmesi
- Çekim veya izleme modunda, makine yaklaşık 1 dakika içerisinde bekleme moduna girer (varsayılan ayar).
- Fotoğraf makinesinin bekleme moduna girmesi için geçmesi gereken süre, ayarlar menüsündeki **Otomatik kapanma** seçeneğinden (C 133) değiştirilebilir (C 120).

## Görüntülenecek Dilin, Tarihin ve Saatin Ayarlanması

Fotoğraf makinesi ilk açıldığında, dil seçim ekranı ile makine saati için tarih ve zaman ayarı ekranı görüntülenir.

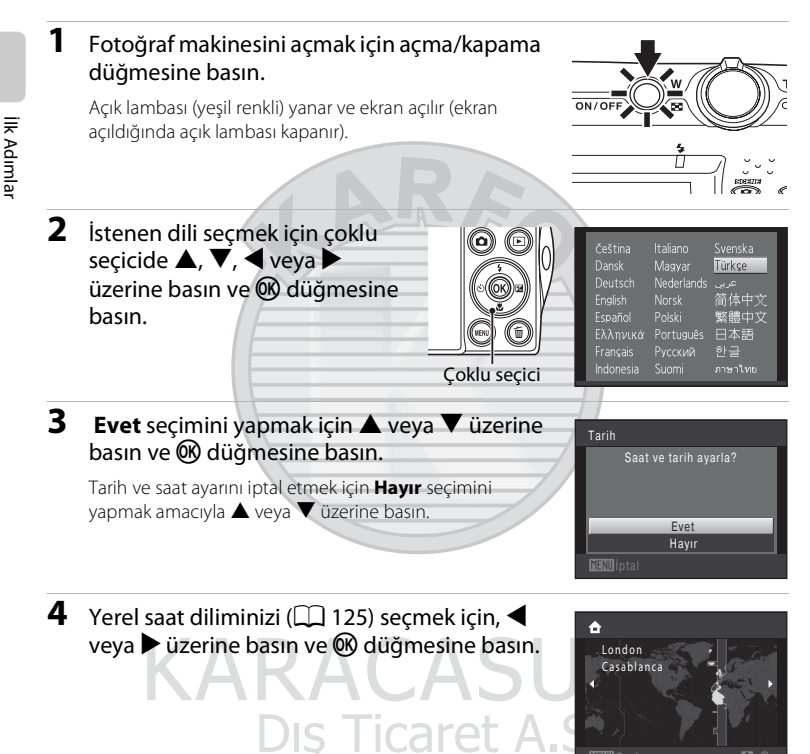

### 🔦 Yaz Saati Uygulaması

Yaz saati uygulaması devredeyse, 4. adımda bölgeyi ayarlarken yaz saati işlevini etkinleştirmek için 🛦 düğmesine basın.

Yaz saati uygulaması seçeneği etkin olduğunda, ekranın en üst kısmında � simgesi görüntülenir. Yaz saati uygulaması işlevini kapatmak için, ▼ düğmesine basın.

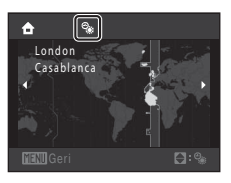

Tarih

G

## **5** Tarih ve saati düzenleyin.

Bir öğeyi seçin: ▶ veya ◀ üzerine basın (şunlar arasında geçiş yapar: G, A, Y, saat, dakika, GAY (gün, ay ve yılın görüntülenme sırası)).

Vurgulanan öğeyi düzenleyin: ▲ veya ▼ üzerine basın.

Gün, ay ve yıl; GAY, YAG ve AGY sırasında görüntülenebilir.

# 6 Son olarak şunlar arasında seçim yapın: GAY (gün, ay ve yılın görüntülenme sırası) ve ℗ düğmesine basın veya ▶ üzerine basın.

Saat başlar. Objektif açılır ve resim çekme ekranı görüntülenir.

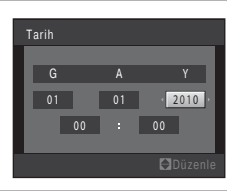

10

## KARACASULU Dış Ticaret A.Ş.

#### 🖉 Tarih Baskısı ve Tarih ile Saati Değiştirme

## **Bellek Kartlarının Takılması**

Resim, ses ve film dosyaları, fotoğraf makinesinin dahili belleğine (yaklaşık 32 MB) veya çıkarılabilir Güvenli Sayısal (SD) bellek kartlarına (piyasada bulunur; 🛄 145) kaydedilir.

Makineye bellek kartı takıldıysa, veriler otomatik olarak bu bellek kartına kaydedilir ve buraya kaydedilen veriler izlenebilir, silinebilir ya da aktarılabilir. Veriyi dahili bellekte saklamak ya da dahili bellekten izlemek, silmek veya aktarmak için bellek kartını çıkarın.

 Açık lambasının yanmadığından ve ekranın kapalı olduğundan emin olun ve pil yuvası/ bellek kartı yuvası kapağını açın.

Kapağı açmadan önce, fotoğraf makinesinin kapalı olduğundan emin olun.

### 2 Bellek kartını takın.

Bellek kartı yerine oturuncaya kadar kaydırın.

Bellek Kartlarının Takılması Bellek kartının ters veya geriye doğru takılması fotoğraf makinesine ya da bellek kartına zarar verebilir. Bellek kartının doğru yönde takılıp takılmadığını mutlaka kontrol edin.

#### Bellek kartı yuvası

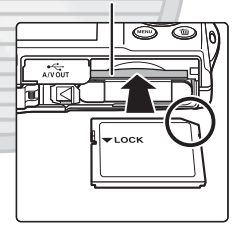

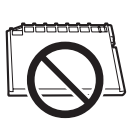

## **3** Pil yuvası/bellek kartı yuvası kapağını kapatın.

## Bellek Kartlarının Çıkarılması

Pil yuvası/bellek kartı yuvası kapağını açmadan önce, fotoğraf makinesini kapatın ve hem açık lambasının hem de ekranın kapandığından emin olun.

Kartı kısmen çıkarmak için içeri doğru (①) bastırın, bunun ardından kartı belirli bir açıyla çıkartmamaya dikkat ederek kartı elinizle çekin (②).

• Pil ve bellek kartı kullanım esnasında ısınabilir; bu nedenle pili veya bellek kartını çıkarırken dikkatli olun.

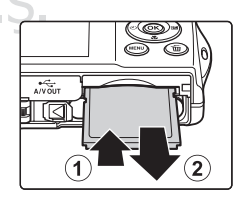

#### M Bellek Kartlarının Formatlanması

Makine açıldığında sağdaki mesaj ekranda görüntülenirse bellek kartının kullanım öncesinde formatlanması gerekir (🛄 134).

Formatlama işleminin, bellek kartındaki tüm resimleri ve diğer verileri kalıcı biçimde sileceğini unutmayın. Bu nedenle, bellek kartını formatlamadan önce saklamak istediğiniz tüm resimlerin kopyasını aldığınızdan emin olun.

Bellek kartını formatlarken Evet seçimini yapmak için çoklu seçiciyi kullanın ve 🕅 düğmesine basın. Bir onavlama divalogu

görüntülenir. Formatlama islemine baslamak icin Format secimini yapın ve 🕅 düğmesine basın.

- Formatlama tamamlanıncaya kadar, makineyi kapatmayın veya pil yuvası/bellek kartı yuvası kapağını açmayın.
- Daha önce diğer cihazlarda kullanılmış bellek kartlarını COOLPIX S5100 modelinde ilk kez kullandığınızda, kartları mutlaka bu makinede formatlayın (🛄 134).

#### Yazmaya Karşı Koruma Anahtarı

Bellek kartı anahtar "kilitli" konumundayken, bellek kartına veri kaydedilemez ya da karttan veri silinemez. Bu anahtar "kilitli' konumundayken, resimleri kaydetmek veya silmek ya da bellek kartını formatlamak için anahtarı "yazma" konumuna kaydırın.

## Bellek Kartları

- Sadece Secure Digital bellek kartlarını kullanın.
- Formatlama islemi sırasında, bellek kartına veri vazılırken va da karttan veri silinirken veva bilgisayara veri aktarımı yapılırken aşağıdakileri yapmayın. Aksi takdirde, veri kaybı olabilir veya fotoğraf makinesi ya da bellek kartı hasar görebilir:

caret A.S.

- Pilin veya bellek kartının çıkarılması
- Makinenin kapatılması
- AC adaptörünün cıkarılması
- Bellek kartını bir bilgisayar kullanarak formatlamayın.
- Parcalarına ayırmayın veya üzerinde değişiklik yapmayın.
- Düşürmeyin, bükmeyin, ıslatmayın veya güçlü darbelere maruz bırakmayın.
- Metal terminallere parmaklarınızı ya da metal nesneleri temas ettirmeyin.
- Bellek kartının üzerine herhangi bir etiket yapıştırmayın.
- Doğrudan günes ısığı altında, kapalı arac icerisinde veya yüksek sıcaklığa maruz kalan alanlarda bırakmavın.
- Neme, toza ya da aşındırıcı gaza maruz bırakmayın.

## Kart formatlanmamis Kart formatlansin mi?

Ilk Adımlaı

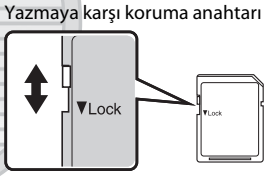

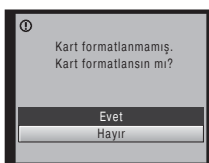

## Adım 1 Fotoğraf Makinesini Açma ve 💼 (Otomatik) Modunu Seçme

Bu bölüm 🖸 (otomatik) modunda resim çekmeyi gösterir, otomatik bir "bak ve çek" modu dijital fotoğraf makinelerini ilk kez kullananlar için önerilir.

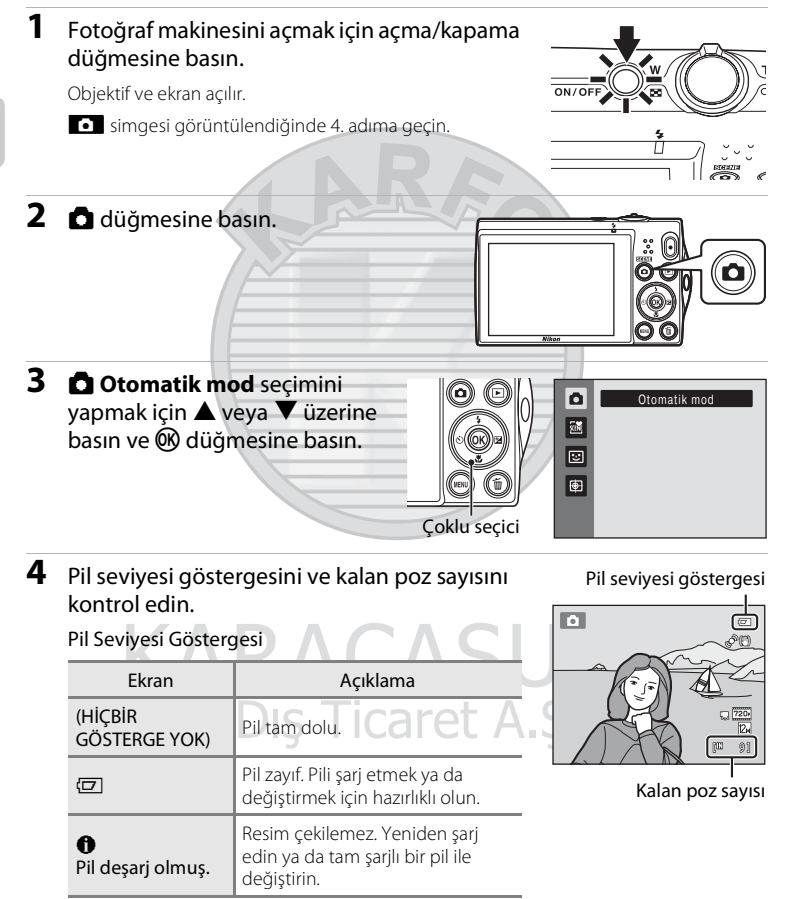

#### Kalan Poz Sayısı

Çekilebilecek resimlerin sayısı görüntülenir.

## 🗖 (Otomatik) Modunda Görüntülenen Göstergeler

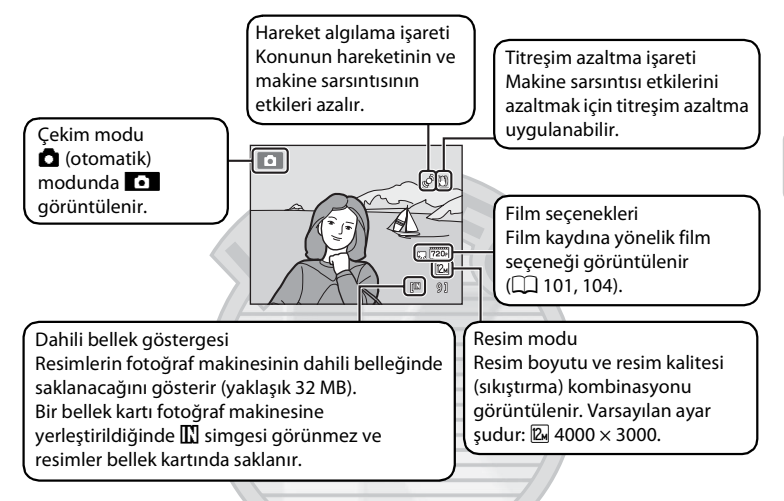

- Güçten tasarruf etmek için bekleme modundayken ekran kapandığında (açık lambası yanıp sönmeye başlamıştır) (
   133), ekranı yeniden açmak için aşağıdaki düğmelere basın.
  - → Açma/kapama düğmesi, deklanşör, 🗖 düğmesi veya 🗨 (film kayıt) düğmesi

### 🕙 🖻 (Otomatik) Modunda Kullanılabilen İşlevler

- Flaş modu (🛱 30) ayarlanabilir, otomatik zamanlama (🛄 32), makro modu (🛄 33) ve pozlama telafisi (🛄 34) uygulanabilir.
- Çekim koşullarına göre tüm çekim menüsü öğeleri (<sup>11</sup> 36) için geçerli olacak ayarları belirlemek üzere MENU düğmesine basın. Resim boyutu ve resim kalitesi (sıkıştırma) kombinasyonunu ayarlamak için çekim menüsünde **Resim modu** seçeneğini kullanabilirsiniz.

### 🕙 Titreşim Azaltma ve Hareket Algılama

- Daha fazla bilgi için ayarlar menüsünde (🛄 120) Titreşim azaltma (🛄 129) veya Hareket algılama (🛄 130) bölümlerine bakın.
- Çekim sırasında makine sallanmasının etkilerini önlemek için sehpa kullanırken Titreşim azaltma ayarı için Kapalı seçimini yapın.

## Adım 2 Resim Çerçevelendirme

**1** Fotoğraf makinesini hazırlayın.

Fotoğraf makinesini iki elinizle sabit olarak tutun.

Parmak, saç ve diğer nesneleri objektiften, flaştan, dahili AF yardımcı aydınlatmasından ve mikrofondan uzak tutun.

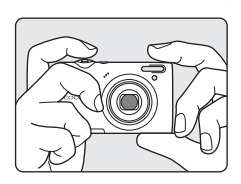

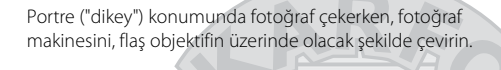

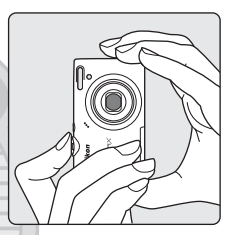

#### 2 Resmi çerçevelendirin.

İlgili konu çerçeve ortasına yakın olacak şekilde resmi çerçeveleyin.

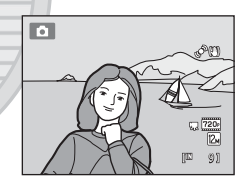

KARACASULU Dış Ticaret A.Ş.
# Zoom Kullanımı

Optik zoom işlemini etkinleştirmek için zoom kontrolünü kullanın. Zoom kontrolünü konunun çerçeve içinde daha fazla yer kaplamasını sağlamak için **T** yönünde veya çerçevede görünen alanı arttırmak için **W** yönünde döndürün.

- Fotoğraf makinesi açıkken zoom en geniş konumdadır.
- Zoom kontrolü döndürüldüğünde ekranın üst kısmında zoom göstergesi görüntülenir.

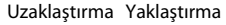

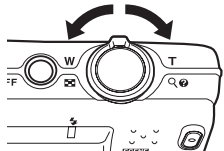

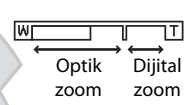

# **Dijital Zoom**

Makine maksimum optik zoom konumuna getirildiğinde, zoom kontrolünün döndürülerek  ${\sf T}$  konumuna getirilmesi ve bu konumda tutulmasıyla dijital zoom devreye girer.

Dijital zoom ile konu, optik zoomun maksimum büyütmesinin ötesinde 2 misli büyütülebilir.

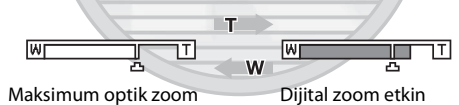

 Dijital zoom devredeyken fotoğraf makinesi çerçeve ortasına odaklanır ve netleme alanı gösterilmez.

# 🖉 Dijital Zoom ve Enterpolasyon

Dijital zoom, optik zoomdan farklı olarak görüntüleri büyütmek için enterpolasyon olarak bilinen bir dijital görüntü işlemi kullanmaktadır ve bu durum resim moduna (<sup>(11)</sup> 37) ve dijital zoom büyütme oranına bağlı olarak resim kalitesinde küçük bir bozulmaya yol açmaktadır.

Durağan görüntüleri çekilirken, <br/>  ${\bf \Delta}$  konumundan sonraki zoom konumlarında enterpolasyon uygulanır.

Zoom seviyesi 🖪 konumunu aştığında, enterpolasyon başlatılır ve enterpolasyon uygulanmakta olduğunu göstermek için zoom göstergesinin rengi sarı olur.

Resim boyutu küçüldükçe 🗗 simgesinin konumu sağ tarafa kayarak, geçerli resim modu ayarında enterpolasyonsuz çekimin mümkün olduğu zoom konumlarının doğrulanmasına olanak sağlar.

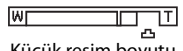

#### Küçük resim boyutu

 Dijital zoom, ayarlar menüsündeki (
 120) Dijital zoom seçeneğinden (
 131) devre dışı bırakılabilir.

# Adım 3 Netleme ve Çekim

# 1 Deklanşöre yarım basın.

Deklanşöre yarım basıldığında (
 11), makine netlemeyi ve pozlamayı (obtüratör hızı ve diyafram değerleri) ayarlar. Netleme ve pozlama, deklanşör yarım basılı tutulduğu sürece kilitli kalır.

Fotoğraf makinesinin dokuz netleme alanı vardır; fotoğraf makinesine en yakın konuyu içeren netleme alanını otomatik olarak seçer. Konuya netleme yapıldığında, netleme yapılan netleme alanları (dokuz alana kadar) yeşil olarak yanar.

Dijital zoom devredeyken fotoğraf makinesi çerçeve ortasına odaklanır ve netleme alanı gösterilmez. Netleme sağlandığı anda, netleme göstergesi (🖽 6) yeşil yanar.

Deklanşöre yarım basıldığında netleme alanı ya da netleme göstergesi kırmızı yanabilir. Bu durum, makinenin odaklanamadığını belirtir. Kompozisyonu değiştirin ve deklanşöre tekrar yarım basın.

# 2 Deklanşöre sonuna kadar basın.

Obtüratör serbest bırakılır ve resim, bellek kartına ya da dahili belleğe kaydedilir.

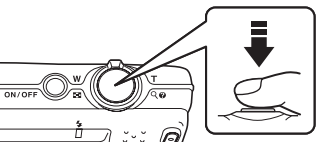

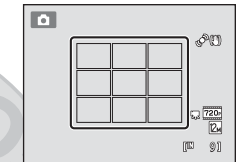

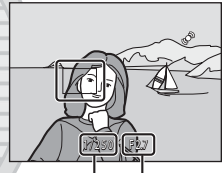

Obtüratör hızı Diyafram

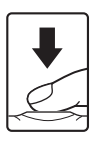

KARACASULU Dış Ticaret A.Ş.

# Kayıt Sırasında

Resimler kaydedilirken, kalan poz sayısı göstergesi yanıp söner. Resimler kaydedilirken **pil yuvası/ bellek kartı yuvası kapağını açmayın**. Bu tür durumlarda elektriğin kesilmesi veya bellek kartının çıkarılması veri kaybına neden olabilir veya fotoğraf makinesine ya da karta zarar verebilir.

# V Otomatik Netleme

Otomatik netleme aşağıdaki durumlarda beklenildiği gibi çalışmayabilir. Nadir durumlarda netleme alanı veya netleme göstergesinin yeşil yanmasına rağmen konu netlenmemiş olabilir:

- Konu çok karanlıksa
- Çok farklı parlaklığa sahip nesnelerin sahnede yer alması durumunda (örneğin, güneş konunun arkasındayken konu çok karanlık görünür)
- Konu ve çevre arasında kontrast yoksa (örneğin, bir konu beyaz bir duvarın önünde durmuş ve beyaz bir gömlek giymişse)
- Fotoğraf makinesinden farklı uzaklıkta olan birden fazla nesne varsa (örneğin, konu bir kafes içindeyse)
- Tekrarlayan desenlere sahip konular (panjurlar, benzer şekillere sahip birden çok pencere sırası içeren binalar, vs.)
- Konu çok hızlı hareket ediyorsa

Yukarıdaki durumlarda, tekrar birkaç kez netleme yapmak için deklanşöre yarım basmayı ya da makineden uzaklığı hedeflenen konuyla aynı olan başka bir konuya netleme yapmayı deneyin ve netleme kilidini (D 46) kullanın.

# 🔽 Konu Makineye Yakın Olduğunda

Makine netleme yapamıyorsa, makro modu (CC 33) ile veya **Yakın çekim** sahne modu (CC 58) ile çekim yapmayı deneyin.

# 🖉 AF Yardımcı Aydınlatma ve Flaş

Konunun aydınlatması zayıfsa, AF yardımcı aydınlatması (🛄 131) deklanşöre yarım basıldığında yanabilir veya flaş (🛄 30) deklanşöre tam basıldığında patlayabilir.

Dış Ticaret A.Ş.

# Adım 4 Resimleri İzleme ve Silme

# Resimleri İzleme (İzleme Modu)

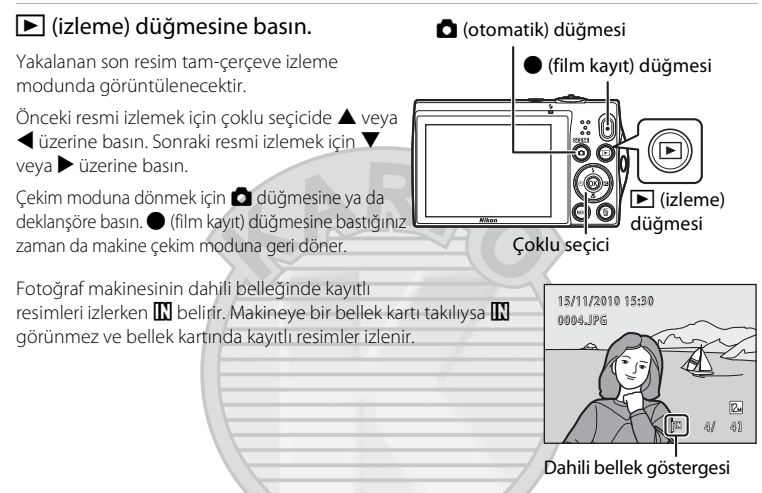

# 🖉 Ekran Güç Tasarrufu Amacıyla Kapatıldığında

Açık lambası yanıp sönerken, ekranı tekrar açmak için ▶ düğmesine basın (🛄 133).

# 🖉 🛛 İzleme Modunda Yapılabilen İşlemler

Daha fazla bilgi için "İzleme hakkında daha fazla bilgi" (🛄 70) veya "Resim Düzenleme" (🛄 94) konularına bakın.

# 🖉 Çekim Bilgilerini Görüntüleme

Histogram ve çekim bilgilerini (🎞 71) görüntülemek için tam çerçeve izleme modunda 🗭 düğmesine basın. Tam çerçeve izleme moduna dönmek için 🐼 düğmesine basın.

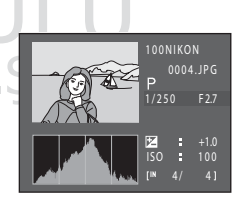

# 🖉 🛛 Fotoğraf Makinesini Açmak İçin **D** Düğmesine Basma

Fotoğraf makinesi kapalıyken ▶ düğmesi basılırsa, fotoğraf makinesi izleme modunda açılır. Objektif açılmaz.

# 🖉 Resimleri Görüntüleme

Yüz tanıma kullanılarak yakalan resimler (🛄 47), tanınan resimlerin doğrultusuna göre tam çerçeve izleme modunda otomatik olarak döndürülür ve görüntülenir (**Sürekli, BSS** ve **Ardışık 16 çekim** (🛄 42) kullanılarak yakalan görüntüler hariç).

# İstenmeyen Resimleri Silme

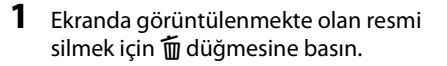

Resmi silmeden çıkmak için MENU düğmesine basın.

2 İstediğiniz silme yöntemini seçmek için çoklu seçicide
 ▲ veya ▼ üzerine basın ve ඔ düğmesine basın.

**Mevcut resim**: Sadece mevcut resmi veya sesli notu (C 92) siler.

Seçilmiş resimleri sil: Birden çok resim seçilebilir ve silinebilir. → "Secilmis Resimleri Silme Ekranının Kullanılması"

Tüm resimler: Tüm resimler silinir.

3 Evet seçimini yapmak için ▲ veya ▼ üzerine basın ve 🕅 düğmesine basın.

Silinen resimler bir daha geri yüklenemez. İptal etmek için **Hayır** seçimini yapmak amacıyla ▲ veya ▼ üzerine basın ve ඔ düğmesine basın.

# Seçilmiş Resimleri Silme Ekranının Kullanılması

 Silinecek bir öğe seçmek için çoklu seçicide veya üzerine basın, sonra görüntülenmesi için üçerine basın.
 Seçimi geri almak için seçimi geri almak için işaretini kaldırmak amacıyla üzerine basın.
 Tam çerçeve izlemeye geri dönmek için zoom kontrolünü (□ 4) T(Q) konumuna getirin, küçük resim izlemek

içinse 🕊 (🔛) konumuna getirin.

# 2 İstediğiniz tüm görüntülere ♥ ekleyin, sonra seçimi doğrulamak için ℗ düğmesine basın.

Bir onaylama diyalogu görüntülenir. Ekranda gösterilen talimatları izleyin.

# 🚺 Silme İşlemi ile İlgili Notlar

- Silinen resimler bir daha geri yüklenemez. Önemli resimler silinmeden önce bir bilgisayara aktarılmalıdır.
- Korunan resimler silinemez (🛄 88).

#### Çekim Modundayken Yakalanan Son Resmi Silme

Çekim modundayken, çekilen son resmi silmek için 🛅 düğmesine basın.

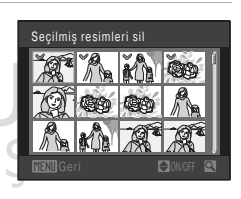

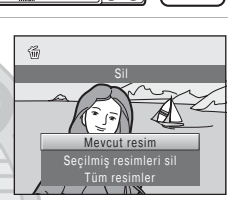

面

Temel Çekim ve İzleme: 🖸 (Otomatik) Moc

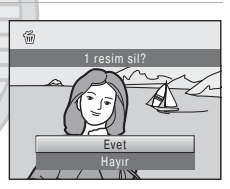

# Flaş Kullanımı

Flaş modunu çekim koşullarına göre ayarlayabilirsiniz.

• ISO duyarlılığı için Otomatik ayarı yapıldığında, maksimum geniş açılı zoom konumunda flaş menzili 0,5-6,0 m, maksimum telefoto zoom konumunda ise 0,7-2,5 m olacaktır.

| <b>\$</b> AUTO | Otomatik                                                                                                    |
|----------------|----------------------------------------------------------------------------------------------------|
|                | Aydınlatma yetersiz olduğunda flaş otomatik olarak patlar.                                                                                                    |
| <b>\$</b> ⊚    | Kırmızı göz azaltma işlevli otomatik                                                                                                    |
|                | Portre çekimlerinde "kırmızı göz" etkisi azaltılır (🛄 31).                                                                                                    |
| \$             | Kapalı                                                                                                    |
|                | Aydınlanma yetersiz olsa bile flaş patlamaz.                                                                                                    |
| 4              | Dolgu flaşı                                                                                                    |
|                | Flaş her çekimde patlar. Gölgeleri ve arka planı aydınlatılmış konuları "doldurmak"<br>(aydınlatmak) için kullanın.                                                                                                    |
| <b>\$2</b> *   | Yavaş senk                                                                                                    |
|                | <b>\$400</b> (otomatik) yavaş obtüratör hızı ile birlikte çalışır.<br>Arka planında manzara olan akşam ve gece portre çekimleri için uygundur.<br>Flaş ana konuyu aydınlatır; gece veya soluk ışıkta arka plan çekimi için düşük<br>obtüratör hızları kullanılır. |

# Flaş Modunun Ayarlanması

## Çoklu seçicide **\$** (flaş modu) düğmesine basın.

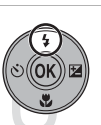

Flaş modu menüsü görüntülenir.

# 2 İstediğiniz modu seçmek için çoklu seçicide ▲ veya ▼ üzerine basın ve Ø düğmesine basın.

Seçilen flaş modunun simgesi görüntülenir.

**\$400** (otomatik) uygulanırken, **Resim bilgisi** ayarlarından (D 126) bağımsız olarak **\$4000** sadece birkaç saniye gösterilir.

Birkaç saniye içinde 🞯 düğmesine basılarak bir ayar yapılmazsa, seçim iptal edilir.

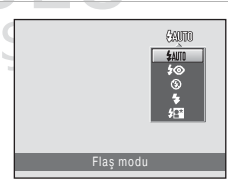

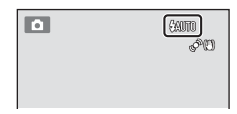

# Flas Devre Dışıyken veya Işık Yetersizken Çekim Yapma (🕄)

- Cekim sırasında makineyi sabit tutmak için bir sehpa kullanılması önerilir. Makine sallanmasını önlemek için sehpa kullanırken ayarlar menüsünde Titreşim azaltma (🛄 129) için Kapalı ayarını yapın (🛄 120).
- ISO çekim ekranında görüntülenebilir. ISO görüntülendiğinde ISO duyarlılığı otomatik olarak arttırılır.
- Zayıf ısık gibi bazı cekim kosullarında kumlanma azaltma islevi etkinlestirilebilir. Kumlanma azaltma islevinin uygulandığı resimlerin kaydedilmesi normalden uzun sürebilir.

# 🖌 Flaş ile İlgili Not

Flas kullanırken, havadaki toz zerreciklerinden gelen ısık yansımaları resimlerde parlak noktalar olarak görünebilir. Bu yansımaları azaltmak için, flaş modunu 🕲 (kapalı) olarak ayarlayın.

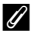

## Flas Lambası

Deklansöre yarım basıldığında flas lambası flasın durumunu gösterir.

- Yanıyor: Resim cekilirken flaş patlayacaktır.
- Yanıp sönüyor: Flaş şari oluyor. Birkac saniye bekledikten sonra tekrar denevin.
- Sönük: Resim çekilirken flaş patlamayacaktır.

Pil zayıfsa, ekran kapanır ve flaş tamamen şari oluncaya kadar kapalı kalır.

# Flas Modu Ayarı

Varsayılan flaş modu ayarı, çekim moduna bağlı olarak farklılık gösterir (🛄 35).

- 🖸 (otomatik): 📶 (otomatik)
- Sahne: seçilen sahne moduna (🛄 54–61) bağlı olarak değişir
- 🐷 (akıllı portre); 🕬 (otomatik) Göz kırpma kontrolü icin Kapalı secildiğinde: Göz kırpma kontrolü icin Acık secildiğinde 🕲 (kapalı) olarak sabit (🛄 66)
- 🔁 (konuyu izleme): 🕲 (kapalı)

Flas bazı islevler ile aynı anda kullanılamaz. Daha fazla bilgi icin bkz. "Aynı Anda Uygulanamayan Makine Ayarları" (C 49).

Fotoğraf makinesi kapatıldıktan sonra bile, 🖸 (otomatik) modunda uygulanan flaş modu ayarı makinede saklanır ve 🖸 (otomatik) modu tekrar secildiğinde bu ayar yeniden uygulanır.

# 🖉 Kırmızı Göz Azaltma

Bu fotoğraf makinesinde gelişmiş kırmızı göz azaltma (Fotoğraf Makinesindeki Kırmızı Göz Azaltma İslevi) özelliği kullanılmaktadır. Ana flastan önce defalarca düsük yoğunluklu ön flaslar patlatılarak, kırmızı göz etkisi azaltılır. Buna ek olarak, makine resmi kaydederken kırmızı göz tespit ettiğinde, etkilenen alan resim kaydedilmeden önce kırmızı göz etkisini azaltmak üzere işleme tabi tutulur.

Cekim yaparken asağıdaki noktaları dikkate alın.

- Ön flaslar patlatıldığından, deklansöre basılması ile deklansörün serbest bırakılması arasında kısa bir aecikme vardır.
- Resimlerin kaydedilmesi normalden daha uzun sürer.
- Kırmızı göz azaltma islevi ile her zaman istenilen sonuc alınamavabilir.
- Cok nadir olarak kırmızı göz etkisinin görülmediği alanlar kırmızı göz azaltma isleminden etkilenebilir; bu durumda başka bir flaş modu seçip yeniden deneyin.

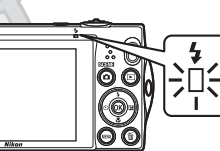

# Otomatik Zamanlama İle Resim Çekme

Makine, kendi resminizi cekmek icin on saniyelik ve iki saniyelik zamanlayıcı ile donatılmıştır. Bu özellik, özellikle deklansöre basarken oluşan fotoğraf makinesi sarsıntısını azaltmak için yararlıdır. Otomatik zamanlamayı kullanırken, sehpa kullanmanız önerilir. Makine sallanmasını önlemek için sehpa kullanırken ayarlar menüsünde (🛄 120) Titresim azaltma (🛄 129) için Kapalı ayarını yapın.

1 Çoklu seçicide 👏 (otomatik zamanlama) üzerine basın. Otomatik zamanlama menüsü görüntülenir. 2 10s veya 2s seçimini yapmak için çoklu seçicide ▲ veya ▼ üzerine basın ve 🛞 (S)AFF düğmesine basın. **OF** 10s (on sanive): Düğünler gibi önemli etkinlikler icin uygundur. 2s (iki saniye): Makine sarsıntısını önlemek için kullanılır. Otomatik zamanlama için seçilen mod görüntülenir. Birkaç saniye içinde 🛞 düğmesine basılarak bir ayar yapılmazsa, seçim iptal edilir. 3 Resmi çerçevelendirin ve deklanşöre yarım basın. \$10 ð

Netleme ve pozlama ayarlanır.

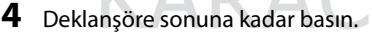

Otomatik zamanlama baslar ve obtüratör serbest bırakılmadan önce kalan saniye ekranda görüntülenir. Saat geri sayarken otomatik zamanlama lambası yanıp söner. Obtüratör bırakılmadan yaklaşık bir saniye önce lamba yanıp sönmeyi keser ve sürekli yanar.

Obtüratöre basılıp bırakıldığında, otomatik zamanlama OFF olarak ayarlanır.

Resim cekilmeden önce zamanlayıcıyı durdurmak için deklanşöre tekrar basın. 1/250 F27

1/250 F27

Ô

89

# Makro Modu

Makro modu, 2 cm kadar yakın nesnelerin resimlerini çekmek için kullanılır. Mesafe 50 cm'den az ise flaşın tüm konuyu aydınlatmayabileceğini unutmayın.

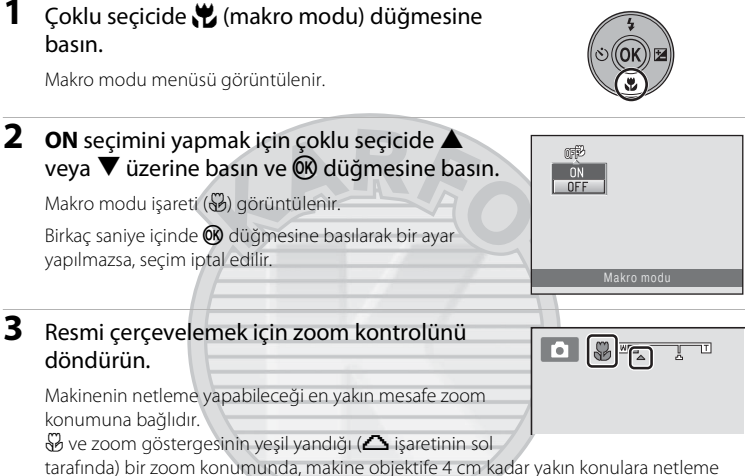

tarafında) bir zoom konumunda, makine objektife 4 cm kadar yakın konulara netleme yapabilir. Zoom ile sonuna kadar uzaklaştırma yapıldığında, makine objektife 2 cm kadar yakın konulara netleme yapabilir.

# KARACASULU Dış Ticaret A.Ş.

# Ø Otomatik Netleme

(otomatik) mod kullanılırken **Otmtk netleme modu** () 48) için **Sürekli AF** ayarı yapıldıysa, netlemeyi kilitlemek amacıyla deklanşöre yarım basılıncaya kadar makine kadar sürekli netleme yapar. Bu nedenle objektif hareketinin sesi duyulabilir.

Diğer çekim modları kullanılırken, makro mod etkinleştirildiğinde Sürekli AF otomatik olarak açılır.

# 🖉 Makro Modu Ayarı

Fotoğraf makinesi kapatıldıktan sonra bile, 🖸 (otomatik) modunda uygulanan makro modu ayarı makinede saklanır ve 🖸 (otomatik) modu tekrar seçildiğinde bu ayar yeniden uygulanır.

# Parlaklık Ayarı (Pozlama Telafisi)

Resim çekerken pozlama telafisi ayarlandığında, resmin genel parlaklığı ayarlanarak resimler daha parlak veya daha karanlık hale getirilebilir.

# Çoklu seçicide ☑ (pozlama telafisi) düğmesine basın.

Pozlama telafisi kılavuzu ve histogram görüntülenir.

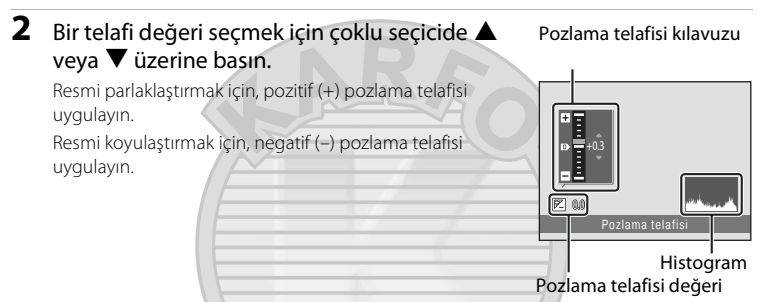

# 3 🛞 düğmesine basın.

Birkaç saniye içinde 🞯 düğmesine basılarak bir ayar yapılmazsa, seçim iptal edilir.

0.0 dışında bir pozlama telafisi değeri uygulandığında, değer ekrandaki 🕅 göstergesi ile birlikte gösterilir.

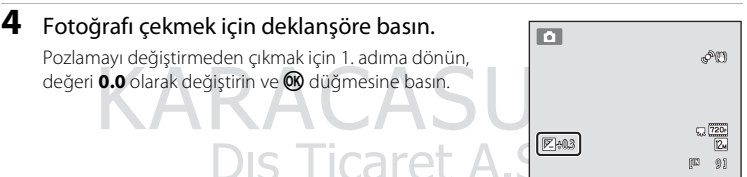

# 🖉 Pozlama Telafisi Değeri

Fotoğraf makinesi kapatıldıktan sonra bile 🗖 (otomatik) modunda uygulanan pozlama telafisi değeri makinede saklanır ve 🖸 (otomatik) modu tekrar seçildiğinde bu ayar yeniden uygulanır.

# 🔍 Histogram Kullanımı

Histogram, resimdeki ton dağılımını gösteren grafiktir. Pozlama telafisi kullanılırken ve flaşsız çekimde kılavuz olarak kullanın.

- Yatay eksen koyu tonlar solda ve parlak tonlar sağda olmak üzere piksel parlaklığına karşılık gelir. Dikey eksen piksel sayısını gösterir.
- Pozlama telafisini arttırma ton dağılımını sağa doğru azaltma ise sola doğru kaydırır.

# G

Aşağıdaki çekim modları seçilebilir.

# Bir Çekim Modunun Seçimi

| ٥     | Otomatik mod 🕮 22                                                                                                    |
|-------|----------------------------------------------------------------------------------------------------|
|       | Resimlerin dijital fotoğraf makinelerini ilk kez kullananlar için önerilen otomatik,<br>"bak ve çek" moduyla çekilmesi önerilir. Sürekli çekim gibi çekim ayarları çekim<br>menüsünden uygulanabilir (🎞 36).        |
| SCENE | Sahne modu 🕮 51                                                                                                    |
|       | Seçilen sahne için makine ayarları otomatik olarak en uygun hale getirilir. Otomatik<br>sahne seçimi modunda, fotoğraf makinesi daha kolay çekim için en uygun sahne<br>modunu seçer.                               |
| ::    | Akıllı portre                                                                                                    |
|       | Fotoğraf makinesi insan yüzlerini tanır ve bir gülümseme algılandığında obtüratörü<br>otomatik olarak serbest bırakır. Ten yumuşatma seçeneği insan yüzlerindeki ten<br>tonlarını düzleştirmek için kullanılabilir. |
| ۲     | Konuyu izleme 🛱 67                                                                                                    |
|       | Hareketli konulara netleme yapmak ve resimlerini çekmek için uygundur.                                                                                                    |
| 1     | Çekim modunda 🗅 düğmesine<br>basın.                                                                                                    |
|       | Çekim modu seçim menüsü görüntülenir.                                                                                                    |
| 2     | Bir çekim modu seçmek için çoklu seçicide ▲ veya ▼ üzerine basın.                                                                                                    |
|       | Sahne modu seçildiğinde (üstten ikinci simgeyi seçin ve<br>▶ üzerine basın) sahne türü değiştirilebilir. Bir sahne<br>görüntülemek için ▲, ▼, ◀ veya ▶ üzerine basın.                                               |
|       | Çekim modları arasında dolaşmadan geçerli çekim<br>moduna geçmek için 🗖 düğmesine ya da deklanşöre                                                                                                    |

# 3 🛞 düğmesine basın.

basın.

Makine, seçilen çekim moduna geçer.

Çekim hakkında daha fazla bilgi

# 🖸 (Otomatik) Mod Ayarlarını Değiştirmek (Çekim Menüsü)

# 🖸 (otomatik) modunda (🛄 22) çekim yaparken aşağıdaki seçenekler ayarlanabilir.

#### Resim modu

37

Resimlerin kaydedildiği resim modunu (resim boyutu ve sıkıştırma oranı birleşimi) seçin. 1 (otomatik) modu haricinde çekim modları kullanılırken bu ayar değiştirilebilir.

| Beyaz dengesi                                                                                                    | 39          |
|----------------------------------------------------------------------------------------------------|-------------|
| Resimlerdeki renklerin göze göründüğü gibi görünmesini sağlamak için, be<br>dengesini ışık kaynağına uygun şekilde ayarlayın. | yaz         |
| Ölçüm                                                                                                    | <b>L</b> 41 |
| Makinenin pozlamayı nasıl ölçeceğini seçer.                                                                                   |             |
| Sürekli                                                                                                    | <b>4</b> 2  |
| Ayarı Sürekli veya BSS (en iyi çekim seçici) olarak değiştirin.                                                               |             |
| ISO duyarlılığı                                                                                                    | 43          |
| Makinenin ışığa duyarlılığı kontrol edilir.                                                                                   |             |
| Renk seçenekleri                                                                                                    | 44          |
| Resimler kaydedilirken renk efektleri uygulanır.                                                                              |             |
| AF alanı modu                                                                                                    | 45          |
| Otomatik netlemede fotoğraf makinesinin netleme alanını nasıl seçeceğini belirleyin.                                          |             |
| Otmtk netleme modu                                                                                                    |             |
|                                                                                                    |             |

Makinenin nasıl netleme yapacağını seçer.

# Çekim Menüsünün Görüntülenmesi

## 🗖 (otomatik) modu (🛄 35).

Çekim menüsünü görüntülemek için MENU düğmesine basın.

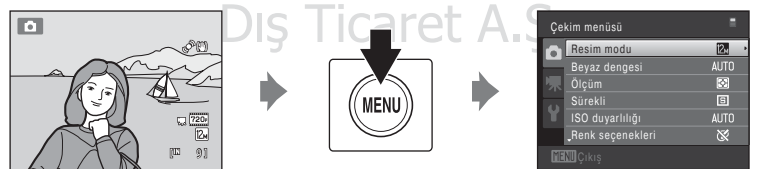

- Ayarları seçip uygulamak için çoklu seçiciyi kullanın (🛄 9).
- Çekim menüsünden çıkmak için MENU düğmesine basın.

# 🖌 Aynı Anda Uygulanamayan Makine Ayarları

Bazı işlevler diğerleriyle birlikte etkin olamaz (🛄 49).

# Resim Modu (Resim Kalitesi/Resim Boyutu)

#### Ó (otomatik) → MENU (Çekim menüsü) → Resim modu

Resim modu, resimlerin kaydedildiği resim boyutu ve resim kalitesi (sıkıştırma) kombinasyonunu belirtir. Resmin kullanım şekline ve dahili bellek ya da bellek kartı kapasitesine en uygun resim modunu seçin. Resim modu ayarı ne kadar yükselirse, bariz "grenli" görünümün olmadığı daha büyük baskı veya görüntüleme boyutları elde edilir, ancak kaydedilebilecek resimlerin sayısı sınırlanır.

| Resim modu                           | Boyut (piksel) | Açıklama                                                                                                    |
|--------------------------------------|----------------|----------------------------------------------------------------------------------------------------|
| ଅ∰ 4000 × 3000 ★                     | 4000 × 3000    | Görüntülerin kalitesi 🔽 seviyesinden yüksek olacaktır. Sıkıştırma oranı yaklaşık 1:4'dir.                                                     |
| 🔁 4000 × 3000<br>(varsayılan ayar)   | 4000 × 3000    | Coău durumlar icin en ivi secimdir. Sikistirma                                                                                                |
| 8 3264 × 2448                        | 3264 × 2448    | oranı yaklaşık 1:8'dir.                                                                                                    |
| <b>5</b> 2592 × 1944                 | 2592 × 1944    |                                                                                                    |
| <mark>3</mark> м 2048 × 1536         | 2048 × 1536    | 2. 8. veya 5. boyutlarından daha küçük<br>boyuttadır ve daha çok resim saklamaya olanak<br>tanır. Sıkıştırma oranı yaklaşık 1:8'dir.          |
| ₽ 1024 × 768                         | 1024 × 768     | Bilgisayar ekranında görüntülenmeye uygundur.<br>Sıkıştırma oranı yaklaşık 1:8'dir.                                                           |
| ₩ 640 × 480                          | 640 × 480      | Televizyon ekranında 4:3 en boy oranıyla tam<br>ekran görüntülemeye veya e-posta ile dağıtıma<br>uygundur. Sıkıştırma oranı yaklaşık 1:8'dir. |
| Image: 3968 × 2232         3968 × 22 |                | En boy oranı 16:9 olan resimler kaydedilir.<br>Sıkıştırma oranı yaklaşık 1:8'dir.                                                             |

Geçerli ayar simgesi, çekim ve izleme modlarında (🛄 6, 7) ekranda görüntülenir.

# 🖉 Resim Modu

- O (otomatik) modu haricinde çekim modları kullanılırken bu ayar MENU düğmesine basarak değiştirilebilir.
- Bu ayar aynı zamanda diğer çekim modlarına uygulanır.
- Bu işlevler bazı diğer işlevler ile aynı anda kullanılamaz. Daha fazla bilgi için bkz. "Aynı Anda Uygulanamayan Makine Ayarları" (<sup>(1)</sup> 49).

# 🖉 Kalan Poz Sayısı

Aşağıdaki tablo dahili bellekte ve 4 GB bellek kartında saklanabilecek yaklaşık resim sayısını listeler. JPEG formatında sıkıştırmadan dolayı, saklanabilecek resim sayısının resmin kompozisyonuna bağlı olarak değişeceğine dikkat edin. Ayrıca, bu sayı bellek kartının kapasitesi aynı olsa da bellek kartının markasına bağlı olarak da değişebilir.

| Resim modu           | Dahili bellek<br>(yaklaşık 32 MB) | Bellek kartı <sup>1</sup><br>(4 GB) | Baskı boyutu <sup>2</sup> (cm) |
|----------------------|-----------------------------------|-------------------------------------|--------------------------------|
| ₩ 4000 × 3000 ★      | 5                                 | 600                                 | 34 × 25                        |
| ₩ 4000 × 3000        | 9                                 | 1100                                | 34 × 25                        |
| 8 3264 × 2448        | 14                                | 1600                                | 28 × 21                        |
| <b>5</b> 2592 × 1944 | 22                                | 2600                                | 22 × 16                        |
| <b>3</b> 2048 × 1536 | 35                                | 4100                                | 17 × 13                        |
| ₽C 1024×768          | 113                               | 13700                               | 9×7                            |
| ₩ 640×480            | 227                               | 29600                               | 5×4                            |
| 🔀 3968 × 2232        | 12                                | 1500                                | 34 × 19                        |

<sup>1</sup> Kalan poz sayısı 10.000 ya da daha fazla ise, kalan poz sayısı "9999" olarak gösterilir.

<sup>2</sup> Baskı boyutu 300 dpi çözünürlüğündedir. Baskı boyutu hesaplanırken, piksel sayısı yazıcı çözünürlüğüne (dpi) bölünür ve 2,54 cm ile çarpılır. Ancak aynı görüntü büyüklüğü söz konusu olduğunda, daha yüksek çözünürlüklerde yazdırılan resimler belirtilen büyüklükten daha küçük basılır, daha düşük çözünürlüklerde yazdırılan resimler ise belirtilen büyüklükten daha büyük basılır.

KARACASULU Dış Ticaret A.Ş.

# Beyaz Dengesi (Renk Tonu Ayarı)

#### Ó (otomatik) → MENU (Çekim menüsü) → Beyaz dengesi

Bir nesneden yansıyan ışığın rengi, ışık kaynağının rengine bağlı olarak değişir. İnsan beyni ışık kaynağındaki renk değişikliklerine uyum sağlayabilir, bunun sonucunda beyaz nesneler ister gölgede, ister doğrudan güneş ışığı altında ya da yapay aydınlatma altında olsun beyaz olarak görünür. Dijital fotoğraf makineleri, resimleri ışık kaynağının rengine göre işleyerek bu ayarlamayı taklit edebilir. Bu "beyaz dengesi" olarak bilinir. Doğal renkler elde etmek için fotoğraf çekiminden önce ışık kaynağına uyacak bir beyaz dengesi seçin. Varsayılan ayar olan **Otomatik** çoğu ışık tipinde kullanılabilse de, daha hassas sonuçlar elde etmek için belli bir ışık kaynağına uyumlu olan beyaz dengesi ayarı manuel olarak belirlenebilir.

| AUTO | Otomatik (varsayılan ayar)                                                                                                    |
|------|----------------------------------------------------------------------------------------------------|
|      | Beyaz dengesi otomatik olarak ortam ışığına göre ayarlanır. Çoğu durumlar için en<br>iyi seçimdir.                                         |
| PRE  | Ön. belirl. byz ayarı                                                                                                    |
|      | Alışılmadık ışık koşullarında çekim yaparken faydalıdır. Daha fazla bilgi için "Önceden<br>Belirlenmiş Beyaz Ayarı" konusuna bakın (🎞 40). |
| *    | Gün ışığı                                                                                                    |
|      | Beyaz dengesi doğrudan güneş ışığına ayarlanır.                                                                                            |
| ₩    | Ampul ışığı                                                                                                    |
|      | Yapay aydınlatmada kullanılır.                                                                                                    |
| і.   | Floresan                                                                                                    |
|      | Floresan aydınlatma varken kullanılır. A DULU                                                                                              |
| 4    | Bulutlu                                                                                                    |
|      | Gökyüzü bulutlu olduğunda resim çekerken kullanılır.                                                                                       |
| 母    | Flaş                                                                                                    |
|      | Elas modu ile kullanılır                                                                                                    |

Geçerli ayar simgesi, çekim sırasında ekranda görüntülenir (🖽 6). Ancak **Otomatik** seçildiğinde, hiçbir simge gösterilmez.

# 🔽 Beyaz Dengesi Hakkında Notlar

- Bu ayarın etkinleştirilemeyeceği fonksiyonlar bulunabilir. Daha fazla bilgi için bkz. "Aynı Anda Uygulanamayan Makine Ayarları" (🛄 49).
- Otomatik veya Flaş dışındaki beyaz dengesi ayarlarında flaşı kapalı konumuna getirin (🕲) (📖 30).

# Önceden Belirlenmiş Beyaz Ayarı

Önceden belirlenmis beyaz ayarı, Otomatik ve Ampul ısığı gibi beyaz dengesi ayarlarıyla istenen sonuc elde edilemediğinde, karısık aydınlatma kosullarında ya da güçlü renk etkisi bulunan ısık kavnaklarını telafi etmek icin (örneğin kırmızı renk veren bir ampulün ısığı altında cekilen resimlerin beyazışık altında cekilmiş gibi görünmesi amacıyla) kullanılır.

Cekim sırasında kullanılan aydınlatma koşullarında beyaz dengesi değerini hesaplamak için aşağıdaki prosedürü kullanın.

- 1 Cekim sırasında kullanılacak ısığın altına referans olarak kullanılmak üzere beyaz ya da gri renkte bir nesne verleştirin.
- 2 Cekim menüsünü görüntülevin ( 36). Bevaz dengesi menüsünde PRE Ön. belirl. byz ayarı seçimini yapmak için çoklu seçiciyi kullanın ve 🕅 düğmesine basın.

Makine beyaz dengesinin ölcüleceği konuma zoom yapar.

#### 3 Ölçme seçeneğini belirleyin.

Beyaz dengesinde en son ölcülen değeri uygulamak icin, İptal seceneğini belirleyin ve 🕅 düğmesine basın. Beyaz dengesi ayarı tekrar ölcülmez ve en son ölcülen değer ayarlanır.

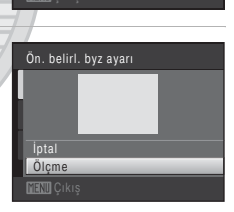

Beyaz dengesi

AUTO Ottomatik Ön. belirl. byz ayarı

ឲិបិក ទេច្រីរ 

.Bulutlu

PRE

5 Amoul Isidi Floreson

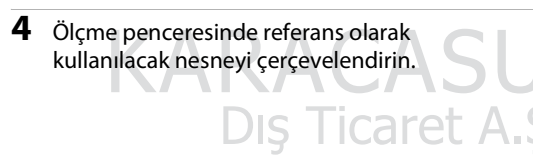

| l  | Ön. belirl. byz ayarı |  |
|----|-----------------------|--|
|    |                       |  |
| d  |                       |  |
| 11 | lptal<br>Ölçme        |  |
|    | MENU Çıkış            |  |

Ölcme penceresi

#### 5 Ön. belirl. byz ayarına yönelik bir değer ölçmek için 🕅 düğmesine basın.

Obtüratör basılıp bırakılır ve yeni beyaz dengesi değeri ayarlanır. Bir resim kaydedilmez.

# Ön. belirl. byz ayarı üzerine not

Ön. belirl. byz ayarı ile flaş ışığı için bir değer ölçülemez. Flaşla çekim yaparken Beyaz dengesi için Otomatik veya Flaş ayarını yapın.

# Ölçüm

#### Ó (otomatik) → MENU (Çekim menüsü) → Ölçüm

Pozlamayı belirlemek için konunun parlaklığını ölçme işlemi ölçüm olarak bilinir. Makinenin pozlamayı nasıl ölçeceğini seçer.

#### Matris (varsayılan ayar)

Makine pozlamayı tüm çerçeve için ayarlar. Çoğu durumda önerilir.

#### Merkez ağırlıklı

Makine tüm çerçeve için ölçüm yapar ancak çerçevenin merkezindeki konuya ağırlık verir. Portreler için klasik ölçümdür; pozlamayı belirlemek için çerçevenin merkezindeki ışık koşullarına bakarken arka plan da korunur. Merkez dışındaki konuların ölçmek için netleme kilidi (III 46) kullanılabilir.

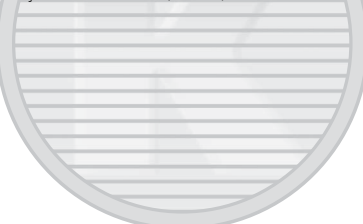

# 

Dijital zoom kullanırken, **Ölçüm** için **Merkez ağırlıklı** ayarı yapılır ve ölçümlü alan ekranda gösterilmez.

# 🗳 Ölçüm Alanı

Ölçüm için Merkez ağırlıklı seçimi yapıldığında etkin ölçüm alanı ekranda gösterilir.

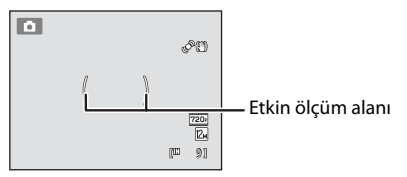

# Sürekli

#### I (otomatik) → MENU (Çekim menüsü) → Sürekli

Ayarı Sürekli veya BSS (en iyi çekim seçici) olarak değiştirin.

#### S Tek (varsayılan ayar)

Deklanşöre her basıldığında bir resim çekilir.

#### 🖳 Sürekli

Deklanşör basılı tutulurken, yaklaşık olarak saniyede 0,7 kare hızında (fps) en fazla on resim çekilir (**Resim modu** için **2 4000 x 3000** ayarı yapıldığında). Deklanşör serbest bırakıldığında çekim durur veya on adet resim çekilir.

#### BSS BSS (en iyi çekim seçici)

"En iyi çekim seçici" flaş kapalı konumda ya da fotoğraf makinesi zoom yapmışken ya da yanlışlıkla yapılan bir hareketten ötürü resmin bulanlık çıkmasına neden olan diğer durumlarda önerilir. BSS açık konumda olduğunda deklanşöre basılıyken fotoğraf makinesi en fazla on resim çeker. Serideki en net resim otomatik olarak seçilir ve kaydedilir.

#### 🕮 🛛 Ardışık 16 çekim

Deklanşöre her basıldığında, fotoğraf makinesi yaklaşık olarak 30 fps hızında 16 resim çeker ve bunları tek bir resim içine sıralar.

• Resim modu 
 (resim boyutu: 2560 × 1920 piksel) olarak sabitlenir.

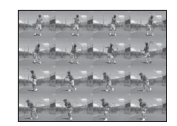

• Dijital zoom kullanılamaz.

Geçerli ayar simgesi, çekim sırasında ekranda görüntülenir (🕮 6). Ancak **Tek** seçildiğinde, hiçbir simge gösterilmez.

# Sürekli Çekim ile İlgili Notlar

 Sürekli, BSS veya Ardışık 16 çekim seçildiğinde flaş devre dışıdır. Netleme, pozlama ve beyaz dengesi, her bir serideki ilk resimde belirlenen değerlerde sabitlenir.

Ticaret A.S.

- Sürekli çekimde kare hızı, geçerli resim modu ayarına, kullanılan bellek kartına veya çekim koşuluna bağlı olarak değişebilir.
- Bu ayarın etkinleştirilemeyeceği fonksiyonlar bulunabilir. Daha fazla bilgi için bkz. "Aynı Anda Uygulanamayan Makine Ayarları" (🛄 49).

# BSS Hakkında Not

**BSS** hareketli olmayan çekim konularına en uygundur. Hareketli konuları çekerken veya çekim sırasında resmin kompozisyonu değiştiğinde istenen sonuçlar elde edilemeyebilir.

# 🚺 Ardışık 16 çekim hakkında not

Ardışık 16 çekim etkinken yapılan çekimlerde ekranda görünen leke (
 144) görüntülerle kaydedilecektir. Ardışık 16 çekim etkinken yapılan çekimlerde, güneş, güneş yansımaları ve lambalar gibi parlak nesnelerden kaçınılması önerilir.

# ISO Duyarlılığı

Ó (otomatik) → MENU (Çekim menüsü) → ISO duyarlılığı

ISO duyarlılığı artırıldığında, resim çekerken daha az ışık gerekir.

Daha yüksek ISO duyarlılığı sayesinde daha karanlık konuların resimleri çekilebilir. Ayrıca, aynı parlaklığa sahip konular söz konusu olduğunda, resimler daha kısa poz sürelerinde çekilebilir ve makine sarsıntısı ve konu hareketinin neden olduğu bulanıklık azaltılabilir.

 Daha karanlık konuları çekerken, flaşsız çekim yaparken, zoom kullanarak çekim yaparken, vs. daha yüksek ISO duyarlılığı etkili olsa da, resimlerde kumlanma olabilir.

#### Otomatik (varsayılan ayar)

Yeterli ışık olduğunda duyarlılık ISO 100 ile eşdeğerdir; ışık yetersizse makine duyarlılığı maksimum ISO 1600 ile eşdeğer olacak şekilde yükselterek bu durumu telafi eder.

#### Otomatik sabit aralık

ISO 100-400 veya ISO 100-800 değerleri arasından makinenin ISO duyarlılığını otomatik olarak ayarlayabileceği aralığı seçin. Makine, seçili mesafedeki maksimum değerin ötesinde duyarlılığı artırmayacaktır. Resimlerde görülen "gren" miktarının etkin kontrolü için maksimum ISO duyarlılığını ayarlayın.

#### 100, 200, 400, 800, 1600, 3200

Duyarlılık belirlenen değerde kilitlenir. TET A.D

ISO duyarlılığı ayarı simgesi, çekim sırasında ekranda görüntülenir (🛄 6).

- Otomatik sabit aralık seçildiğinde B ve maksimum ISO duyarlılığı değeri gösterilir.

#### 🚺 ISO duyarlılığı hakkında notlar

- Bu ayarın etkinleştirilemeyeceği fonksiyonlar bulunabilir. Daha fazla bilgi için bkz. "Aynı Anda Uygulanamayan Makine Ayarları" (🛄 49).
- ISO duyarlılığı kilitlendiğinde **Hareket algılama** (🛄 130) çalışmaz.

# **Renk Seçenekleri**

I (otomatik) → MENU (Çekim menüsü) → Renk seçenekleri

Renklerin daha canlı olması sağlandığı gibi resimler tek renkli olarak da kaydedilebilir.

| 8   | Standart renk (varsayılan ayar)                                        |
|-----|------------------------------------------------------------------------|
|     | Doğal renkler elde etmek için kullanılır.                              |
| Gi  | Canlı renk                                                             |
|     | "Foto baskısında" kullanılan canlı renkler elde etmek için kullanılır. |
| GW  | Siyah-beyaz                                                            |
|     | Resim kaydı siyah-beyaz yapılır.                                       |
| (SE | Sepya                                                                  |
|     | Resim kaydı sepya tonlarında yapılır.                                  |
| Ċċ  | Cyanotype                                                              |
|     | Resim kaydı camgöbeği-mavi tonda monokrom yapılır.                     |

Geçerli ayar simgesi, çekim sırasında ekranda görüntülenir ( G 6). Ancak **Standart renk** seçildiğinde, hiçbir simge gösterilmez. Çekim sırasında ekranda gösterilen renk tonları seçilen renk seçeneğine göre değişir.

# KARACASULU Dış Ticaret A.Ş.

# 🔽 Renk Seçenekleri Hakkında Not

Bu ayarın etkinleştirilemeyeceği fonksiyonlar bulunabilir. Daha fazla bilgi için bkz. "Aynı Anda Uygulanamayan Makine Ayarları" (🎞 49).

# AF Alanı Modu

#### (otomatik) → MENU (Cekim menüsü) → AF alanı modu

Otomatik netleme için fotoğraf makinesinin netleme alanını nasıl seçeceğini belirlemek üzere bu seceneği kullanın.

| [ <b>@</b> ] | Yüz önceliği                                                                                                    |
|--------------|----------------------------------------------------------------------------------------------------|
|              | Fotoğraf makinesi bir yüz tanıdığında bu yüze<br>odaklanır. Daha fazla bilgi için bkz. "Yüz Tanıma"<br>() 47). Birden fazla yüz tanınırsa, netleme fotoğraf<br>makinesine en yakın yüze yapılır.<br>Insan dışındaki konuların resmini çekerken veya<br>hiçbir yüzün tanınmadığı bir konuyu çerçevelerken,<br><b>AF alanı modu</b> ayarı <b>Otomatik</b> olarak değişir,<br>makine en yakın konuyu içeren netleme alanını seçer<br>(maks. dokuz alan) ve konuya netleme yapar. |
|              | Otomatik (varsayılan ayar)                                                                                                    |
|              | Makinenin dokuz netleme alanı vardır; makineye en<br>yakın konuyu içeren netleme alanını otomatik olarak<br>seçer. Netleme alanını etkinleştirmek için deklanşöre<br>yarım basın. Deklanşöre yarım basıldığında, fotoğraf<br>makinesi tarafından netleme yapılmış olarak seçilen<br>netleme alanları (en fazla dokuz alan) ekranda<br>görüntülenir.                                                                                                    |
| [1]          | Manuel                                                                                                    |

Ekrandaki 99 netleme alanından birini seçin. Bu secenek amaclanan konunun nispeten durağan olduğu ve çerçeve ortasında konumlanmadığı durumlar icin uygundur.

Netleme alanını konunun olduğu yere kaydırmak ve resim çekmek için çoklu seçicide  $\blacktriangle$ ,  $\bigtriangledown$ ,  $\triangleleft$  veya ▶üzerine basın.

Netleme alanı seçimini iptal etmek ve flas, makro modu, otomatik zamanlama ve pozlama telafisi ayarlarını yapmak için 🕅 düğmesine basın. Netleme alanı seçim ekranına dönmek için 🛞 düğmesine tekrar basın.

Netleme alanı 6 r 0[]0

#### Secilebilir netleme alanı

## 🖸 (Otomatik) Mod Ayarlarını Değiştirmek (Çekim Menüsü)

#### [•] Merkez

Makine çerçevenin ortasındaki konuyu netler. Netleme alanı daima ekranın ortasında görüntülenir.

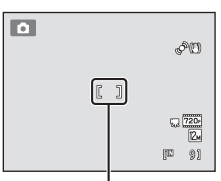

Netleme alanı

# 🚺 AF Alanı Modu Hakkında Notlar

- Dijital zoom çalışırken, AF alanı modu ayarından bağımsız olarak netleme ekranın ortasında olacaktır.
- Bu ayarın etkinleştirilemeyeceği fonksiyonlar bulunabilir. Daha fazla bilgi için bkz. "Aynı Anda Uygulanamayan Makine Ayarları" (🛄 49).
- Otomatik netleme beklendiği biçimde çalışmayabilir (📖 27).

# 🔍 Netleme Kilidi

AF alanı modu için Merkez seçimi yapıldığında merkezde olmayan konulara netleme yapmak için, netleme kilidini aşağıda açıklandığı şekilde kullanın.

- Çekim yapılacak konuyu çerçevenin merkezine yakın olacak şekilde konumlandırın.
- 2 Deklanşöre yarım basın
  - Netleme alanının yeşil renkte olduğundan emin olun
  - Netleme ve pozlama kilitlenir

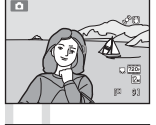

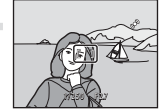

- 3 Deklanşöre yarım basmaya devam edin ve resmi yeniden oluşturun.
  - Deklanşöre yarım bastığınız sürece makine ile konu arasındaki aynı mesafeyi koruduğunuzdan emin olun.
- 4 Resmi çekmek için deklanşöre sonuna kadar basın.

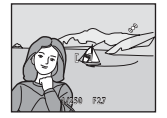

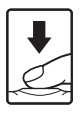

# Yüz Tanıma

Makine bir insan yüzüne doğrultulduğunda, yüz tanıma özelliği sayesinde makine otomatik olarak bu yüzü tanır ve üzerine netleme yapmaya başlar. Yüz tanıma işlevi aşağıdaki durumlarda etkinleştirilir.

- AF alanı modu (🛄 45) için Yüz önceliği ayarı yapıldığında
- Otomatik sahne seçimi (
   52), Portre (
   54) veya Gece portresi (
   55) sahne modunda
- Akıllı portre modunda (🛄 64)
- \* Konuyu izleme modu kullanırken yüz tanıma hakkında bilgi edinmek için "Hareketli Konulara Netleme Yapma (Konuyu İzleme Modu)" ( ( 67) konusuna bakın.

# 1 Bir resmi çerçevelendirin.

Makine bir yüzü tanıdığında, bu yüz sarı bir ikili kenarlıkla çerçevelenir.

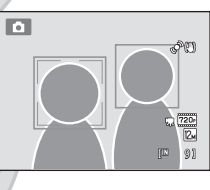

Makine birden fazla yüz tanıdığında, çekim moduna bağlı olarak, işlem aşağıdaki gibi farklılık gösterir.

| Çekim modu                                                           | İkili kenarlıkla çerçevelenen yüz                                                        | Tanınabilecek<br>yüzlerin sayısı |
|----------------------------------------------------------------------|------------------------------------------------------------------------------------------|----------------------------------|
| (otomatik) mod<br>(Yüz önceliği)                                     | Fotoğraf makinesine en yakın yüz                                                         |                                  |
| Otomatik sahne<br>seçimi, Portre veya<br>Gece portresi sahne<br>modu | Diğer yüzler tek kenarlıkla<br>çerçevelendirilir.                                        | En fazla 12                      |
| Akıllı portre modu                                                   | Çerçevenin merkezine en yakın yüz<br>• Diğer yüzler tek kenarlıkla<br>çerçevelendirilir. | En fazla 3                       |

# 2 Deklanşöre yarım basın.

Fotoğraf makinesi, ikili kenarlıkla çerçevelendirilen yüzü netler. İkili kenarlık yeşil bir renk alır ve netleme kilitlenir.

Makine netleme yapamadığı zaman, ikili kenarlık yanıp söner. Deklanşöre tekrar yarım basın ve netleme yapın.

Fotoğrafı çekmek için deklanşöre sonuna kadar basın.

Fotoğraf makinesi, akıllı portre modundayken ikili kenarlıkla

çerçevelendirilen yüzün gülümsediğini algılarsa, **Gülümseme zamanl.** ([]] 66) etkinleşir ve obtüratör, deklanşöre basılmadan otomatik olarak bırakılır.

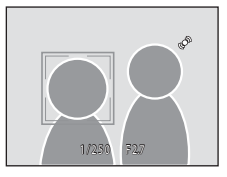

# Yüz Tanıma Hakkında Notlar

- AF alanı modu için Yüz önceliği ayarı yapılmısken deklansöre yarım basıldığında makine hicbir yüz tanımıyorsa, AF alanı modu ayarı otomatik olarak Otomatik ayarına getirilir.
- Portre veya Gece portresi sahne modunda ya da akıllı portre modunda deklansöre yarım basıldığında herhangi bir yüz tanınmazsa, makine cercevenin merkezindeki konuya netleme yapacaktır.
- Makinenin yüz tanıma kapasitesi bir dizi etmene bağlıdır, bunların arasında konunun makineye dönük olup olmaması da yer alır. Makine aşağıdaki durumlarda yüzleri tanıyamayabilir:
  - Yüzler, güneş gözlüğü ya da diğer engellerle kısmen kapanmış olduğunda
  - Yüzler, cercevenin cok fazla va da cok az bir bölümünü kapladığında
- Cerceve birden fazla yüz icerdiğinde, makinenin tanıdığı yüzler ve makinenin netleme yaptığı yüz, yüzlerin bakış yönü gibi çeşitli faktörlere göre değişiklik gösterir.
- Bazı nadir durumlarda, ikili kenarlık yeşile dönmesine rağmen konuya netleme yapılamayabilir (🛄 27). Bu durum yaşanırsa, 🗖 (otomatik) moduna geçin ve AF alanı modu için Manuel veya Merkez ayarını yapın, makineye olan uzaklığı portre çekimi yapacağınız asıl konuyla aynı mesafede olan başka bir konuya yeniden netleme yapıp, netleme kilidini kullanın (🛄 46).
- Yüz tanıma kullanılarak yakalan resimler, tanınan resimlerin doğrultusuna göre tam cerceve ve küçük resim izleme modlarında otomatik olarak döndürülür ve görüntülenir (Sürekli, BSS, ve Ardışık 16 çekim ( 42) kullanılarak yakalan görüntüler hariç).

# **Otomatik Netleme Modu**

#### Otomatik) → MENU (Cekim menüsü) → Otmtk netleme modu

Makinenin nasıl netleme yapacağını secer.

#### AF Tek kare AF (varsavılan avar)

Deklansöre yarım basıldığında makine netleme yapar.

#### AF Sürekli AF

Deklanşöre yarım basıldığında makine sürekli netleme yapar. Hareketli konular için kullanın. Makine netleme yaparken objektif hareketinin sesi duyulacaktır.

# V Otomatik Netleme Modu Hakkında Not

Bu avarın etkinlestirilemeveceği fonksivonlar bulunabilir. Daha fazla bilgi için bkz. "Avnı Anda Uvgulanamavan Makine Avarları" (

## Konuyu İzleme Modunda Otomatik Netleme Modu Hakkında Not

Konuyu izleme modu icin Otmtk netleme modu ayarı yapılabilir. Konuyu izleme modunda varsayılan ayar şudur: Sürekli AF. Otmtk netleme modu, hem konuyu izleme hem de 🖸 (otomatik) modları için bağımsız olarak ayarlanabilir.

# Film Kaydı için Otomatik Netleme Modu

Film kavdı icin otomatik netleme film menüsünde (🗀 103) Otmtk netleme modu (🗀 105) ile ayarlanabilir.

# Aynı Anda Uygulanamayan Makine Ayarları

Bazı çekim ayarları diğer işlevler ile kullanılamaz.

| Kısıtlanan işlev      | Ayar                         | Açıklamalar                                                                                                 |
|-----------------------|------------------------------|----------------------------------------------------------------------------------------------------|
| Flaş modu             | Sürekli (🛄 42)               | Sürekli, BSS veya Ardışık 16 çekim<br>seçildiğinde flaş devre dışıdır.                                      |
| Resim modu            | Sürekli (🎞 42)               | Ardışık 16 çekim seçildiğinde, Resim<br>modu ayarı 🖬 olarak sabitlenir (resim<br>boyutu: 2560×1920 piksel). |
| Beyaz dengesi         | Renk seçenekleri<br>(🛄 44)   | Siyah-beyaz, Sepyaveya Cyanotype<br>kullanılırken, Beyaz dengesi ayarı<br>Otomatik olarak şabitlenir.       |
| Ölçüm                 | Dijital zoom (🛄 131)         | Dijital zoom devrede olduğunda <b>Ölçüm</b><br>için <b>Merkez ağırlıklı</b> ayarı sabitlenir.               |
| Sürekli               | Otomatik zamanlama<br>(🎞 32) | Otomatik zamanlama kullanılırken <b>Tek</b><br>ayarına sabitlenir.                                          |
| ISO duyarlılığı       | Sürekli (🛄 42)               | Ardışık 16 çekim seçildiğinde, ISO<br>duyarlılığı ayarı parlaklığa göre otomatik<br>olarak belirlenir.      |
| AF alanı modu         | Dijital zoom (🛄 131)         | Dijital zoom devrede olduğunda AF alanı<br>modu <b>Merkez</b> olarak sabitlenir.                            |
| Otmtk netleme<br>modu | AF alanı modu (🛄 45)         | Yüz önceliği kullanılırken, Otmtk netleme<br>modu ayarı Tek kare AF olarak sabitlenir.                      |
| Hareket algulama      | Sürekli (🛄 42)               | Ardışık 16 çekim seçildiğinde, Hareket algılama devre dışıdır.                                              |
|                       | ISO duyarlılığı (🛄 43)       | ISO duyarlılığı kilitlendiğinde, <b>Hareket</b><br><b>algılama</b> devre dışıdır.                           |

Dış Ticaret A.Ş.

#### (Otomatik) Mod Ayarlarını Değiştirmek (Çekim Menüsü)

| Kısıtlanan işlev      | Ayar           | Açıklamalar                                                                              |
|-----------------------|----------------|------------------------------------------------------------------------------------------|
| Göz kırpma<br>uyarısı | Sürekli (🛄 42) | Sürekli, BSS veya Ardışık 16 çekim<br>seçildiğinde, Göz kırpma uyarısı devre<br>dışıdır. |
| Dijital zoom          | Sürekli (🛄 42) | Ardışık 16 çekim seçildiğinde, dijital zoom devre dışıdır.                               |

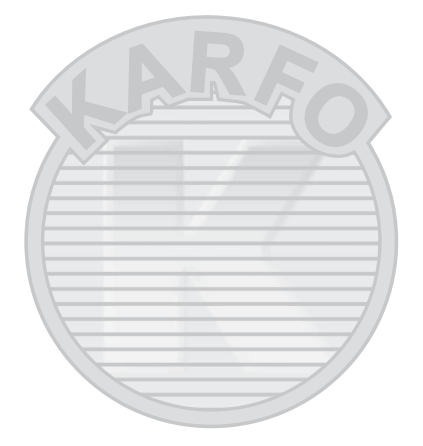

# KARACASULU Dış Ticaret A.Ş.

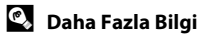

Daha fazla bilgi için bkz. "Dijital Zoom ile İlgili Notlar" (🛄 131).

# Sahnelere Uygun Çekim (Sahne Modu)

Seçilen konu türü için makine ayarları otomatik olarak en uygun hale getirilir. Aşağıdaki sahne modları kullanılabilir.

| 🚾 Otomatik sahne seçimi | 🛃 Portre                | 🖬 Manzara               | 💐 Spor        |
|-------------------------|-------------------------|-------------------------|---------------|
| 😫 Gece portresi         | 💥 Parti/Kapalı mekan    | 😤 Kumsal                | 😫 Kar         |
| 🚔 Gün batımı            | 📸 Akşam karanlığı/şafak | 🖬 Gece manzarası        | 跋 Yakın çekim |
| <b>TI</b> Yiyecek       | 🏛 Müze                  | 🛞 Havai fişek gösterisi | 🖬 Коруа       |
| 省 Arka plan aydınlatma  | 🛱 Panorama yardımı      |                         |               |

# Bir Sahne Modunun Seçimi

 Çekim modunda o düğmesine basın ve sahne modunu seçmek için çoklu seçicide ▲ veya ▼ üzerine basın.

> Seçilen son sahne modu simgesi görüntülenir. Varsayılan ayar şudur: 🚟 (Otomatik sahne seçimi) (🛄 52).

2 İstenen sahneyi seçmek için ▶, ▲, ▼, ◄ veya
 ▶ üzerine basın ve sonra ଊ düğmesine basın.

Ekran, seçili sahne moduna geri döner.

Sahne modlarının özellikleriyle ilgili daha fazla bilgi için, bkz. sayfa 54.

2 🛛 🤄 🖽

222 FI 🟛 🛞

atik sahne secim

a

STERNE .

1

鹵

3 Konuyu çerçevelendirin ve fotoğrafi çekin.

# 🖉 Resim Modu

Resim modu ayarı (🏳 37) sahne modunda MENU düğmesine basılarak değiştirilebilir. Bu ayarda yapılan değişiklikler tüm çekim modlarına uygulanır.

# 🕙 Her Bir Sahne İçin Açıklama Görüntülemek

Sahne seçim ekranında istediğiniz sahne türünü seçin (2. adım) ve zoom kontrolünü (🛄 4) **T** (🕐) konumuna döndürerek bu sahnenin açıklamasını görüntüleyin. Orijinal ekrana dönmek için zoom kontrolünü tekrar **T** (🕐) konumuna getirin.

# Fotoğraf Makinesi Tarafından Seçilen Sahne Modunda **Cekim Yapma (Otomatik Sahne Secimi)**

Çekimi basitleştirmek için, bir resmi çerçevelendirdiğinizde, fotoğraf makinesi en uygun sahne modunu otomatik olarak secer. Bir resim 🌌 (**Otomatik sahne** secimi) sahne modunda cercevelendiğinde, makine otomatik olarak asağıdaki sahne modlarından biri icin ayarları belirler:

- Otomatik (genel çekim) •
- Manzara (D 54) •
  - Gece manzarası (🛄 57)
- Arka plan aydınlatma (🛄 60)
- 1 Çekim modunda 🖸 düğmesine basın ve 🔤 (Otomatik sahne secimi) sahne modunu secmek icin coklu seciciyi kullanın (🛄 51).

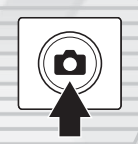

🖻 🗶 🖆 💐 👪

💥 쭏 🗵 🛎 🖀

🖼 🐺 11 🏛 🍭

tomatik sahne seçimi

AD

1 720+ 12×

91

۵

50¥

**Z** 

Portre ( 54)

Gece portresi ( 55)

• Yakın cekim (D 58)

Makine otomatik sahne secimi moduna geçer.

# Konuyu cercevelendirin ve fotoğrafı cekin.

Makine otomatik olarak bir sahne modunu sectiğinde, çekim modu simgesi değişip o anda etkinleştirilen sahne modu simgesine dönüşür.

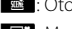

🔤 : Otomatik

- Portre
- Manzara:
- Gece manzarası
- : Gece portresi : Yakın cekim
- : Arka plan aydınlatma

Netleme ile pozlamayı ayarlamak için deklanşöre yarım basın. Konuya netleme yapıldığında, etkin netleme alanı yeşil olarak yanar.

Fotoğrafi cekmek icin deklansöre sonuna kadar basın.

•

2

## V Otomatik Sahne Seçimi Sahne Modu Hakkında Notlar

- Dijital zoom kullanılamaz.

# 🖉 Otomatik Sahne Seçimi Modunda Netleme

- Fotoğraf makinesi otomatik sahne seçimi sahne modundayken bir yüz tanıdığında bu yüze netleme yapar. Daha fazla bilgi için bkz. "Yüz Tanıma" (<sup>1</sup>47).
- Çekim modu göstergesi s veya wa (yakın çekim) görüntülendiğinde, fotoğraf makinesi AF alanı modu (Q 45) için Otomatik seçildiğinde yaptığı gibi, netleme alanını (dokuz alana kadar) makineye en yakın konuyu da dahil ederek otomatik olarak seçer.

# 🖉 Otomatik Sahne Seçimi Modunda Kullanılabilecek İşlevler

- \$400 (otomatik; varsayılan ayar) ve ③ (kapalı) flaş modu ayarları uygulanabilir (□ 30). \$400 (otomatik) uygulandığında, makine, seçmiş olduğu sahne moduna en uygun flaş modu ayarını seçer. ④ (kapalı) uygulandığında, çekim koşulları ne olursa olsun flaş patlamaz.
- Otomatik zamanlama (🛄 32) ve pozlama telafisi (🛄 34) ayarları yapılabilir.
- Çoklu seçicideki makro modu düğmesi (💭 9, 33) devre dışı bırakılır.
- Resim modu ayarı (D 37) otomatik sahne seçimi sahne modunda MENU düğmesine basılarak değiştirilebilir. Resim modu ayarında yapılan değişiklikler tüm çekim modlarına uygulanır.

# KARACASULU Dış Ticaret A.Ş.

# Resim Çekmek için Sahne Modu Seçme (Özellikler)

Otomatik sahne seçimi sahne modu hakkında daha fazla ilgi için "Fotoğraf Makinesi Tarafından Seçilen Sahne Modunda Çekim Yapma (Otomatik Sahne Seçimi)" (🎞 52) konusuna bakın.

Aşağıdaki simgeler bu bölümdeki tanımlamalar için kullanılır: ∳, flaş modu (□ 30); ♦, otomatik zamanlama (□ 32); ♥, makro modu (□ 33); ♥, pozlama telafisi (□ 34).

## 🙎 Portre

Portreler için bu modu kullanın.

- Fotoğraf makinesi bir insan yüzünü tanır ve netler. Daha fazla bilgi için bkz. "Yüz Tanıma" (🛄 47).
- Birden fazla yüz tanınırsa, netleme fotoğraf makinesine en yakın yüzde olacaktır.

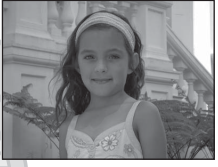

- Resimleri kaydetmeden önce ten yumuşatma fonksiyonunu uygulayarak makine ten tonlarını (üç adet yüze kadar) yumuşatır (🕮 65).
- Herhangi bir yüz tanınmazsa, makine çerçevenin ortasındaki konuya netleme yapar.
- Dijital zoom kullanılamaz.

| 4 | <b>\$@</b> * | ં | Kapalı* | <br>Kapalı | 0,0* |
|---|--------------|---|---------|------------|------|
|   |              |   |         |            |      |

<sup>+</sup> Varsayılan ayar değiştirilebilir.

#### 🖬 Manzara

Bu modu canlı manzaralar ve şehir manzaraları için kullanın.

- Makine sonsuza netleme yapar. Deklanşöre yarım basıldığında netleme alanı ya da netleme göstergesi (<sup>(()</sup> 6) mutlaka yeşil yanar. Ancak, ön plandaki nesnelerin her zaman netlenemeyebileceğine dikkat edin.
- AF yardımcı aydınlatması (🛄 131) yanmaz.

| 4       | \$                     | Ċ               | Kapalı* | * | Kapalı | 0,0* |
|---------|------------------------|-----------------|---------|---|--------|------|
| ¥ \/~~~ | a da se a cara da Xita | والاسا مرادياته |         |   | L A.D. |      |

\* Varsayılan ayar değiştirilebilir. 🍚

(A): (A) öğesinin gösterildiği sahne modlarında sehpa kullanımı önerilir. Çekim sırasında makine sallanmasının etkilerini önlemek için sehpa kullanırken Titreşim azaltma (A) 129) ayarı için Kapalı seçimini yapın (Gece manzarası kullanıldığı durumlar haricinde).

#### Sahnelere Uygun Çekim (Sahne Modu)

#### 💐 Spor

Bu modu, hareketi tek bir çekimde donduran ve hareketi bir dizi resimde kaydeden dinamik eylem çekimleri için kullanın. Sürekli çekimde, hareket halindeki konuların anlık hareketleri kolayca yakalanabilir.

- Makine çerçevenin ortasındaki konuyu netler. Netlemeyi kilitlemek amacıyla deklanşöre yarım basılıncaya kadar makine sürekli netleme yapar.
- Resim modu 2 4000 × 3000 olarak seçildiğinde, deklanşör basılı tutulurken, yaklaşık olarak saniyede 0,7 kare (fps) hızında resim çekilir. Deklanşör serbest bırakıldığında veya deklanşör düğmesi basılı tutulurken on adet resim çekildiğinde çekim durur.
- Netleme, pozlama telafisi ve beyaz dengesi, her bir serideki ilk resimde belirlenen değerlerde sabitlenir.
- Sürekli çekimde kare hızı, geçerli resim modu ayarına, kullanılan bellek kartına veya çekim koşuluna bağlı olarak değişebilir.
- AF yardımcı aydınlatması (🛄 131) yanmaz.

| 💈 🛞 🚫 Kapalı 💥 Kapalı 🛃 0.0* |  | 4 | ٩ | ف | Kapalı | ۲ | Kapalı |  | 0,0* |
|------------------------------|--|---|---|---|--------|---|--------|--|------|
|------------------------------|--|---|---|---|--------|---|--------|--|------|

\* Diğer ayarlar seçilebilir.

#### 💾 Gece portresi

Gün batımı ya da gece çekilen portreler için bu modu kullanın. Ana konu ile arka plan ambiyansı arasında doğal bir denge kurabilmek amacıyla arka plan ışığını korurken portre konusunu aydınlatmak için flaş yanar.

- Fotoğraf makinesi bir insan yüzünü tanır ve netler. Daha fazla bilgi için bkz. "Yüz Tanıma" (🛄 47).
- Birden fazla yüz tanınırsa, netleme fotoğraf makinesine en yakın yüzde olacaktır.
- Resimleri kaydetmeden önce ten yumuşatma fonksiyonunu uygulayarak makine ten tonlarını (üç adet yüze kadar) yumuşatır (D 65).
- Herhangi bir yüz tanınmazsa, makine çerçevenin ortasındaki konuya netleme yapar.
- Dijital zoom kullanılamaz.

| 4 | <b>\$@</b> 1 | ٢ | Kapalı <sup>2</sup> | * | Kapalı | 2 | 0,0 <sup>2</sup> |  |
|---|--------------|---|---------------------|---|--------|---|------------------|--|

<sup>1</sup> Yavaş senk ile kırmızı göz azaltma işlevine sahip dolgu flaşı.

<sup>2</sup> Varsayılan ayar değiştirilebilir.

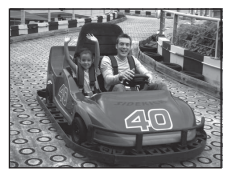

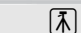

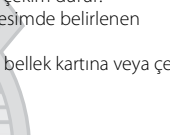

#### 💥 Parti/Kapalı mekan

Partilerde resim çekmek için uygundur. Bu seçenekte mum ışığının ve diğer kapalı mekan ışıklarının yarattığı etki yakalanır.

- Makine çerçevenin ortasındaki konuyu netler.
- Fotoğraf makinesinin sarsılması resimleri kolayca etkileyebileceği için, makineyi sarsmadan tutun. Karanlık ortamlarda, sehpa kullanmanız önerilir. Makine

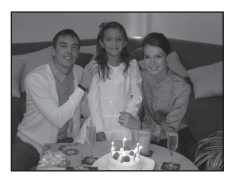

sallanmasının etkilerini önlemek için sehpa kullanırken **Titreşim azaltma** (🋄 129) için **Kapalı** ayarını yapın.

|  | <b>\$</b> \$@ |  | Kapalı <sup>2</sup> |  | Kapalı |  | 0,0 <sup>2</sup> |  |
|--|---------------|--|---------------------|--|--------|--|------------------|--|
|--|---------------|--|---------------------|--|--------|--|------------------|--|

Kırmızı göz azaltmalı flaş modlu yavaş senk kullanılabilir. Varsayılan ayar değiştirilebilir.

<sup>2</sup> Varsayılan ayar değiştirilebilir.

#### 😤 Kumsal

Bu seçenekle kumsallar ya da güneşli geniş su alanları gibi konuların parlaklığı yakalanır.

Makine çerçevenin ortasındaki konuyu netler.

|         |                    |   |         | _ |         | the same | and the second |
|---------|--------------------|---|---------|---|---------|----------|----------------|
| 4       | \$AUTO*            | ٢ | Kapalı* |   | Kapalı* |          | 0,0*           |
| * Varsa | ayılan ayar değişt |   |         |   |         |          |                |

# Image: Star Single System Güneş yansımalı karın parlaklığı yakalanır. • Makine çerçevenin ortasındaki konuyu netler. Image: Single Single S

\* Varsayılan ayar değiştirilebilir.

(A): (A) öğesinin gösterildiği sahne modlarında sehpa kullanımı önerilir. Çekim sırasında makine sallanmasının etkilerini önlemek için sehpa kullanırken Titreşim azaltma (Q) 129) ayarı için Kapalı seçimini yapın (Gece manzarası kullanıldığı durumlar haricinde).

【】

【】

入

## 🚔 Gün batımı

Güneşin doğuşunda ve batışında ortaya çıkan kuvvetli renkler korunur.

- AF yardımcı aydınlatması (D 131) yanmaz.

| 4 | \$<br><u>ن</u> | Kapalı* | * | Kapalı | 0,0* |
|---|----------------|---------|---|--------|------|

Varsayılan ayar değiştirilebilir.

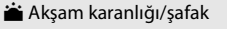

Güneşin doğuşundan önce ve batışından sonra oluşan doğal zayıfı ışıktaki renkler korunur.

- Makine sonsuza netleme yapar. Deklanşöre yarım basıldığında netleme alanı ya da netleme göstergesi (<sup>11</sup>6) mutlaka yeşil yanar. Ancak, ön plandaki nesnelerin her zaman netlenemeyebileceğine dikkat edin.
- AF yardımcı aydınlatması (🛄 131) yanmaz.

| 4 | \$<br>٢ | Kapalı* | ۳. | Kapalı | 0,0* |
|---|---------|---------|----|--------|------|
|   |         |         |    |        |      |

Yarsayılan ayar değiştirilebilir.

#### 🔜 Gece manzarası

Çarpıcı gece manzaraları yakalamak için düşük obtüratör hızları kullanılır.

- Makine sonsuza netleme yapar. Deklanşöre yarım basıldığında netleme alanı ya da netleme göstergesi (<sup>11</sup>6) mutlaka yeşil yanar. Ancak, ön plandaki nesnelerin her zaman netlenemeyebileceğine dikkat edin.
- AF yardımcı aydınlatması (🛄 131) yanmaz.
- Sehpa kullanımı önerilir, ancak Titreşim azaltma (D 129) için Açık ayarı yapıldığında, makine bir sehpa kullanılıp kullanılmadığını veya makinenin elde tutulup tutulmadığını belirler ve obtüratör hızını uygun şekilde değiştirir; bu nedenle makineyi elde tutarken bile gece vakti yapılan manzara çekimlerinde bulanıklık azaltılabilir.
- Gece manzarası modunda bir sehpa kullanırken, Titreşim azaltma için Kapalı ayarı yapmanın gereği yoktur.

| <b>4</b> (3) Kanali* ,♥ Kanali (1) 0.0* |
|-----------------------------------------|
|-----------------------------------------|

\* Varsayılan ayar değiştirilebilir.

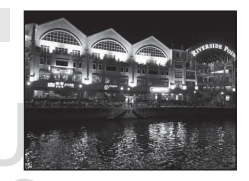

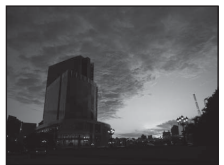

#### 👪 Yakın çekim

Bu özelliği kullanarak çiçek, böcek ve diğer küçük nesneleri yakın plan çekebilirsiniz.

 Makro modu (
 <sup>133</sup>) etkin hale gelir ve makine otomatik olarak makinenin netleyebileceği en yakın mesafedeki noktayı yakınlaştırır.

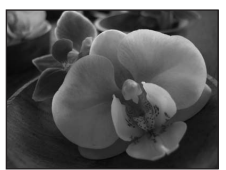

- Makinenin netleme yapabileceği en yakın mesafe zoom konumuna bağlıdır. Ve zoom göstergesinin yeşil yandığı ( işaretinin sol tarafında) bir zoom konumunda, makine objektife 4 cm kadar yakın konulara netleme yapabilir. Zoom ile sonuna kadar uzaklaştırma yapıldığında, makine objektife 2 cm kadar yakın konulara netleme yapabilir.
- Netlemeyi kilitlemek amacıyla deklanşöre yarım basılıncaya kadar makine sürekli netleme yapar.

| 🗲 🕲* 🙁 Kapali* 💥 Açık 💆 0,0* |
|------------------------------|
|------------------------------|

 Varsayılan ayar değiştirilebilir. Mesafe 50 cm'den az ise flaşın tüm konuyu aydınlatmayabileceğini unutmayın.

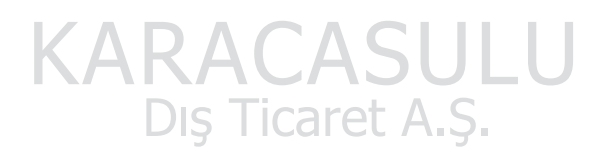

#### Sahnelere Uygun Çekim (Sahne Modu)

#### **TI** Yiyecek

Bu modu yiyeceklerin resimlerini çekerken kullanın.

- Makro modu (<sup>1</sup>) 33) etkin hale gelir ve makine otomatik olarak makinenin netleyebileceği en yakın mesafedeki noktayı yakınlaştırır.
- Makinenin netleme yapabileceği en yakın mesafe zoom konumuna bağlıdır. Ho ve zoom göstergesinin yeşil yandığı

( c işaretinin sol tarafında) bir zoom konumunda, makine objektife 4 cm kadar yakın konulara netleme yapabilir.

Zoom ile sonuna kadar uzaklaştırma yapıldığında, makine objektife 2 cm kadar yakın konulara netleme yapabilir.

 Renk tonu ekranda solda gösterilen ayar düğmesinin hareket mesafesinde ayarlanabilir. Resmi daha kırmızı yapmak için çoklu seçicide ▲ düğmesine veya daha mavi yapmak için ▼ düğmesine basın. Seçilen renk tonu ayarı, makine kapandıktan sonra bile makinenin belleğinde saklanır.

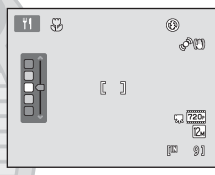

üzerine basın. Seçilen netleme alanını kilitlemek için 🐼 düğmesine basın. Netleme alanı kilitliyken renk tonu ve pozlama telafisi ayarları yapılabilir ve otomatik zamanlama etkinleştirilebilir.

- Netlemeyi kilitlemek amacıyla deklanşöre yarım basılıncaya kadar makine sürekli netleme yapar.

| 4 | \$<br>ઇ | Kapalı* | <br>Açık | 0,0* |
|---|---------|---------|----------|------|
|   |         |         |          |      |

\* Varsayılan ayar değiştirilebilir.

#### 🏛 Müze

Flaşlı çekimlerin yasak olduğu kapalı mekanlarda (örneğin, müzeler ve sanat galerileri) veya flaş kullanmak istemediğiniz bazı durumlarda kullanılır.

- Makine çerçevenin orta kısmındaki konuya netleme yapar.

- AF yardımcı aydınlatması (🛄 131) yanmaz.

| 4 | \$<br>હ | Kapalı* | * | Kapalı* | 0,0* |
|---|---------|---------|---|---------|------|
|   |         |         |   |         |      |

\* Varsayılan ayar değiştirilebilir.

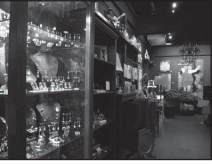

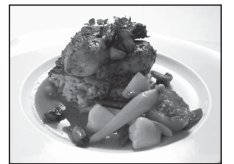

#### Havai fişek gösterisi

Havai fişeklerinin ortaya çıkardığı genişleyen ışık patlamalarını yakalamak için düşük obtüratör hızları kullanılır.

- Makine sonsuza netleme yapar. Deklanşöre yarım basıldığında netleme göstergesi (<sup>1</sup>) 6) daima yeşil yanar. Ancak, ön plandaki nesnelerin her zaman netlenemeyebileceğine dikkat edin.

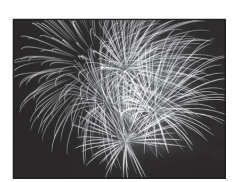

入

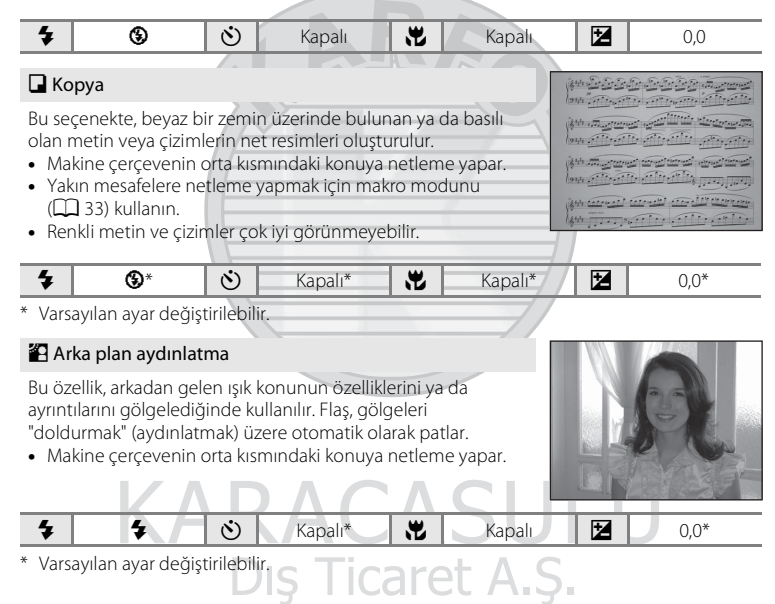

(A): (A) öğesinin gösterildiği sahne modlarında sehpa kullanımı önerilir. Çekim sırasında makine sallanmasının etkilerini önlemek için sehpa kullanırken Titreşim azaltma (A) 129) ayarı için Kapalı seçimini yapın (Gece manzarası kullanıldığı durumlar haricinde).
#### 🛱 Panorama yardımı

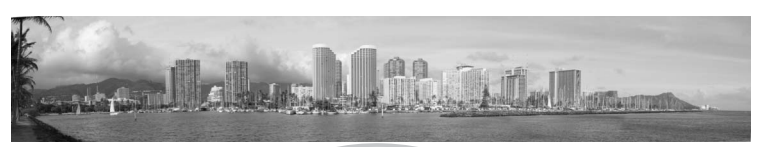

Daha sonra ürünle birlikte verilen Panorama Maker 5 yazılımı kullanılarak tek bir panoramada birleştirilecek olan seri resimlerin çekiminde kullanılır. Daha fazla bilgi için bkz. "Panorama için Resim Çekme" ( 1 62).

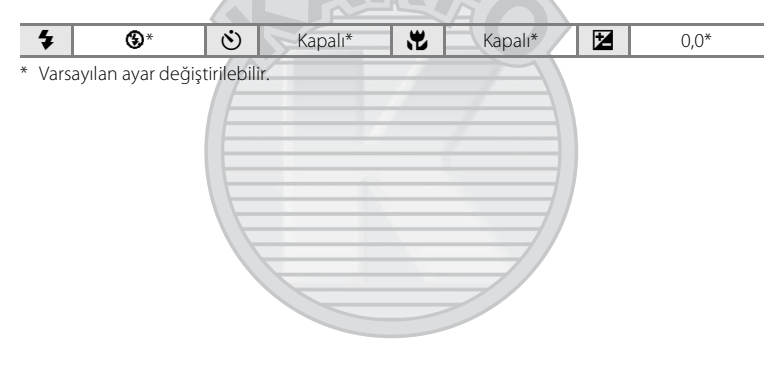

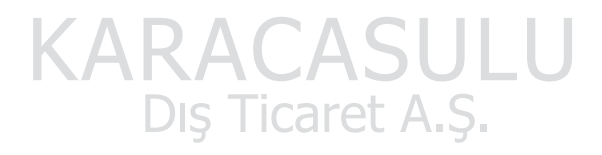

# Panorama için Resim Çekme

Makine çerçevenin ortasındaki konuyu netler. En iyi sonucu elde etmek için sehpa kullanın. Makine sallanmasını önlemek için sehpa kullanırken ayarlar menüsünde **Titreşim azaltma** (**D** 129) için **Kapalı** ayarını yapın (**D** 120).

 Çekim modunda 
 <sup>▲</sup> düğmesine basın ve 
 <sup>↓</sup> (Panorama yardımı) sahne modunu seçmek için çoklu seçiciyi kullanın (
 <sup>□</sup> 51).

Resimlerin birleştirileceği yönü göstermek için panorama yönü simgeleri görüntülenir.

2 Çoklu seçiciyi kullanarak yönü seçin ve 🕅 düğmesine basın.

Tamamlanmış manzarada birleştirilecek resimlerin yönünü seçin: sağ (D), sol ( $\langle J \rangle$ ), yukarı ( $\triangle$ ) veya aşağı ( $\nabla$ ).

Sarı manzara yön simgesi (D D) geçerli yönü belirtir ve  $\mathfrak{W}$  düğmesine basıldığında yön sabitlenir. Simge, beyaz sabit yön D simgesi olarak değişir.

Gerekirse bu aşamada, flaş modu (🛄 30), otomatik zamanlama (🛄 32), makro modu (🛄 33) ve pozlama telafisi (🛄 34) ayarlarını uygulayın.

Farklı bir yön seçmek için 🞯 düğmesine tekrar basın.

**3** Panoramik sahnenin ilk kısmını çerçeveleyin ve ilk resmi çekin.

Resmin üçte biri kısmen saydam olarak görüntülenir.

## 4 Sonraki resmi çekin.

Sonraki resmi, çerçevenin üçte biri ilk resimle örtüşecek şekilde çerçeveleyin ve deklanşöre basın.

Sahneyi tamamlamak için gerekli sayıda resim çekinceye kadar bu işlemi tekrarlayın.

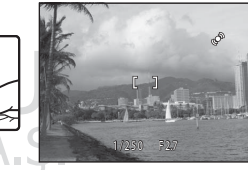

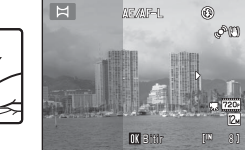

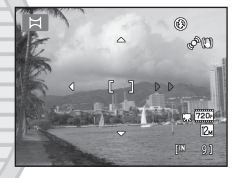

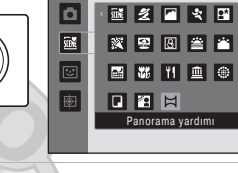

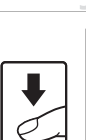

# 5 Çekim tamamlandıktan sonra 🕅 düğmesine basın.

Fotoğraf makinesi 2. adıma geçer.

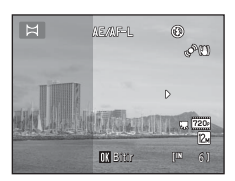

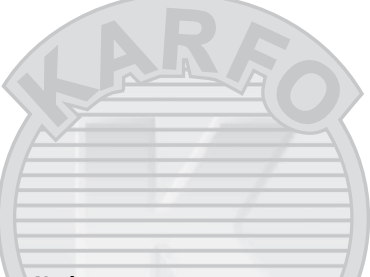

#### V Panorama Yardımı Notları

- İlk resim çekildikten sonra flaş modu, otomatik zamanlama, makro modu ve pozlama telafisi ayarları yapılamaz. İlk resim çekildikten sonra resimler silinemez, yakınlaştırılamaz ya da Resim modu ayarı (<sup>11</sup>/<sub>4</sub>) 37) yapılamaz.
- Otomatik kapanma özelliği (<sup>1</sup> 133) çekim sırasında bekleme moduna geçerse panorama serisi çekimi sona erer. Otomatik kapanma işlevi devreye girmeden önce tanınan sürenin daha uzun bir değere ayarlanması tavsiye edilir.

## 🔍 AE/AF-L Gösterge

Panorama yardımı sahne modunda; bir panoramadaki tüm resimler için pozlama, beyaz dengesi ve netleme, her serideki ilk resim için belirlenen değerlerde sabitlenir.

İlk resim çekildiğinde pozlama, beyaz dengesi ve netlemenin ilk çekimle birlikte ayarlanan değerlerde kilitlenmekte olduğunu göstermek için AE/AF=L görüntülenir.

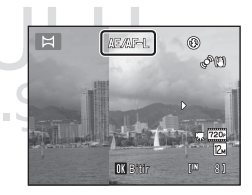

#### Panorama Maker 5

Ürünle birlikte verilen ViewNX 2 CD'sinden Panorama Maker 5 programını yükleyin. Resimleri bir bilgisayara aktarın (🌐 108) ve bunları tek bir panoramada birleştirmek için Panorama Maker 5 (🛄 112) programını kullanın.

#### 🔦 Daha Fazla Bilgi

Daha fazla bilgi için bkz. "Resim/Ses Dosyası ve Klasör Adları" (🛄 146).

# Gülümseyen Yüzleri Çekme (Akıllı Portre Modu)

Varsayılan ayarlarda, makine insan yüzlerini tanır ve ardından bir gülümseme algılandığında (gülümseme zamanlayıcısı) obtüratörü otomatik olarak serbest bırakır. Ten yumuşatma seçeneği insan yüzlerindeki ten tonlarını düzleştirmek için kullanılabilir.

Çekim modunda ✿ düğmesine basın ve ഈ seçimini yapmak için çoklu seçicide ▲ veya ▼ üzerine basın ve ֎ düğmesine basın.

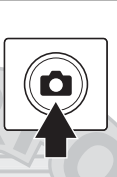

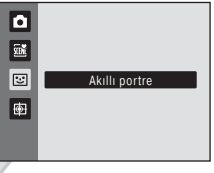

Makine akıllı portre moduna geçer.

#### **2** Bir resmi çerçevelendirin.

Fotoğraf makinesini konuya doğrultun.

Fotoğraf makinesi bir insan yüzünü tanıdığında, bu yüz çevresinde sarı renkli bir ikili kenarlık (netleme alanı) gösterilir. Bu yüzde netleme elde edildiğinde, hemen ikili kenarlık yeşil olacak ve netleme kilitlenecektir.

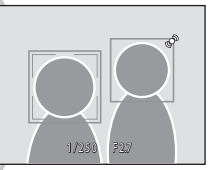

Üç adede kadar yüz tanınabilir. Makine birden fazla yüz

algıladığında, çerçevenin merkezine en yakın yüz ikili kenarlıkla, diğerleri ise tek kenarlıkla çerçevelendirilir.

## **3** Obtüratör otomatik olarak serbest bırakılır.

Fotoğraf makinesi ikili kenarlıkla çerçevelendirilen yüzün gülümsediğini algılarsa, **Gülümseme zamanl.** (CC) 66) etkinleşir ve obtüratör otomatik olarak serbest bırakılır.

Obtüratör her serbest birakıldığında, makine otomatik çekim için yüz tanıma ve gülümseme algılama işlemlerini tekrarlar.

#### 4 Çekim sonlanır.

Gülen yüzlerin otomatik olarak çekilmesini durdurmak için, ya fotoğraf makinesini kapatın, **Gülümseme zamanl.** için **Kapalı** ayarı yapın ya da 🖸 düğmesine basın ve başka bir çekim modu seçin.

1

#### 🖌 Akıllı Portre Modu Hakkında Notlar

- Dijital zoom kullanılamaz.
- Bazı çekim koşullarında, makine yüzleri ya da gülümsemeleri tespit edemeyebilir.
- Daha fazla bilgi için bkz. "Yüz Tanıma Hakkında Notlar" (🛄 48).

#### 🚺 Ten Yumuşatma ile İlgili Not

- Ten yumuşatma fonksiyonu ile çekim yaparken bir resim kaydetmek için normalden uzun bir süre gerekebilir.
- Bazı çekim koşullarında, makine bir yüzü tanımış olsa da ten tonları yumuşatılmayabilir veya yüzün dışındaki kısımlar değiştirilebilir. İstenilen sonuçlar alınamadıysa, **Ten yumuşatma** için Kapalı ayarı yapın ve tekrar çekim yapın.
- Portre ya da gece portresi sahne modunda seçildiğinde ten yumuşatma seviyesi ayarlanamaz.
- Ten yumuşatma kaydedilen resimlere de uygulanabilir (🛄 98).

#### 🖉 Gülümseme Zamanlayıcı Modunda Otomatik Kapanma

Gülümseme zamanl. için Açık ayarı yapıldığında, otomatik kapanma özelliği (🕮 133) etkinleştirilir ve aşağıda belirtilen durumlardan biri sürerse ve başka bir işlem yapılmazsa makine kapanır.

- Makine herhangi bir yüz tanımadığında.
- Makine bir yüzü tanıdığında, fakat gülümsemeyi algılayamadığında.

#### 🖉 Otomatik Zamanlama Lambası Yanıp Söndüğünde

Gülümseme zamanlayıcısı kullanılırken, makine bir yüz tanıdığında otomatik zamanlama lambası yanıp söner ve obtüratör serbest bırakıldıktan hemen sonra hızla yanıp söner.

#### Ø

#### Obtüratörün Manuel Olarak Serbest Bırakılması

Obtüratörü serbest bırakmak için deklanşöre de basabilirsiniz. Herhangi bir yüz tanınmazsa, makine çerçevenin ortasındaki konuya netleme yapar.

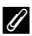

#### Akıllı Portre Modunda Mevcut İşlevler

- Göz kırpma kontrolü için Açık ayarı yapıldığında flaş kullanılamaz. Göz kırpma kontrolü için Kapalı ayarı yapıldığında, flaş modu ( 30) 4400 (otomatik) olarak ayarlanır (değiştirilebilir).
- Gülümseme zamanl. için Kapalı ayarı yapıldığında gülümseme zamanlayıcısı ( 32) seçenekleri uygulanabilir.
- Makro modu kullanılamaz.
- Pozlama telafisi (🛄 34) etkinleştirilir.
- I (akıllı portre) menüsünü görüntülemek için MENU düğmesine basın ve Resim modu, Ten yumuşatma, Gülümseme zamanl. veya Göz kırpma kontrolü ( 6) ayarlarını yapın.

#### 🔦 🛛 Daha Fazla Bilgi

Daha fazla bilgi için bkz. "Otomatik Netleme" (🛄 27).

# Akıllı Portre Modu Ayarlarını Değiştirmek

😇 (akıllı portre) modunu kullanırken (🎞 64), **MENU** düğmesine basın (🗔 9) ve akıllı portre modunda aşağıdaki seçenekleri ayarlayın.

- Ayarları seçip uygulamak için çoklu seçiciyi kullanın (🛄 9, 10).
- Menüden çıkmak için MENU düğmesine basın.

#### Resim modu

Resimlerin kaydedildiği resim modunu (resim boyutu ve sıkıştırma oranı birleşimi) seçin (🛄 37).

Resim modu ayarında yapılan değişiklikler tüm çekim modlarına uygulanır.

#### Ten yumuşatma

Ten yumuşatmayı etkinleştir. Obtüratör bırakıldığında, makine bir veya birkaç insan yüzünü (üç adede kadar) tanır ve resmi kaydetmeden önce tenin tonlarını yumuşatmak için resmi işler.

Uygulanacak ten yumuşatma derecesi Yüksek, Normal (varsayılan ayar) ve Düşük seçenekleri arasından belirlenebilir. Kapalı seçildiğinde, ten yumuşatma işlevi iptal edilir.

#### Gülümseme zamanl.

- Açık (varsayılan ayar): Makine insan yüzlerini tanır ve bir gülümseme algılandığında obtüratörü otomatik olarak serbest bırakır.
- **Kapalı**: Makine gülümseme algılama ile obtüratörü otomatik olarak serbest bırakmaz. Fotoğrafi çekmek için deklanşöre basın.
- Gülümseme zamanlayıcısı etkinleştirildiğinde, çekimle birlikte ekranda bir gösterge görünür (<sup>((())</sup> 6). Kapalı seçildiğinde hiçbir gösterge gösterilmez.

#### Göz kırpma kontrolü

**Açık** seçildiğinde, her resim çekişte makine obtüratörü iki kez serbest bırakır. Çekimlerden, konunun gözlerinin açık olduğu çekim kaydedilir.

- Eğer fotoğraf makinesi konunun gözlerini kapattığı bir resim kaydederse, sağda yer alan diyalog birkaç saniyeliğine gösterilir.
- Açık seçildiğinde flaş kullanılamaz.
- Varsayılan ayar şudur: Kapalı.

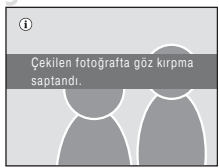

# Hareketli Konulara Netleme Yapma (Konuyu İzleme Modu)

Hareketli konuların fotoğraflarını çekmek için bu modu kullanın. Bir konu kaydedildiğinde, makine konuyu otomatik olarak takip etmek için netleme alanını hareket ettirebilir.

Varsayılan ayarda, makine bir kişinin yüzünü algıladığında otomatik olarak bu kişiyi izlemeye başlar (yüz öncelikli izleme).

 Çekim modunda düğmesine basın ve seçimini yapmak için çoklu seçicide ▲ veya V üzerine basın ve düğmesine basın.

> Makine konuyu izleme moduna girer ve ekranın ortasında beyaz bir çerçeve görüntülenir.

Flaş modu (🛄 30) 🕲 (kapalı) konuma ayarlanır (ayar değiştirilebilir).

## **2** Bir konuyu kaydedin.

Makine bu çerçevede bir yüz tanıdığında, bu yüz izlenecek konu olarak otomatik olarak kaydedilir ( ( 69).

Beyaz çerçeve ekranın merkezinde görüntülendiği sırada insan olmayan konular vs. çekilirken, konuyu bu çerçeve ile hizalayın ve 🐼 düğmesine basın.

Makine konuya netleme yapamadığı zaman, kenarlık kırmızı olacaktır. Kompozisyonu değiştirin ve konuyu tekrar kaydetmeyi deneyin.

Konu kaydedildiğinde, çevresinde sarı bir kenarlık (netleme alanı) gösterilir ve makine bu konuyu izlemeye başlar.

Konuyu değiştirmek amacıyla, geçerli konu kaydını iptal etmek için 🛞 düğmesine basın.

Makine kaydedilen konuyu artık izleyemiyorsa, netleme alanı kaybolacak ve kayıt iptal edilecektir. Konuyu tekrar kaydedin.

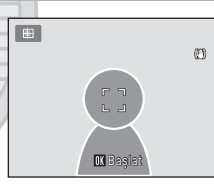

Konuyu izleme

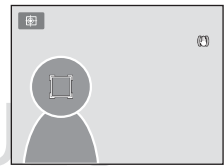

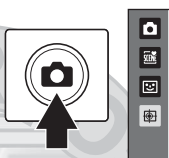

## **3** Fotoğrafı çekmek için deklanşöre basın.

Deklanşöre yarım basıldığında makine netleme alanını netler. Netleme alanı yeşil bir renk alır ve netleme kilitlenir.

Makine netleme yapamadığı zaman, netleme alanı kırmızı yanıp söner. Deklanşöre tekrar yarım basın ve netleme yapın.

Netleme alanı gösterilmezken deklanşöre yarım basıldıysa makine çerçevenin ortasındaki konuya netleme yapar.

Obtüratörü serbest bırakmak için deklanşöre sonuna kadar basın.

#### Konuyu İzleme ile İlgili Not

- Dijital zoom kullanılamaz.
- Konuyu kaydetmeden önce zoom konumu, flaş modu, pozlama telafisi ve menü ayarlarını yapın.
   Konu kaydedildikten sonra herhangi bir makine ayarı değiştirilirse, konu kaydı iptal edilecektir.
- Konu hızlı hareket etmekteyse, ciddi miktarda makine sallantısı varsa ya da makine benzer bir konu algıladıysa, istenilen konuyu kaydetmek mümkün olmayabilir veya makine kayıtlı konuyu izleyemeyebilir ya da farklı bir konuyu izlemeye başlayabilir. Makinenin kayıtlı konuyu izleme yeteneği ayrıca konunun boyutuna ve parlaklığına bağlıdır.
- Otomatik netlemenin beklendiği gibi çalışmadığı bazı nadir durumlarda (<sup>((1)</sup> 27) netleme alanının yeşil yanıyor olmasına rağmen, konulara netleme yapılmamış olabilir. Bu durum yaşanırsa, <sup>(1)</sup> (otomatik) moduna geçin ve **AF alanı modu** (<sup>(1)</sup> 45) için **Manuel** veya **Merkez** ayarını yapın, makineye olan uzaklığı portre çekimi yapacağınız asıl konuyla aynı mesafede olan başka bir konuya yeniden netleme yapıp, netleme kilidini kullanın (<sup>(1)</sup> 46).

#### 🖉 Konuyu İzleme Modunda Kullanılabilen İşlevler

- Flaş modu (💭 30) ve pozlama telafisi (💭 34) ayarları değiştirilemez.
- Otomatik zamanlama (🛄 32) ve makro modu (🛄 33) kullanılamaz.

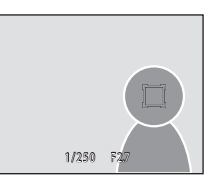

# Konuyu İzleme Modu Ayarlarını Değiştirmek

(Image) (konuyu izleme) modunu kullanırken (Image) (Image) düğmesine basın (Image) ve konuyu izleme menüsünde aşağıdaki seçenekleri ayarlayın.

- Ayarları seçip uygulamak için çoklu seçiciyi kullanın (🛄 9, 10).
- Menüden çıkmak için MENU düğmesine basın.

#### Resim modu

Resimlerin kaydedildiği resim modunu (resim boyutu ve sıkıştırma oranı birleşimi) seçin (🛄 37).

Resim modu ayarında yapılan değişiklikler tüm çekim modlarına uygulanır.

#### Otmtk netleme modu

Konuyu izleme modu için kullanılacak **Otmtk netleme modu** (🛄 48) ayarını yapın (varsayılan ayar şudur: **Sürekli AF**).

Konuyu izleme modu **Sürekli AF** ayarıyla kullanıldığında, makine, bir konu, konu izleme amacıyla kaydedildiği zaman sürekli netleme yapar. Objektif hareketinin sesi duyulabilir.

Bu modda otomatik netleme modu ayarında yapılan değişiklikler, 🖸 (otomatik) modundaki otomatik netleme modu ayarına uygulanmayacaktır. Konuyu izleme modunda uygulanan otomatik netleme modu ayarı, fotoğraf makinesi kapatıldıktan sonra bile makinenin belleğinde saklanır.

#### Yüz öncelikli izleme

**Açık** seçildiğinde (varsayılan ayar) makine bir konunun yüzünü algılarsa, bu konu otomatik olarak izlenecek konu olarak kaydedilir ve konuyu izleme özelliği bu konuyu izlemeye başlar.

# KARACASULU

# Yüz Öncelikli İzleme Hakkında Notlar CLAS

- Sadece tek bir konu izlenebilir. Makine aynı anda birden çok yüz algılarsa çerçevenin ortasına en yakın olan yüz izlenir.
- Çerçeve birden fazla yüz içerdiğinde, makinenin tanıdığı yüzler ve makinenin izlenecek konu olarak kaydettiği yüz, yüzlerin bakış yönü gibi çeşitli faktörlere göre değişiklik gösterir.
- Hava koşulları veya konunun makineye bakmaması gibi çekim koşullarına bağlı olarak yüz doğru olarak algılanmayabilir. Buna ek olarak, makine aşağıdaki durumlarda yüzleri tanıyamayabilir:
  - Yüzler, güneş gözlüğü ya da diğer engellerle kısmen kapanmış olduğunda
  - Yüzler, çerçevenin çok fazla ya da çok az bir bölümünü kapladığında
- Makine kayıtlı konuyu izleyemediğinde, yeniden izleme yapmak için 🕲 düğmesine basın veya **Yüz** öncelikli izleme için **Kapalı** ayarını yapın, resmi konunun çerçevenin ortasındaki kenarlığın içinde kalacak şekilde çerçeveleyin ve konuyu yeniden kaydetmek için 🔞 düğmesine basın.

# Tam Çerçeve İzleme Modunda İşlemler

Çekim modundayken izleme moduna geçmek ve çekilen resimleri görüntülemek için ▶ (izleme) düğmesine basın (🛄 28).

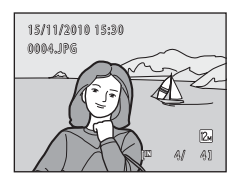

Tam çerçeve izleme modunda aşağıdaki işlemler yapılabilir.

| İşlev                                                                                       | Kontrol                                                                                                    | Açıklama                                                                                                    |        |
|---------------------------------------------------------------------------------------------|----------------------------------------------------------------------------------------------------|----------------------------------------------------------------------------------------------------|--------|
| Resim seçilmesi                                                                             | S OK E                                                                                                    | Önceki veya sonraki resimleri<br>görüntülemek için ▲, ♥, ◀, veya ▶<br>düğmelerine basın. Resimler arasında hızlı<br>dolaşmak için ▲, ♥, ◀ veya ▶<br>düğmelerine basın ve basılı tutun.                                | 9      |
| Küçük resim/takvim<br>görüntüsü moduna<br>geçme (tarihe göre<br>sıralama modu<br>haricinde) | W (23)                                                                                                    | 4, 9 veya 16 küçük resim görüntülemek için<br>zoom kontrolünü <b>W</b> (도) yönünde<br>döndürün. 16 küçük resim gösterilen takvim<br>ekranına dönmek için zoom kontrolünü<br>döndürerek <b>W</b> (도) konumuna getirin. | 72, 74 |
| Farklı bir çekim tarihi<br>seçimi (tarihe göre<br>sıralama modu)                            | ₩ (💽) Tarihe göre sıralama ekranına döner.                                                                                                    |                                                                                                    | 81     |
| İzleme Zoom İşlevi                                                                          | T (Q)<br>Resmi maksimum 10× kadar büyütmek içi<br>zoom kontrolünü T (Q) yönüne çevirin.<br>Tam çerçeve izleme moduna dönmek içi<br>๗ düğmesine basılır. |                                                                                                    | 75     |
| Çekim Bilgilerini<br>Görüntüleme                                                            | Histogramı ve çekim bilgilerini görüntül<br>Tam çerçeve izlemeye dönmek için 🕅<br>düğmesine basın.                                                      |                                                                                                    | 71     |
| Filmleri izleme                                                                             | œ                                                                                                    | Görüntülenmekte olan filmi oynatır.                                                                                                    | 106    |
| Resimleri silme                                                                             | <b>1</b>                                                                                                    | Bir silme yöntemi seçin ve resimleri silin.<br>Otomatik sıralama modu (🎞 78) veya tarihe göre<br>sıralama modu (🕮 81) kullanılırken, aynı kategori<br>veya çekim tarihine sahip resimler silinebilir.                 | 29     |
| Menüleri görüntüleme                                                                        | MENU                                                                                                    | Seçilen modun menüsünü görüntüler.                                                                                                    | 83     |
| Başka bir izleme<br>moduna geçme                                                            | ►                                                                                                    | İzleme modu seçim menüsünü<br>görüntülemek için D düğmesine basılır ve<br>otomatik sıralama veya tarihe göre sıralama<br>moduna geçilir.                                                                              | 77     |

| İşlev                 | Kontrol | Açıklama                                                                                                    |    |
|-----------------------|---------|----------------------------------------------------------------------------------------------------|----|
| Çekim moduna<br>geçme |         | düğmesine veya deklanşöre basın. (film kayıt) düğmesine bastığınız zaman da makine çekim moduna geri döner. | 28 |

#### 🖉 Resimlerin Konumunu (Yatay/Dikey) Değiştirme

Izleme menüsünde (🛄 83) **Resim döndürme** (🗎 90) kullanılarak bir resim çekildikten sonra resim konumu değiştirilebilir.

# Histogramı ve Çekim Bilgilerini Görüntüleme

Histogram ve çekim bilgilerini görüntülemek için tam çerçeve izleme modunda düğmesine basın (filmlerle bunu yapmak mümkün değildir). Tam çerçeve izleme moduna dönmek için 🔞 düğmesine basılır.

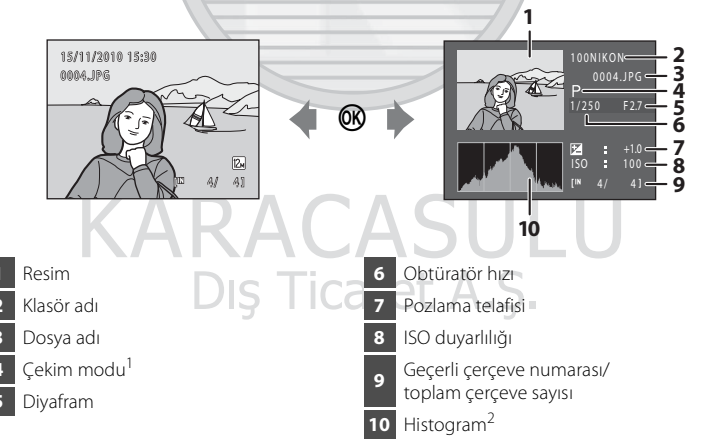

- <sup>1</sup> **P** çekim modu olarak görüntülenir.
- <sup>2</sup> Histogram, resimdeki ton dağılımını gösteren grafiktir. Yatay eksen koyu tonlar solda ve parlak tonlar sağda olmak üzere parlaklığa karşılık gelir. Dikey eksen piksel sayısını gösterir.

# Birden Fazla Resmi Görüntüleme: Küçük Resim İzleme

Zoom kontrolünü **W** (E) olarak tam çerçeve izleme modunda (C) 70) resimleri küçük resimlerden oluşan "kontak tabakası" halinde görüntülemek için döndürün (tarihe göre sıralama modu hariç).

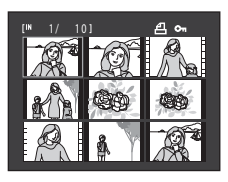

Küçük resimler görüntülenirken aşağıdaki işlemleri yapabilirsiniz.

| İşlev                                                                       | Kontrol               | Açıklama                                                                                                    |    |
|-----------------------------------------------------------------------------|-----------------------|----------------------------------------------------------------------------------------------------|----|
| Resimleri seçme                                                             |                       | Çoklu seçicide ▲, ▼, ◀ veya ▶ üzerine<br>basın.                                                                                                    | 9  |
| Görüntülenen<br>resim sayısını<br>artırma/takvim<br>görüntüsünü<br>uygulama | W (E3)                | Gösterilen küçük resim sayısını attırmak için zoom<br>kontrolünü $( ) )$ yönünde döndürün: $4 \rightarrow 9 \rightarrow$<br>16. Takvim ekranını uygulamak için 16'lı küçük resim<br>ekranında zoom kontrolünü $( ) )$ yönünde<br>döndürün ( $ \bigcirc 74$ ). Böylece resimler çekildiği tarihe<br>göre düzenlenen sıralamada bulunabilir.<br>Küçük resim ekranına geçmek için zoom<br>kontrolünü döndürerek $\mathbf{T} ( \mathbf{Q} )$ konumuna getirin. | -  |
| Görüntülenen<br>resim sayısını<br>azaltma                                   | <b>T</b> ( <b>Q</b> ) | Gösterilen küçük resim sayısını azaltmak için zoom<br>kontrolünü $\mathbf{T}(\mathbf{Q})$ yönünde döndürün: 16 $\rightarrow$ 9 $\rightarrow$<br>4. Tam çerçeve izleme moduna geri dönmek için<br>4'lü küçük resim ekranında zoom kontrolünü<br>döndürerek $\mathbf{T}(\mathbf{Q})$ konumuna getirin.                                                                                                    |    |
| Resimleri silme                                                             | D <b>í</b> ş T        | Bir silme yöntemi seçin ve resimleri silin.<br>Otomatik sıralama modu (🎞 78)<br>kullanılırken, aynı kategoride yer alan<br>resimler silinebilir.                                                                                                    | 29 |
| Tam çerçeve izleme<br>moduna geçiş                                          | ®                     | 🕲 düğmesine basın.                                                                                                    | 70 |
| Çekim moduna<br>geçme                                                       |                       | düğmesine veya deklanşöre basın. (film kayıt) düğmesine bastığınız zaman da makine çekim moduna geri döner.                                                                                                    | 28 |

#### 🖉 Küçük Resim İzleme Modu Ekranı

Baskı ayarları (
 84) veya Koru (
 88) kullanılarak işaretlenmiş resimler seçildiğinde, sağ tarafta gösterilen simgeler onlarla birlikte görüntülenir. Filmler, film kareleri olarak gösterilir.

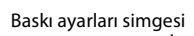

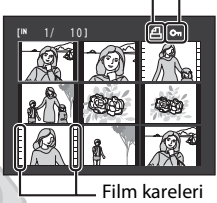

Koruma isareti

#### 🖉 Otomatik Sıralama Modunda Küçük Resim Görüntüleme

Otomatik sıralama modunda (CC 78) geçerli resmin kategori işareti ekranın sağ üst köşesinde görüntülenir.

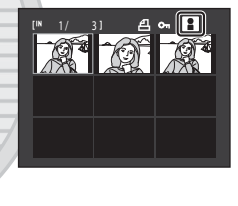

KARACASULU Dış Ticaret A.Ş.

# Takvim Ekranı

Takvim ekranına dönmek için, 16 küçük resim gösterilirken (🎞 72) zoom kontrolünü döndürerek **W** (💽) konumuna getirin.

Resimler çekildikleri tarihe göre izlenmek üzere seçilebilirler. Resimlerin çekildiği tarihler sarı alt çizgiyle gösterilir.

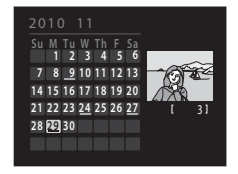

Takvim ekranında aşağıdaki işlemler yapılabilir.

| İşlev                                 | Kontrol | Açıklama                                                           |    |
|---------------------------------------|---------|--------------------------------------------------------------------|----|
| Tarihin seçilmesi                     | S OK E  | Çoklu seçicide ▲, ▼, ◀ veya ▶ üzerine<br>basın.                    | 9  |
| Tam çerçeve<br>izlemeye geri<br>dönüş | œ       | Seçilen tarihte çekilen ilk resim tam kare<br>olarak gösterilir.   | 70 |
| Küçük resim<br>ekranına geri<br>dönme | T (9)   | Zoom kontrolünü döndürerek ${f T}\left( Q ight)$ konumuna getirin. | 72 |

İzleme hakkında daha fazla bilg

# KARACASULU Dış Ticaret A.Ş.

#### Takvim Ekranıyla İlgili Notlar

- Makinenin tarihi ayarlanmadan çekilen resimler 1 Ocak 2010'da çekilmiş gibi görünürler.
- 🛍 düğmesi ve MENU düğmesi takvim ekranında kullanılamaz.

#### 🕙 Tarihe göre Sıralama Modu

Tarihe göre sıralama modunda sadece aynı tarihte çekilen resimler gösterilebilir (🕮 81). Tarihe göre sıralama seçenekleri (🛄 82) sadece seçilen tarihlerde çekilen resimlere de uygulanabilir.

# Yakından Bakma: İzleme Zoom İşlevi

Tam çerçeve izleme modundayken ( $\square$  70) zoom kontrolü döndürülerek **T** (**Q**) konumuna getirildiğinde, mevcut resim büyütülür ve ekranda resmin merkezi görüntülenir.

 Sağ alt köşedeki kılavuz, gösterilen resmin bir kısmını gösterir.

Resim gösterimi büyütülürken aşağıdaki işlemler yapılabilir.

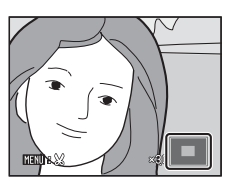

| İşlev                                     | Kontrol              | Açıklama                                                                                                    |     |
|-------------------------------------------|----------------------|----------------------------------------------------------------------------------------------------|-----|
| Yaklaştırma                               | <b>T</b> (9)         | Zoom kontrolü $T(Q)$ yönünde her döndürüşte yakınlaştırma düzeyi maksimum 10x kata kadar artar.                                                                                                    |     |
| Uzaklaştırma                              | W (23)               | Zoom kontrolü <b>W</b> ( <b>E</b> ) yönünde<br>döndürüldüğünde zoom düzeyi azalır. Büyütme<br>oranı 1× değerine ulaştığında, ekran tam çerçeve<br>izleme moduna döner.                                   |     |
| Resmin diğer<br>alanlarını<br>görüntüleme | S OK E               | Ekran alanını resmin diğer alanlarına kaydırmak<br>için çoklu seçicide ▲, ▼, ◀ veya ▶ düğmesine<br>basın.                                                                                                |     |
| Resimleri silme                           | ΰ<br>ΔR/             | Bir silme yöntemi seçin ve resimleri silin.<br>Otomatik sıralama modu (A 78) veya tarihe<br>göre sıralama modu (A 81) kullanılırken, aynı<br>kategori veya çekim tarihine sahip resimler<br>silinebilir. |     |
| Tam çerçeve<br>izlemeye geçiş             | 🕅 🞯 düğmesine basın. |                                                                                                    | 70  |
| Resim kesme                               | MENU                 | Sadece büyütülen bölümden kesilmiş bir kopya<br>oluşturur ve ayrı bir kopya olarak kaydeder.                                                                                                    | 100 |
| Çekim moduna<br>geçme                     |                      | düğmesine veya deklanşöre basın.  (film<br>kayıt) düğmesine bastığınız zaman da makine<br>çekim moduna geri döner.                                                                                       | 28  |

#### Yüz Tanıma İle Çekilen Resimler

Yüz tanıma işlevi ( $\square$  47) kullanılarak çekilen bir resim zoom kontrolünü **T** (**Q**) yönünde döndürerek yaklaştırıldığında (izleme zoom işlevi), çekim sırasında tanınan yüzle birlikte resim ekranda ortalanarak büyütülür (**Sürekli, BSS** ve **Ardışık 16 çekim** ( $\square$  42) ile çekilen resimler hariç).

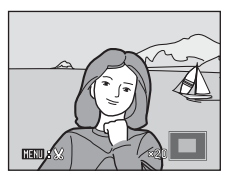

- Birden fazla yüz tanınmışsa; resim, netleme yapılan yüz ekranda ortalanmış olacak şekilde büyütülür. Tanınan diğer yüzleri görüntülemek için çoklu seçicide ▲, ▼, ◄ veya ▶ düğmelerine basın.
- Zoom oranını ayarlamak amacıyla zoom kontrolü döndürülerek T (Q) or
   W (E) konumuna getirildiğinde, ekranın ortasında yüz yerine resmin merkezi (normal izleme zoom işlevi ekranı) görüntülenir.

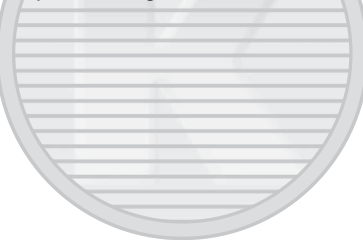

KARACASULU Dış Ticaret A.Ş.

# Resimleri Kategoriye Göre İzleme

| Aşa  | ğıdaki izleme modları seçilebilir.                                                                                                    |                 |
|------|----------------------------------------------------------------------------------------------------|-----------------|
| ►    | İzleme                                                                                                    | 70              |
|      | Tüm resimler izlenir.                                                                                                    |                 |
| AUTO | Otomatik sıralama                                                                                                    | 78              |
|      | Resimleri ve filmleri çekimde seçilen kategoriye göre otomatik                                                                                             | olarak sıralar. |
| 12   | Tarihe göre sıralama                                                                                                    | <b>III</b> 81   |
|      | Seçilen tarihte çekilen resimleri gösterir.                                                                                                    |                 |
| 1    | İzleme modunda ▶ düğmesine<br>basın.<br>İzleme modu seçim menüsü görüntülenir.                                                                             |                 |
| 2    | Bir izleme modu seçmek için çoklu seçicide ▲<br>veya ▼ üzerine basın.<br>Izleme modu değiştirmeden geçerli izleme moduna<br>dönmek için ▶ düğmesine basın. | izle            |

# 3 🛞 düğmesine basın.

Makine seçilen izleme moduna geçer.

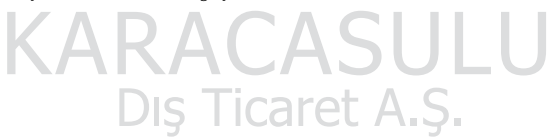

İzleme hakkında daha fazla bilgi

# Otomatik Sıralama Modunda Resim Bulma

Cekim sırasında, resim ve filmler asağıdaki kategorilerden birinde otomatik olarak sıralanır. "a otomatik sıralama modu" secildiğinde, sıralandıkları kategori secilerek resimler ve filmler izlenebilir.

| 🖬 Gülümseme | Portreler               | <b>TI</b> Yiyecek |
|-------------|-------------------------|-------------------|
| 🚰 Manzara   | 🛃 Akşam karanlığı/şafak | 🕏 Yakın çekim     |
| 🖷 Film      | 🗹 Rötuşlu kopyalar      | 🖵 Diğer sahneler  |

Tam çerçeve izleme modunda, aynı kategoride yer alan resimler izlenebilir (D 70) ve düzenlenebilir (CC 94).

MENU düğmesine basıldığında, otomatik sıralama menüsü (🛄 80) görüntülenir ve aynı kategorideki resimler, bir slayt gösterisinde görüntüleme ya da baskı sırası veya koruma ayarlarını uygulamak icin secilebilir.

# Resimleri Otomatik Sıralama Modunda Görüntüleme

1 İzleme modunda 🕨 düğmesine basın, 🔤 seçimini yapmak için coklu secicide ▲ veya ▼ üzerine basın ve 🕅 düğmesine basın.

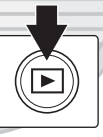

Alte Otomatik sıralama 121

Bir kategori listesi görüntülenir.

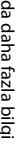

#### 2 İstediğiniz kategoriyi seçmek için çoklu seçicide $\blacktriangle$ , $\bigtriangledown$ , $\checkmark$ , veya $\triangleright$ düğmelerine basın.

Kategoriler hakkında daha fazla bilgi için "Otomatik Sıralama Modu Kategorileri" (🛄 79) konusuna bakın.

Otomatik sıralama modu ekranını kullanmak hakkında daha fazla bilgi edinmek icin "Otomatik Sıralama Modunda İşlemler" (🛄 80) konusuna bakın.

Tam cerceve izleme modunda secilen kategorideki bir resmi görmek için 🕅 düğmesine basın.

İzlenmekte olan kategorinin isareti ekranın sağ üst köşesinde görüntülenir.

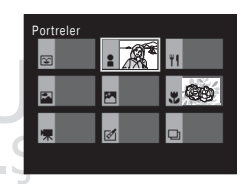

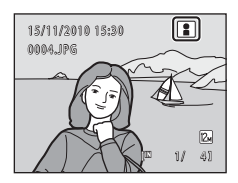

#### Otomatik Sıralama Modu Kategorileri

| Kategori                     | Açıklama                                                                                                    |  |
|------------------------------|----------------------------------------------------------------------------------------------------|--|
| 🕃 Gülümseme                  | Gülümseme zamanlayıcısı ayarı <b>Açık</b> konumundayken akıllı<br>portre modunda (🛄 64) çekilen resimler.                                                                                                    |  |
| Portreler                    | <ul> <li>(otomatik) modda (□ 22) yüz tanıma ile (□ 47) çekilen resimler.</li> <li>Portre*, Gece portresi*, Parti/Kapalı mekan ve Arka plan aydınlatma* sahne modu (□ 51) ile çekilen resimler.</li> <li>Gülümseme zamanlayıcısı ayarı Kapalı konumundayken akıllı portre modunda (□ 64) çekilen resimler.</li> </ul> |  |
| <b><sup>#</sup>I</b> Yiyecek | Yiyecek sahne modu ile çekilen resimler (🕮 51).                                                                                                    |  |
| 🚰 Manzara                    | Manzara* sahne modu ile çekilen resimler (🛄 51).                                                                                                    |  |
| 🎦 Akşam karanlığı/<br>şafak  | Gece manzarası*, Gün batımı, Akşam karanlığı/şafak ve<br>Havai fişek gösterisi sahne modu (🎞 51) ile çekilen resimler.                                                                                                    |  |
| 🕏 Yakın çekim                | <ul> <li>(otomatik) modda makro moduyla (<sup>[[1]</sup> 33) çekilen resimler.</li> <li>Yakın çekim* sahne modu ile çekilen resimler (<sup>[1]</sup> 51).</li> </ul>                                                                                                    |  |
| 🖷 Film                       | Filmler (🛄 101).                                                                                                    |  |
| 🗹 Rötuşlu kopyalar           | Düzenleme işlevi ile oluşturulan kopyalar (🛄 94).                                                                                                    |  |
| Diğer sahneler               | Yukarıda açıklanan kategoriler ile tanımlanamayan diğer tüm resimler.                                                                                                    |  |

 \* Otomatik sahne seçimi sahne modunda (
 <sup>52</sup>) çekilen resimler de uygun kategoriler altında sıralanır.

# KARACASULU Dış Ticaret A.Ş.

#### V Otomatik Sıralama Moduna İlişkin Notlar

- COOLPIX S5100 modelinden farklı bir fotoğraf makinesiyle çekilen resimler veya filmler otomatik sıralama modunda görüntülenemez.

# Otomatik Sıralama Modunda İşlemler

Kategori listesi ekranında aşağıdaki işlemler yapılabilir (💭 78 2. adım).

| İşlev                            | Kontrol | Açıklama                                                                                                    |    |
|----------------------------------|---------|----------------------------------------------------------------------------------------------------|----|
| Kategori seçimi                  |         | Çoklu seçicide ▲, ▼, ◀ veya ▶ üzerine<br>basın.                                                                                                    | 9  |
| Tam çerçeve<br>izlemeye geçiş    | Ø       | Seçilen kategorideki ilk resmi görüntülemek<br>için 🔞 düğmesine basın.                                                                                                    | 70 |
| Resmi silme                      | Ű       | Kategori seçildikten sonra <b>ü</b> düğmesine<br>basıldığında bir onaylama diyalogu<br>görüntülenir. Bu kategoride sıralanan tüm<br>resimleri silmek için <b>Evet</b> seçimini yapın ve<br><b>W</b> düğmesine basın. | 29 |
| Başka bir izleme<br>moduna geçme | Þ       | İzleme modu seçim menüsünü<br>görüntülemek için ▶ düğmesine basın.                                                                                                    | 77 |
| Çekim moduna<br>geçme            |         | ▲ düğmesine veya deklanşöre basın. ● (film kayıt) düğmesine bastığınız zaman da makine çekim moduna geri döner.                                                                                                    | 28 |
| K/                               | ЧКА     | LAJULU                                                                                                    |    |

# Otomatik Sıralama Menüsü

Aşağıdaki menü seçeneklerini uygulamak için otomatik sıralama modundayken tam çerçeve izleme modu ya da küçük resim izleme modunda **MENU** düğmesine basın.

| Hızlı rötuş     |
|-----------------|
| D-Lighting      |
| Ten yumuşatma   |
| Baskı ayarları  |
| Slayt gösterisi |

| →∟ | 96 |
|----|----|
| →□ | 97 |
| →□ | 98 |
| →□ | 84 |
| →□ | 87 |

| Koru           | →🛄 88         |
|----------------|---------------|
| Resim döndürme | →🛄 90         |
| Küçük resim    | →🛄 99         |
| Ses notu       | <b>→</b> □ 91 |
|                |               |

# Tarih Sırasıyla Resim Görüntüleme (Tarihe Göre Sıralama)

" tarihe göre sıralama modunda" aynı tarihte çekilen resimler gösterilebilir. Tam çerçeve izleme modunda, aynı normal izleme modunda olduğu gibi, çekim bilgisi görüntülenebilir, resim görüntüsü büyütülebilir, resimler düzenlenebilir ve filmler izlenebilir.

Tarihe göre sıralama menüsünü (💭 82) görüntülemek için **MENU** düğmesine basıldığında, aynı günde çekilen tüm resimler, bir slayt gösterisinde görüntüleme ya da baskı sırası veya koruma ayarl<u>arını uygula</u>mak için seçilebilir.

#### Tarihe göre Sıralama Modunda Resim Görüntüleme

 İzleme modunda ► düğmesine basın, I seçimini yapmak için çoklu seçicide ▲ veya ▼ üzerine basın ve I düğmesine basın.

Tarihe göre sıralama ekranı görüntülenir.

#### 2 Bir tarih seçmek için çoklu seçicide ▲ veya ▼ üzerine basın.

Fotoğraf makinesinde en fazla 29 tarih listelenir. Eğer 29'dan fazla tarih için resim varsa, son 29 tarihten daha önce kaydedilmiş olan tüm resimler **Diğerleri** altında sıralanacaktır.

Tarihe göre sıralama ekranını kullanmak hakkında daha fazla bilgi edinmek için "Tarihe göre Sıralama Modunda İşlemler" (🛄 82) konusuna bakın.

B düğmesine basıldığında, seçilen tarihte çekilen ilk resim tam çerçeve olarak gösterilir.

Çekim tarihi seçim ekranına dönmek için tam çerçeve izleme modundayken veya çekim bilgileri görüntülenirken zoom kontrolünü döndürerek **W** (🔁) konumuna getirin.

## 🔽 Tarihe göre Sıralama Moduna İlişkin Notlar

- Her gün çekilen görüntülerin sayısı tarihe göre sıralama ekranında görüntülenir. Tarihe göre sıralama modunda 9.000 resim görüntülenebilir. Eğer bir bellek kartı üzerinde 9.000'den fazla resim kayıtlıysa, 9.001'inci görüntüyü içeren tarih için "\*" görüntülenir.
- Makinenin tarihi ayarlanmadan çekilen resimler 1 Ocak 2010'da çekilmiş gibi görünürler.

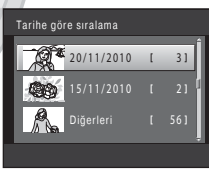

15/11/2010 15:30

0004.JPG

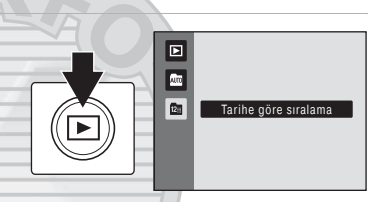

# Tarihe göre Sıralama Modunda İşlemler

Tarihe göre sıralama ekranında aşağıdaki işlemler yapılabilir (💭 81 2. adım).

| İşlev                                           | Kontrol | Açıklama                                                                                                    |    |
|-------------------------------------------------|---------|----------------------------------------------------------------------------------------------------|----|
| Tarihin seçilmesi                               |         | Çoklu seçicide ▲ veya ▼ üzerine basın.                                                                                                    | 9  |
| Tam çerçeve<br>izlemeye geçiş                   | œ       | Seçilen tarihte çekilen ilk resmi görüntülemek<br>için 🔞 düğmesine basın.<br>Tarihe göre sıralama ekranına dönmek için tam<br>çerçeve izleme modunda zoom kontrolünü<br>döndürerek <b>W</b> (💽) konumuna getirin. | 70 |
| Resmi silme                                     | Ũ       | Seçilen tarihteki tüm resimleri silmek için 🗑<br>düğmesine basıldığında bir onaylama diyalogu<br>görüntülenir. Tüm resimleri silmek için <b>Evet</b><br>seçimini yapın ve 🛞 düğmesine basın.                      | 29 |
| Tarihe göre<br>sıralama menüsünü<br>görüntüleme | MENU    | Tarihe göre sıralama menüsünü<br>görüntülemek için <b>MENU</b> düğmesine basın.                                                                                                    | 82 |
| Başka bir izleme<br>moduna geçme                | Þ       | İzleme modu seçim menüsünü<br>görüntülemek için 💽 düğmesine basın.                                                                                                    | 77 |
| Çekim moduna<br>geçme                           |         | ▲ düğmesine veya deklanşöre basın. ● (film kayıt) düğmesine bastığınız zaman da makine çekim moduna geri döner.s                                                                                                  | 28 |

# Tarihe göre Sıralama Menüsü 🦳 🔾 🕖

Sadece belirtilen tarihte çekilen resimler için aşağıdaki menüleri görüntülemek üzere tarihe göre sıralama modunda **MENU** düğmesine basın.

Hızlı rötuş<sup>1</sup> D-Lighting<sup>1</sup> Ten yumuşatma<sup>1</sup> Baskı ayarları<sup>2</sup> Slayt gösterisi

| →🛄 96 |
|-------|
| →□ 97 |
| →□ 98 |
| →□ 84 |
| →□ 87 |

| Koru <sup>2</sup>           | →□ 88 |
|-----------------------------|-------|
| Resim döndürme <sup>1</sup> | →🛄 90 |
| Küçük resim <sup>1</sup>    | →🛄 99 |
| Ses notus <sup>1</sup>      | →□ 91 |
|                             |       |

- Resmi tam çerçeve izleme modunda görüntüledikten sonra MENU düğmesine basın.
   Tarihe göre sıralama ekranında MENU düğmesine basıldığında ( 181 adım 2), seçenekler, seçilen tarihte yakalanan tüm görüntülere uygulanabilir. Tam
- seçenekler, seçilen tarihte yakalanan tüm görüntülere uygulanabilir. Lam çerçeve oynatma modunda **MENU** düğmesine basıldığında, seçenekler tekil görüntülere uygulanabilir.

# İzleme Seçenekleri: İzleme Menüsü

| 岱        | Hızlı rötuş                                                                                  | 96            |
|----------|----------------------------------------------------------------------------------------------|---------------|
|          | Kolayca kontrastı ve doygunluğu geliştirilmiş rötuşlu kopyalar oluşturur.                    |               |
| 5        | D-Lighting                                                                                   | 97            |
|          | Resimlerin karanlık kısımlarında kontrast ve parlaklığı geliştirir.                          |               |
| ş        | Ten yumuşatma                                                                                | 98 💭          |
|          | Yüz teni tonlarını yumuşatır.                                                                |               |
| 4        | Baskı ayarları                                                                               | <b>III</b> 84 |
|          | Basılacak resimleri ve her biri için kopya sayısını belirler.                                |               |
|          | Slayt gösterisi                                                                              | <b>III</b> 87 |
|          | Dahili bellekte ya da bellek kartında saklanan resimleri otomatik slayt gösteris görüntüler. | i şeklinde    |
| Оп       | Koru                                                                                         | 88            |
|          | Seçilen resimlerin kazara silinmesini önler.                                                 |               |
| Ð        | Resim döndürme                                                                               | 90            |
|          | Resimlerin doğrultusunu değiştirir.                                                          |               |
| Ľ        | Küçük resim                                                                                  | 99            |
|          | Geçerli resmin küçük bir kopyası oluşturulur.                                                |               |
| <b>₽</b> | Ses notu                                                                                     | 91 💭          |
|          | Resimler için sesli notlar kaydeder.                                                         |               |
| Ð        | Коруаla                                                                                      | 93            |
|          | Dahili bellek ile bellek kartı arasında resim kopyalama işlemi yapılır.                      |               |

Aşağıdaki seçenekler izleme menüsünde mevcuttur.

#### İzleme Menüsünün Görüntülenmesi

İzleme moduna geçmek için 💽 düğmesine basın (🛄 70). 🔹 İzleme menüsünü görüntülemek için MENU düğmesine basın.

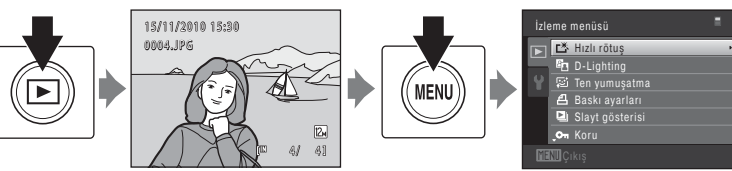

- Ayarları seçip uygulamak için çoklu seçiciyi kullanın (🛄 9).
- İzleme menüsünden çıkmak için MENU düğmesine basın.

# 名 Baskı Ayarları (DPOF Baskı Sırası Oluşturma)

▶ düğmesi (İzleme modu) → MENU (İzleme menüsü) → 🗗 Baskı ayarları

Aşağıdaki yöntemlerden biriyle bellek kartına kaydedilmiş resimleri bastırırken, DPOF uyumlu cihazlarda dijital "baskı sırası" oluşturmak için izleme menüsündeki **Baskı ayarları** seçeneği kullanılır.

- Bellek kartını DPOF uyumlu (🛄 161) yazıcının kart yuvasına yerleştirme
- Bellek kartını bir dijital fotoğraf stüdyosuna götürme
- Fotoğraf makinesini PictBridge uyumlu (22161) bir yazıcıya bağlama (221114). Bellek kartı makineden çıkarıldıysa dahili bellekte kaydedilen resimler için de bir baskı sırası oluşturulabilir.

# 1 İzleme modunda MENU düğmesine basın. İzleme menüsü görüntülenir. 2 Çoklu seçiciyi kullanarak Baskı ayarları

seçimini yapın ve 🛞 düğmesine basın.

Otomatik sıralama veya tarihe göre sıralama modlarında izleme yapıyorsanız 4. adıma ilerleyin.

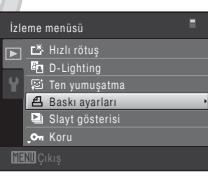

# 3 Resimleri seç seçimini yapın ve 🕅 düğmesine basın.

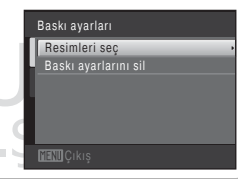

# 4 Resimleri (en fazla 99 adet) ve her biri için basılacak kopya sayısını (en fazla dokuz) seçin.

Resimleri seçmek için çoklu seçicide ◀ veya ▶ üzerine basın ve basılacak kopya sayısını belirlemek için ▲ veya ▼ düğmelerine basın.

Baskı için seçilen resim, onay işareti (♥) ve basılacak kopya sayısını gösteren sayı ile ayırt edilebilir. Resimler için kopya sayısı belirlenmezse seçim iptal edilir.

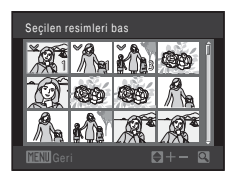

Tam çerçeve izlemeye geçmek için zoom kontrolünü döndürerek **T** (**9**) konumuna getirin. 12'li küçük resim ekranına geri dönmek için zoom kontrolünü **W** (**S**) yönünde döndürün. Ayar tamamlandıktan sonra **®** düğmesine basın.

# 5 Çekim tarihi ve fotoğraf bilgilerinin de basılıp basılmayacağını belirtin.

Tarih seçimini yapın ve çekim gününü tüm resimlerin üzerine baskı sırasıyla yazdırmak için 🚱 düğmesine basın. Bilgi seçimini yapın ve obtüratör hızı ile diyafram bilgilerini baskı sırasında tüm resimlerin üzerine yazdırmak için 🕲 düğmesine basın. Baskı sırasını tamamlamak çıkmak için İşlem tamam seçimini yapın ve 🛞 düğmesine basın.

Baskı için seçilen resimler, izlemede görüntülenen 🕮 simgesiyle ayırt edilebilir.

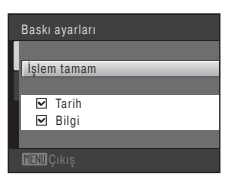

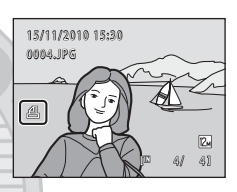

#### 🔽 Baskı Ayarlarına İlişkin Notlar

Baskı sırası otomatik sıralama veya tarihe göre sıralama modlarında oluşturulduğunda, seçilen kategorinin veya seçilen çekim tarihinde çekilenlerin dışındaki resimler baskı için işaretlendiyse aşağıdaki ekran görüntülenir.

- Seçilen kategoride yer alan veya seçilen çekim tarihinde çekilen resimleri geçerli baskı sırasına eklemek için Evet seçimini yapın.
- Daha önceden işaretlenen resimlerden yazdırma işaretini kaldırmak ve baskı sırasını seçilen kategoride yer alan veya seçilen çekim tarihinde çekilen resimlerle sınırlandırmak için Hayır seçimini yapın.

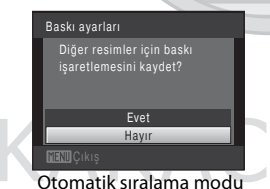

Baskı ayarları Diğer tarihler için baskı işaretlemesini kaydet? Evet Hayır ₩EVEÇ kış

Tarihe göre sıralama modu

- Baskı sırasındaki resimlerin toplam sayısı 99 adetten fazlaysa, aşağıdaki ekran gösterilir.
- Daha önceden baskı sırasına eklenen resimleri kaldırmak ve baskı sırasını yalnızca yeni işaretlenen resimlerle sınırlamak için **Evet** seçeneğini belirleyin.
- Daha önceden baskı sırasına eklenen resimleri kaldırmak ve baskı sırasını yalnızca yeni işaretlenen resimlerle sınırlamak için İptal seçimini yapın.

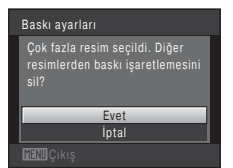

Otomatik sıralama modu

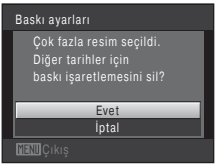

Tarihe göre sıralama modu

#### 🔽 Çekim Tarihi ve Fotoğraf Bilgilerini Yazdırmayla İlgili Notlar

Baskı ayarları menüsünde **Tarih** ve **Bilgi** ayarları etkinse, çekim tarihinin ve fotoğraf bilgilerinin yazdırılmasını destekleyen bir DPOF uyumlu (🌐 161) yazıcı kullanıldığında çekim tarihi ve resim bilgileri resimlerin üzerine yazdırılır.

- Fotoğraf makinesi, DPOF baskı (
   <sup>119</sup>) için ürünle birlikte verilen USB kablosuyla doğrudan bir yazıcıya bağlandığında fotoğraf bilgileri bastırılamaz.
- Baskı ayarları seçeneği her gösterildiğinde, Tarih ve Bilgi ayarlarının sıfırlandığını göz önünde bulundurun.
- Yazdırılan tarih, resim çekildiğinde kaydedilen tarihtir. Bir resim çekildikten sonra makinenin tarihini ayarlar menüsünden **Tarih** seçeneğini kullanarak değiştirmenin resmin üzerine yazdırılan tarih üzerinde hiçbir etkişi yoktur.

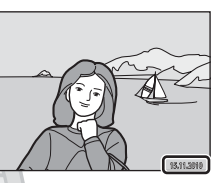

#### 🖉 Geçerli Baskı Sırasının İptali

Tüm resimlerdeki baskı işaretini kaldırmak ve baskı sırasını iptal etmek için "Baskı ayarları (DPOF Baskı Sırası Oluşturma)" (🛄 84) bölümünün 3. adımında **Baskı ayarlarını sil** seçimini yapın ve 🛞 düğmesine basın.

#### 🔦 Tarih Baskısı

Çekim saati ve tarihi, ayarlar menüsündeki **Tarih baskısı** seçeneğiyle (🎞 128) resimlere yazdırıldığında, resimler çekildikleri çekim tarihi ve saati üzerlerine yazılmış olarak kaydedilirler. Üzerlerine tarih yazdırılmış resimler, tarih yazdırmayı desteklemeyen yazıcılarda da bastırılabilirler.

Baskı ayarları, baskı ayarları ekranında seçilen **Tarih** ile etkinleştirilmiş olsa bile sadece resimler üzerindeki tarih ve saat baskısı yazdırılır.

> KARACASULU Dış Ticaret A.Ş.

Slayt gösterisi

Başlat Çerçeve <u>aralı</u>ö

Tekrarla

Duraklat 🕅

# 🕒 Slayt Gösterisi

#### ▶ düğmesi (İzleme modu) → MENU (İzleme menüsü) → 🎴 Slayt gösterisi

Dahili belleğe ya da bellek kartına kaydedilen resimlerin "slayt gösterisi" şeklinde tek tek izlenmesini sağlar.

# 1 Çoklu seçiciyi kullanarak **Başlat** seçimini yapın ve 🕲 düğmesine basın.

Resimler arasındaki geçiş süresini değiştirmek için Çerçeve aralığı seçimini yapın, istenilen aralık süresini seçin ve **Başlat** seçimini yapmadan önce, **W** düğmesine basın.

Slayt gösterisini otomatik olarak tekrarlamak için **Tekrarla** seçimini yapın ve **Başlat** seçimini yapmadan önce 🛞 düğmesine basın. Etkinleştirildiğinde, onay işareti (✔) tekrarla seçeneğine eklenir.

#### **2** Slayt gösterisi başlar.

Slayt gösterisi sürerken, sonraki resmi görüntülemek için çoklu seçicide ▶ düğmesine veya önceki resmi görüntülemek için ◀ düğmesine basın. Hızlı ileri sarma ya da Geri alma için düğmelerden birini basılı tutun.

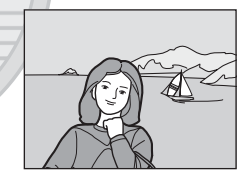

Slayt gösterisini durdurmak veya duraklatmak için 🐼 düğmesine basın.

## **3** Slayt gösterisini bitirin veya yeniden başlatın.

Slayt gösterisini durdurulduğunda veya duraklatıldığında sağdaki ekran görüntülenir. İzleme menüsüne dönmek için **Bitir** seçimini yapın ve 🕲 düğmesine basın. Slayt gösterisini tekrar oynatmak için **Tekrar başlat** seçimini yapın.

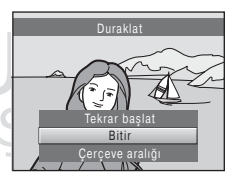

## Slayt gösterisi ile ilgili notlar

- Slayt gösterisinde filmlerin yalnızca ilk karesi görüntülenir.
- Tekrarla etkinleştirilmiş (🛄 133) olsa bile maksimum izleme süresi 30 dakikadır.

# On Koru

▶ düğmesi (İzleme modu) → MENU (İzleme menüsü) → On Koru

Seçilen resimlerin kazara silinmesini önler.

Korunacak resimleri seçin veya daha önce resim seçme ekranında korumaya alınan resimlerin korumasını iptal edin. Daha fazla bilgi için bkz. "Resim Seçilmesi" (D 89). Makinenin dahili belleği ya da bellek kartı formatlandığında, korumalı dosyaların kalıcı olarak silineceğini dikkate alın (D 134).

Korumalı resimler izleme modunda 🖙 işareti ile tanınır (🛄 7, 73).

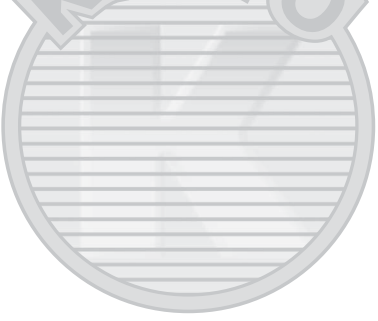

KARACASULU Dış Ticaret A.Ş.

izleme hakkında daha fazla bilg

## **Resim Seçilmesi**

Asağıdaki özelliklerden biri kullanıldığında, resim secerken sağda gösterilene benzer bir ekran görüntülenir.

- Baskı ayarları > Resimleri seç ( 84)
- Koru ( 88)
- Resim döndürme ( 90)
- Kopyala > Secilen resimler ( 93)
- Acılış ekranı > Resim sec (11 122)
- Resmi silme > Secilmis resimleri sil (2) 29)

Resimleri seçmek için aşağıda açıklanan prosedürü uygulayın.

1 Bir resim seçmek için çoklu seçicide < veya 🕨 üzerine basın.

Tam cerceve izlemeye geri dönmek için zoom kontrolünü (C) 4) **T** (**Q**) konumuna getirin, 12 kücük resim izlemek icinse **W** (**F**) konumuna getirin.

Resim döndürme ve Acılıs ekranı icin sadece tek bir resim seçilebilir. 3. adıma ilerleyin.

2 Seçim yapmak ya da seçimi kaldırmak için (ya da kopya sayısını seçmek için) 🛦 veya 🔻 düğmesine basın.

Bir resim seçildiğinde, resim ile birlikte bir onay işareti (♥) gösterilir. İlave resimler seçmek için 1. ve 2. adımları tekrarlayın.

3 Resim seçimini uygulamak için 🛞 düğmesine basın.

Seçilen resimler seçildiğinde bir onay diyalogu görüntülenir. Ekranda gösterilen talimatları izlevin.

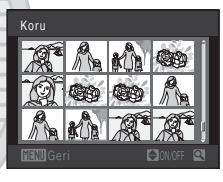

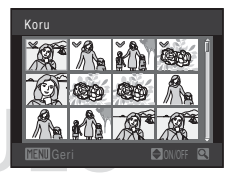

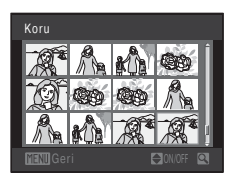

# 街 Resim Döndürme

▶ düğmesi (İzleme modu) → MENU (İzleme menüsü) → 🔁 Resim döndürme

Kayıtlı resimlerin izleme esnasında görüntülendiği yönü ayarlayın. Durağan resimler saat yönünde ya da saatin tersi yönde 90 derece döndürülebilir. Portre yönünde ("dikey") kaydedilen resimler her iki yönde de 180 dereceye kadar döndürülebilir.

Resim seçim ekranından bir resim seçin (□ 89). Resim döndürme ekranı görüntülendiğinde resmi 90 derece döndürmek için çoklu seçicide ◀ veya ► düğmesine basın.

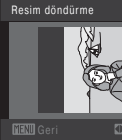

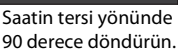

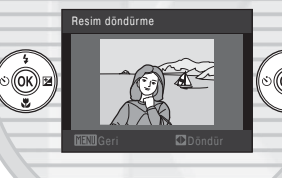

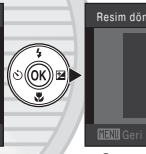

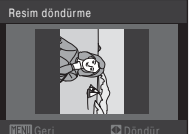

Saat yönünde 90 derece döndürün.

Görüntülenen yön ayarını tamamlamak için 🛞 düğmesine basın ve yön bilgisini resimle birlikte kaydedin.

KARACASULU Dış Ticaret A.Ş.

# 🎍 Ses Notu

▶ düğmesi (İzleme modu) → MENU (İzleme menüsü) → 🖢 Ses notu

Resimlere sesli notlar eklemek için fotoğraf makinesi mikrofonunu kullanın.

#### Sesli Notların Kaydedilmesi

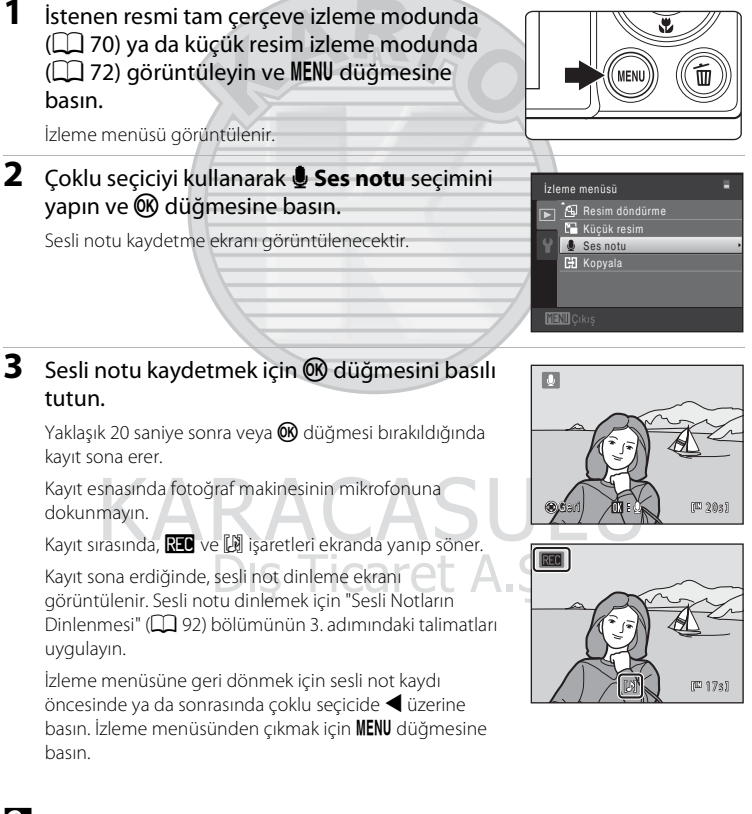

## 💁 Daha Fazla Bilgi

Daha fazla bilgi için bkz. "Resim/Ses Dosyası ve Klasör Adları" (🛄 146).

#### Sesli Notların Dinlenmesi

Sesli notların kaydedildiği resimler tam çerçeve izleme modunda 🕅 ile gösterilir.

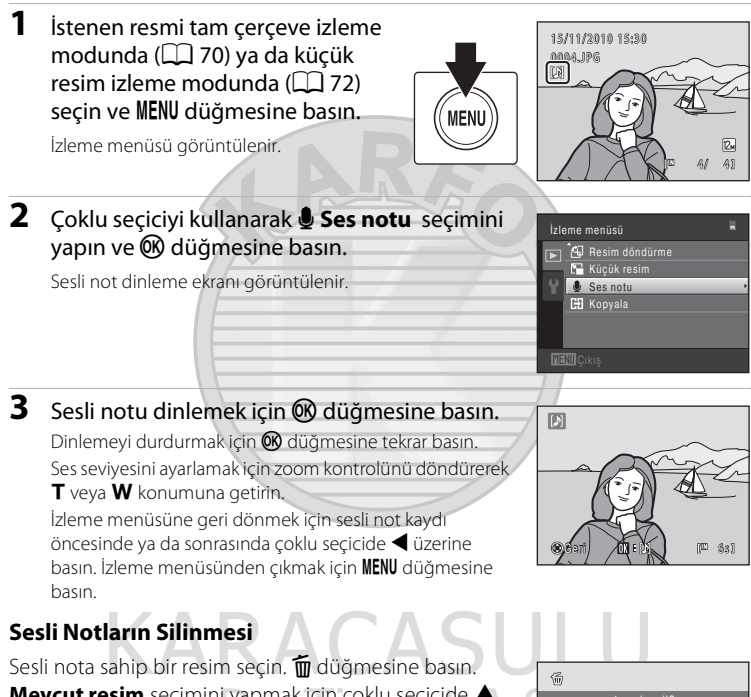

**Mevcut resim** seçimini yapmak için çoklu seçicide  $\blacktriangle$  veya  $\checkmark$  üzerine basın ve M düğmesine basın ( $\fbox{29}$ ). Onay diyalogu görüntülendiğinde  $[\clubsuit]$  seçimini yapmak için  $\blacktriangle$  veya  $\checkmark$  üzerine basın ve M düğmesine basın. Sadece sesli not silinir.

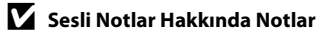

- Sesli not içeren bir resim silindiğinde, hem resim hem de sesli not silinir.
- Mevcut resim için daha önce bir sesli not kaydedilmişse yeni bir sesli not kaydedilmeden önce eskisi silinmelidir.
- COOLPIX S5100 başka marka veya model dijital fotoğraf makineleriyle çekilmiş resimlere sesli not kaydedemez.

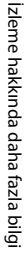

# 🗄 Kopyala (Bellek Kartı ile Dahili Bellek Arasında Kopyalama)

▶ düğmesi (İzleme modu) → MENU (İzleme menüsü) → 🗄 Kopyala

Dahili bellek ile bellek kartı arasında resim kopyalama işlemi yapılır.

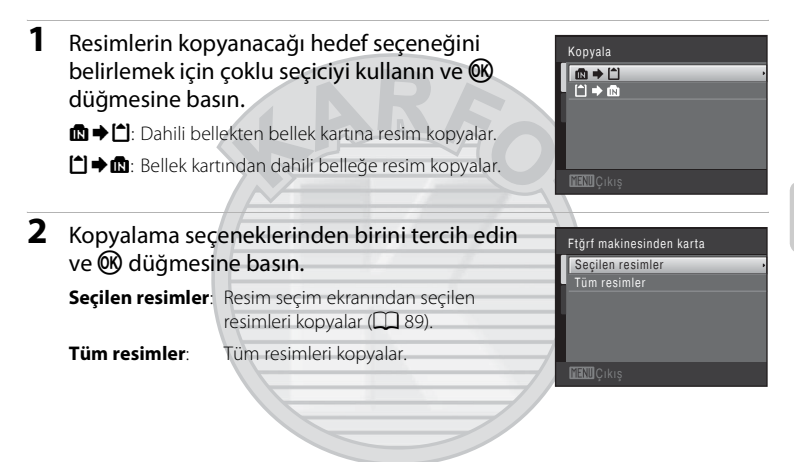

# İzleme hakkında daha fazla bilg

#### 🔽 Resimlerin Kopyalanması ile İlgili Notlar

- JPEG-, AVI- ve WAVbiçimine sahip dosyalar kopyalanabilir. Başka bir biçimde kaydedilen resimler kopyalanamaz.
- Kopyalama için seçilen resimlere sesli not (🕮 91) eklenmişse, sesli notlar resimlerle birlikte kopyalanır.
- Başka bir marka makine ile çekilen ya da bilgisayarda değiştirilmiş olan resimlerin kopyalanma işlemi garanti edilemez.

#### 🖉 Bellekte resim yok. Mesajı

İzleme modu uygulanırken makineye yerleştirilen bellek kartında hiç kayıtlı resim yoksa **Bellekte resim yok** mesajı görüntülenir. Kopyalama ekranını görüntülemek için **MENU** düğmesine basın ve fotoğraf makinesinin dahili belleğinde bulunan resimleri bellek kartına kopyalayın.

## 🔦 🛛 Daha Fazla Bilgi

Daha fazla bilgi için bkz. "Resim/Ses Dosyası ve Klasör Adları" (🛄 146).

# Düzenleme İşlevleri

COOLPIX S5100 fotoğraf makinesini kullanarak makinedeki resimleri düzenleyebilir ve ayrı dosyalar halinde saklayabilirsiniz (🋄 146). Aşağıda açıklanan düzenleme işlevleri mevcuttur.

| Düzenleme işlevi     | Açıklama                                                                                                    |  |
|----------------------|----------------------------------------------------------------------------------------------------|--|
| Hızlı rötuş (🛄 96)   | Kolayca kontrastı ve doygunluğu geliştirilmiş rötuşlu kopyalar<br>oluşturur.                                                  |  |
| D-Lighting (🛄 97)    | Geçerli resmin parlaklığını ve kontrastını geliştirerek bir<br>kopyasını oluşturur ve resmin karanlık kısımlarını aydınlatır. |  |
| Ten yumuşatma (🛄 98) | Yüz teni tonlarını yumuşatır.                                                                                                 |  |
| Küçük resim (🛄 99)   | E-posta eklentisi olarak kullanmak amacıyla resimlerin küçük bir<br>kopyasını oluşturur.                                      |  |
| Kesme (🛄 100)        | Resmin bir bölümünü keser. Bir konuyu yakınlaştırma veya bir<br>kompozisyon düzenleme amacıyla kullanın.                      |  |

#### 🔽 Resim Düzenleme ile İlgili Notlar

- Resim modu ayarı 🔀 3968 × 2232 (🛄 37) iken yakalanan resimlerde düzenleme yapılamaz.
- Bu makinenin düzenleme işlevleri başka marka veya model makinelerle yakalanan resimler için kullanılamaz.
- Bir resimde hiçbir yüz tanınmadıysa, ten yumuşatma işlevi ile bir kopya oluşturulamaz (🛄 98).
- Bu makine ile oluşturulmuş olan düzenlenmiş kopyalar farklı bir dijital fotoğraf makinesi modelinde düzgün gösterilmeyebilir. Bunları, başka bir marka veya model dijital fotoğraf makinesi ile bilgisayara aktarmak da mümkün olmayabilir.
- Dahili bellekte ya da bellek kartında yeterince boş alan yoksa düzenleme işlevleri kullanılamaz.

#### 🖉 Resim Düzenleme ile İlgili Kısıtlamalar

Düzenlenmiş bir kopya başka bir düzenleme işlevi ile değiştirileceğinde, aşağıdaki kısıtlamaları kontrol edin.

| Kullanılan düzenleme<br>işlevi | Eklenecek düzenleme işlevi                                                                                                  |
|--------------------------------|----------------------------------------------------------------------------------------------------|
| Hızlı rötuş<br>D-Lighting      | Ten yumuşatma, küçük resim veya kırpma işlevleri eklenebilir.<br>Hızlı rötuş ve D-Lighting işlevleri birlikte kullanılamaz. |
| Ten yumuşatma                  | Hızlı rötuş, D-Lighting, küçük resim veya kesme işlevi eklenebilir.                                                         |
| Küçük resim<br>Kesilmiş Kopya  | Başka bir düzenleme işlevi eklenebilir.                                                                                     |

- Düzenleme işlevleri ile oluşturulan kopyalar bunları oluşturmak için kullanılan aynı işlev ile düzenlenemez.
- Diğer bir düzenleme işlevini küçük resim veya kesme işlevi ile birleştirirken diğer düzenleme işlevleri uygulandıktan sonra küçük resim ve kesme işlevlerini kullanın.
- Ten yumuşatma işlevi, ten yumuşatma ile yakalanan resme eklenebilir (🛄 66).

#### Orijinal ve Düzenlenen Resimler

- Orijinal resimler silindiğinde, düzenleme işlevleriyle oluşturulmuş kopyalar silinmez. Düzenleme işlevleriyle oluşturulan kopyalar silindiğinde orijinal resimler silinmez.
- Düzenlenen kopyalar orijinali ile aynı çekim tarihi ve saati ile saklanır.
- Yazdırma işareti (🛄 84) ve koruma ayarları (🛄 88) düzenlenmiş kopyalara uygulanmaz.

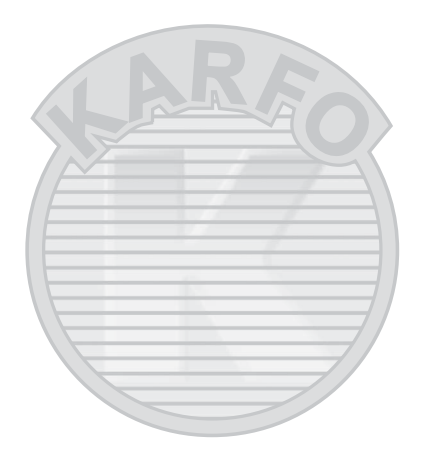

# KARACASULU Dış Ticaret A.Ş.

# **Resim Düzenleme**

# 岱 Hızlı rötuş: Kontrast ve Doygunluğu Geliştirme

Hızlı rötuş kontrast ve doygunluğun geliştirildiği rötuşlu kopyaları kolayca oluşturmak için kullanılabilir. Hızlı rötuş işlevi ile oluşturulan kopyalar ayrı dosyalar olarak kaydedilir.

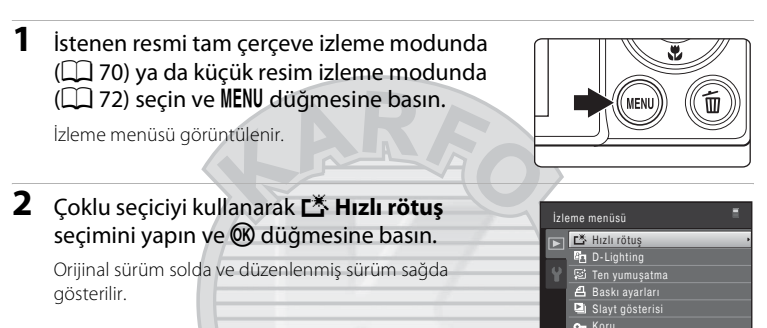

# Geliştirme oranını seçmek için çoklu seçicide ▲ veya ▼ düğmesine basın ve ඔ düğmesine basın.

Yeni bir düzenlenmiş kopya oluşturulur.

Kopyayı kaydetmeden çıkmak için MENU düğmesine basın.

Hızlı rötuş işleviyle oluşturulan kopyalar, izleme modunda görüntülenen 🗳 simgesinden tanınabilir.

# Dış Ticaret A.

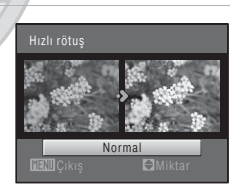

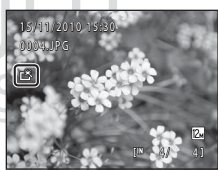

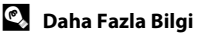

Daha fazla bilgi için bkz. "Resim/Ses Dosyası ve Klasör Adları" (🛄 146).
# 🖪 D-Lighting: Parlaklığı ve Kontrastı Geliştirme

D-Lighting, bir resmin karanlık kısımlarını daha aydınlık yaparak parlaklık ve kontrastı geliştirilmiş kopyalar oluşturmak için kullanılır. Geliştirilmiş kopyalar ayrı dosyalar olarak saklanır.

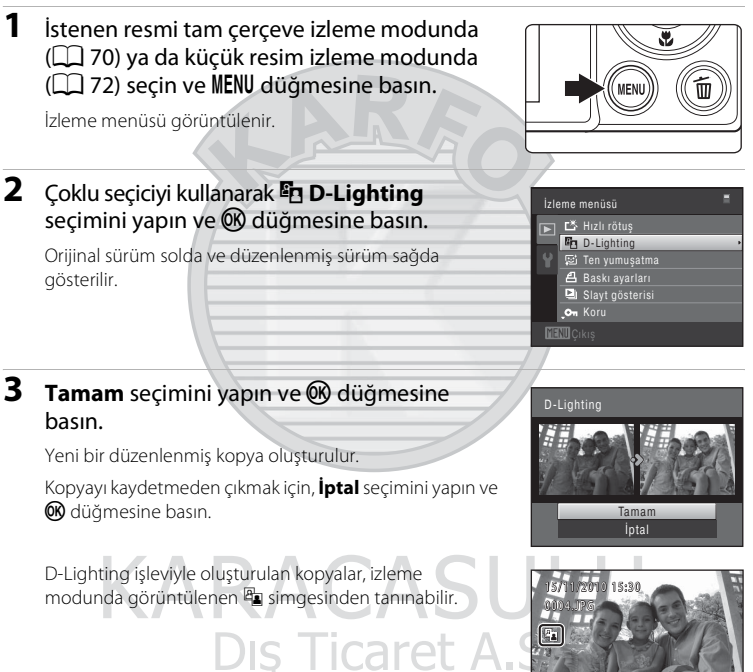

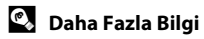

Daha fazla bilgi için bkz. "Resim/Ses Dosyası ve Klasör Adları" (🛄 146).

# 😰 Ten Yumuşatma: Ten Tonlarını Yumuşatma

Makine resimlerdeki yüzleri tanır ve daha yumuşak yüz teni tonları ile bir kopya oluşturur. Ten yumuşatma işlevi kullanılarak oluşturulan kopyalar ayrı dosyalar olarak kaydedilir.

 İstenen resmi tam çerçeve izleme modunda (
 <sup>(1)</sup> 70) ya da küçük resim izleme modunda (
 <sup>(2)</sup> 72) seçin ve MENU düğmesine basın.

İzleme menüsü görüntülenir.

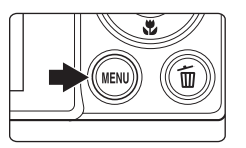

İzleme menüsü

.on Koru

😰 Ten yumuşatma

# 2 Çoklu seçiciyi kullanarak **<sup>©</sup> Ten yumuşatma** seçimini yapın ve <sup>®</sup> düğmesine basın.

Yumuşatma derecesini seçme ekranı görüntülenir. Resimde hiçbir yüz tanınmadıysa, bir uyarı görüntülenir ve makine izleme menüsüne döner.

# 3 Yumuşatma oranını seçmek için çoklu seçicide ▲ veya ▼ düğmesine basın ve ଔ düğmesine basın.

Ten yumuşatmanın uygulandığı yüz ile birlikte onaylama diyalogu monitörün ortasında büyütülerek gösterilir. Kopyayı kaydetmeden çıkmak için **MENU** düğmesine basın.

#### 4 Kopyanın önizlemesini kontrol edin.

Çerçevenin merkezine yakınlık sırasıyla en çok 12 kişi yüzünün ten tonları yumuşatılır.

Birden çok yüz yumuşatıldıysa, farklı bir yüz uygulamak için ◀ veya ▶ çoklu seçiciye basın.

Yumuşatma oranının ayarlamak için **MENU** düğmesine basın. Ekran 3 numaralı adıma geri döner.

W düğmesine basıldığında yeni, düzenlenmiş bir kopya oluşturulur.

Ten yumuşatma işleviyle oluşturulan kopyalar, izleme modunda gösterilen 🞯 simgesinden tanınabilir.

#### Y Ten yumuşatma üzerine not

Bakış yönüne veya parlaklığına bağlı olarak, makine yüzleri düzgün algılamayabilir ya da ten yumuşatma işlevi beklendiği gibi çalışmayabilir.

#### 🛛 Daha Fazla Bilgi

Daha fazla bilgi için bkz. "Resim/Ses Dosyası ve Klasör Adları" (🛄 146).

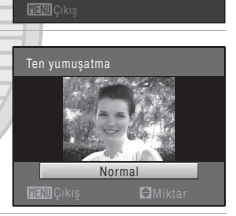

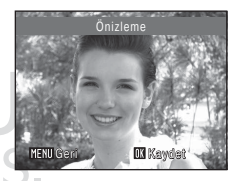

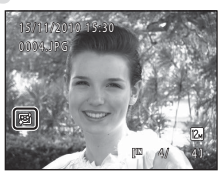

98

# 🎦 Küçük Resim: (Resim Boyutunu Azaltma)

Geçerli resmin küçük bir kopyası oluşturulur. Bu özellik Web sayfalarında veya eposta eklerinde görüntüleme amacıyla kopyalar oluşturmak için yararlıdır. Kullanılabilir boyutlar şunlardır: 🖬 640 × 480, 🖬 320 × 240 ve 🗔 160 × 120. Küçük kopyalar, ayrı dosyalar biçiminde ve 1:16 oranında sıkıştırılmış olarak saklanır.

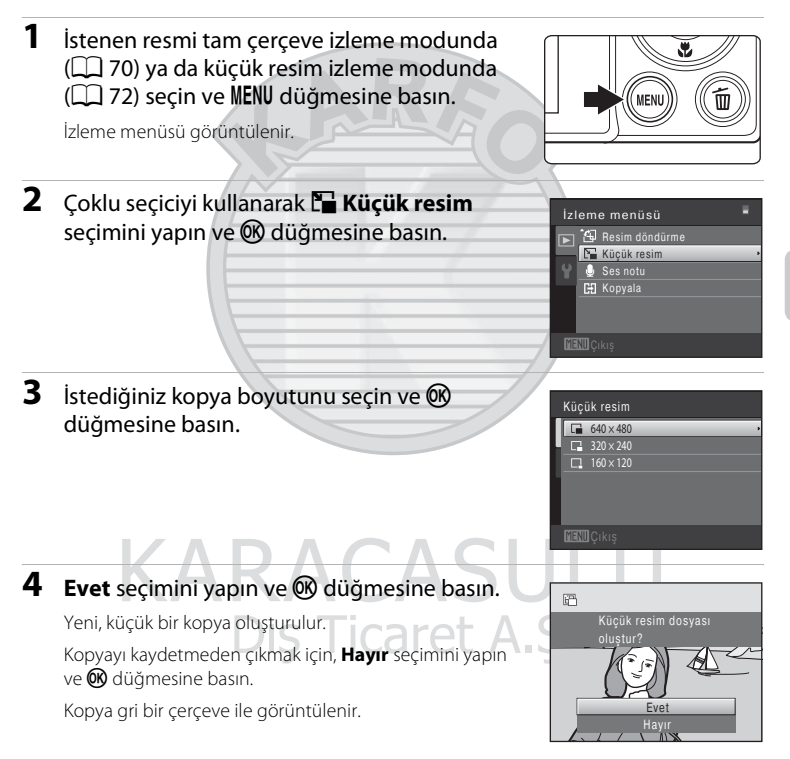

### 💁 Daha Fazla Bilgi

Daha fazla bilgi için bkz. "Resim/Ses Dosyası ve Klasör Adları" (🛄 146).

# 🐰 Kesme: Kesilmiş Kopya Oluşturma

İzleme zoom işlevi (🎞 75) etkinken 🗰 🖁 görüntülendiğinde sadece ekranda görünen kısmı içeren bir kopya oluşturur. Kesilmiş kopyalar ayrı dosyalar olarak saklanır.

#### Resmi yaklaştırmak için tam çerçeve izleme modunda (Q 70) zoom kontrolünü döndürerek T (Q) konumuna getirin.

"Dikey" (portre) yerleşimde görüntülenen bir resmi kesmek için, ekranın her iki yanında görünen siyah çubuklar kaybolana kadar resmi yaklaştırın. Kesilen resim manzara yerleşiminde görüntülenir.

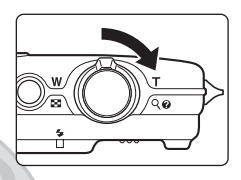

Resmi "dikey" (portre) yerleşiminde kesmek istediğinizde, önce, **Resim döndürme** seçeneğini (D 90) kullanıp resmi döndürerek resmin manzara yerleşiminde görüntülenmesini sağlayın. Bunun ardından, kesme işlemi için resmi büyütün, resmi kesin ve kesilen resmi "dikey" (portre) yerleşimine geri döndürün.

### 2 Kopya kompozisyonunu genişletin.

Zoom oranını ayarlamak için zoom kontrolünü döndürerek **T** (**Q**) veya **W** (►) konumuna getirin. Kopyalamak istediğiniz kısım ekranda görüntüleninceye kadar çoklu seçicide **A**, **V**, **4** veya **>** düğmelerini kullanarak resmi kaydırın.

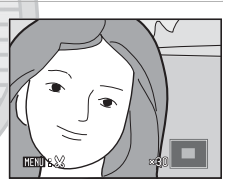

3 MENU düğmesine basın.

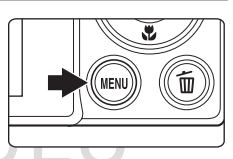

# 4 Çoklu seçiciyi kullanarak Evet seçimini yapın ve 🛞 düğmesine basın.

Kesilmiş bir kopya oluşturulur. Kopyayı kaydetmeden çıkmak için, **Hayır** seçimini yapın ve **®** düğmesine basın.

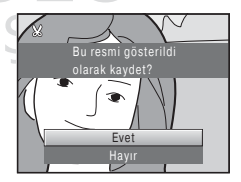

#### 🖉 Resim Boyutu

Kaydedilecek alan küçüldükçe, kesilmiş kopyanın resim boyutu (piksel) da küçülür. Kesilmiş kopya boyutu 320 × 240 veya160 × 120 olduğunda, resmin etrafında gri bir çerçeve gösterilir ve izleme modundayken, ekranın sol tarafında küçük resim simgesi 🕞 veya 🖵 görüntülenir.

#### 🔦 🛛 Daha Fazla Bilgi

n Daha fazla bilgi için bkz. "Resim/Ses Dosyası ve Klasör Adları" (🛄 146).

# Film Kaydı

Ses kayıtlı yüksek netlik düzeyine sahip filmler kaydedilebilir.

- Bellek kartında daha uzun kayıt için yeterli boş yer olsa da, tek bir film için maksimum dosya büyüklüğü 4 GB, tek bir film için maksimum film uzunluğu ise 29 dakikadır (
   104).
- Film seçenekleri (C) 104) seçeneği 200 HD 720p (1280 × 720) olarak ayarlandığında (varsayılan ayar) ve kayıt için dahili bellek kullanıldığında, tek bir film için maksimum uzunluk dört saniyedir.

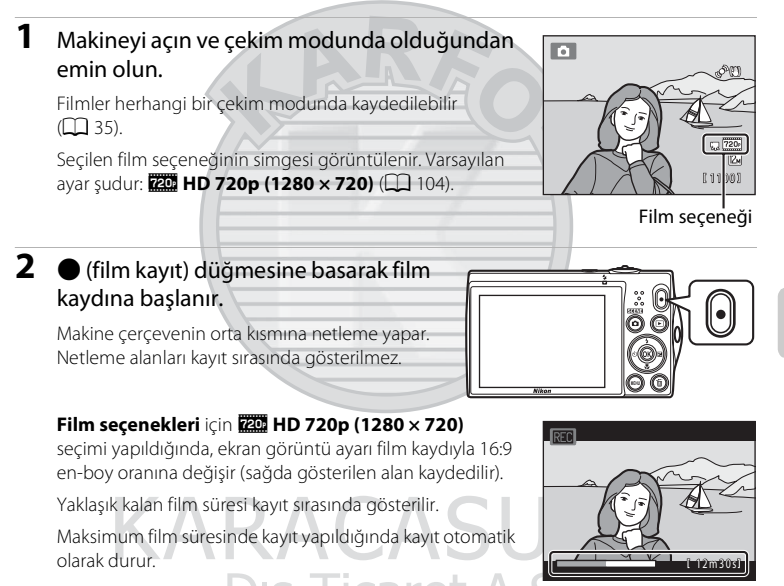

3 🛛 (film kayıt) düğmesine yeniden basılarak film kaydı sonlandırılır.

#### Filmleri Kaydetme Hakkında Notlar

 Bir film kaydedildikten sonra, ekran görüntüsü çekim ekranına dönene kadar dahili belleğe veya bellek kartına tam olarak kaydedilmiş olmaz. Filmler tam olarak kaydedilmeden *pil yuvası/bellek kartı yuvası kapağını açmayın*. Film kaydı yapılırken bellek kartının veya pilin çıkarılması, film verilerinin kaybına ya da makinenin veya bellek kartının zarar görmesine neden olabilir.

# Film Kaydı

- Film seçenekleri için 2010 HD 720p (1280 x 720) ayarı yapılmışken kaydedilen filmlerin görüş açısı (görüş alanı) durağan resimlerden dardır.
- Film kaydı başladıktan sonra optik zoom ayarlanamaz.
- Dijital zoom'u etkinleştirmek için kayıt sırasında zoom kontrolünü döndürün. Konular, film kaydı başlamadan önce uygulanan optik zoom oranının 2x katına kadar büyütülebilirler.
- Dijital zoom kullanıldığında, resim kalitesinde biraz bozulma olabilir. Kayıt sona erdiğinde, dijital zoom devre dışı bırakılır.
- Zoom kontrol işleminin, objektif otomatik netleme hareketinin ve titreşim azaltma işleminin sesi kaydedilebilir.
- Film oynatma sırasında, mavi gökyüzü, parlak renkli duvarlar, vs. içeren sahnelerde hafif çizgiler görünebilir. Bu olay, film sıkıştırma sürecinden kaynaklanmaktadır ve bir arıza olduğunu göstermez.

#### Film Kaydı için Otomatik Netleme Hakkında Notlar

- Otomatik netleme beklendiği biçimde çalışmayabilir (
   <sup>1</sup> 27). Bunun olması durumunda, aşağıdakileri deneyin:
  - 1. Film kaydına başlamadan önce, film menüsünde Otmtk netleme modu için 🗳 Tek kare AF ayarını (varsayılan ayar) yapın.
  - Makineden uzaklığı hedeflenen konuyla aynı olan başka bir konuyu çerçevenin ortasına gelecek şekilde çerçeveleyin, kaydı başlatmak için ● (film kayıt) düğmesine basın ve sonra kompozisyonu değiştirin.

#### 🖉 Film Kaydıyla Kullanılabilecek İşlevler

- Pozlama telafisi, beyaz dengesi ve geçerli çekim modu için renk seçenekleri ayarları film kaydı ile de uygulanabilir. Makro modu etkinleştirildiğinde, fotoğraf makinesine daha yakın olan konuların filmleri kaydedilebilir. Film kaydına başlamadan önce ayarları onaylayın.
- Otomatik zamanlama (□ 32) kullanılabilir. Otomatik zamanlama etkinleştirildikten sonra (film kayıt) düğmesine basıldığında, makine çerçevenin ortasına netleme yapar ve film kaydı, iki veya on saniye olarak belirtilen süreden sonra başlar.
- Flaş çalışmayacaktır.

# Film Kaydı Ayarlarını Değiştirmek

Aşağıdaki seçenekler film menüsünden ayarlanabilir.

| Film seçenekleri                                                                                | 104 |
|-------------------------------------------------------------------------------------------------|-----|
| Film kaydı için bir seçenek seçin.                                                              |     |
| Otmtk netleme modu                                                                              | 105 |
| Film kaydı sırasında makinenin nasıl netleme yapacağını seçin.<br>Film Menüsünün Görüntülenmesi |     |

- Çekim modunda MENU düğmesine basın.
   Menü görüntülenir.
   Sahne modunda MENU düğmesine basılırsa, sekmeleri görüntülemek için çoklu seçicide
   (□ 9) ≤ üzerine basın.
- 3 \ sekmesini seçmek için ▲ ya da ↓ S düğmesine basın.
  DIS Ticaret /

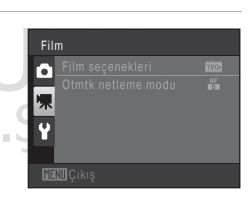

# 4 ▶ veya 🛞 düğmesine basın.

Film menüsü öğeleri seçilebilir.

Ayarları seçip uygulamak için çoklu seçiciyi kullanın (🛄 9).

Film menüsünden çıkmak için **MENU** düğmesine veya farklı bir sekmeyi seçmek için ◀ düğmesine basın.

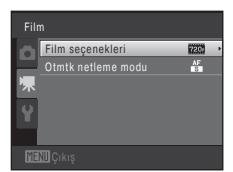

### Film Seçenekleri

Çekim moduna geçiş → MENU → 🦷 (Film menüsü) (🛄 103) → Film seçenekleri

Kayıt için istenen film seçeneğini belirleyin.

| Seçenek                                        | Açıklama                                                                                                    |
|------------------------------------------------|----------------------------------------------------------------------------------------------------|
| #201 HD 720p (1280 × 720)<br>(varsayılan ayar) | En boy oranı 16:9 olan filmler kaydedilir. Bu seçenek geniş<br>ekranlı televizyonlar için uygundur.<br>Resim boyutu: 1280 × 720 piksel |
| VGA (640 × 480)                                | Resim boyutu: 640 × 480 piksel                                                                                                    |
| QVGA (320 × 240)                               | Resim boyutu: 320 × 240 piksel                                                                                                    |

• Kare hızı tüm seçeneklerde yaklaşık olarak 30 kare/saniye değerine sahiptir.

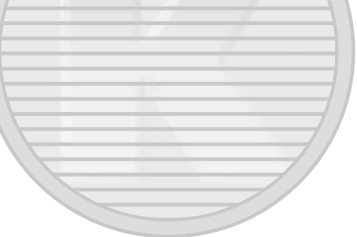

#### Film Seçenekleri ve Maksimum Film Süresi

| Seçenek                  | Dahili bellek<br>(yaklaşık 32 MB) | Bellek kartı (4 GB) <sup>2</sup> |
|--------------------------|-----------------------------------|----------------------------------|
| 720 HD 720p (1280 × 720) | 9 sn1                             | 20 dak                           |
| VGA (640 × 480)          | 21 sn                             | 45 dak                           |
| QVGA (320 × 240)         | 55 sn                             | 1 sn 50 dak                      |

Tüm değerler yaklaşıktır. Maksimum film uzunluğu bellek kartının markasına göre değişebilir.

- <sup>1</sup> Tek bir film için maksimum kayıt süresi dört saniyedir.
- <sup>2</sup> Bellek kartında daha uzun kayıt için yeterli boş yer olsa da, tek bir film için maksimum dosya büyüklüğü 4 GB, tek bir film için maksimum film uzunluğu ise 29 dakikadır.

#### 💁 Daha Fazla Bilgi

Daha fazla bilgi için bkz. "Resim/Ses Dosyası ve Klasör Adları" (🛄 146).

#### **Otomatik Netleme Modu**

Çekim moduna geçiş → MENU → 🦷 (Film menüsü) (🛄 103) → Otmtk netleme modu

 
 Seçenek
 Açıklama

 ▲ Tek kare AF (varsayılan ayar)
 Kaydı başlatmak için ● (film kayıt) düğmesine basıldığında netleme kilitlenir. Makine ile konu arasındaki uzaklık yeteri kadar tutarlı olduğunda bu seçeneği belirleyin.

 ▲ Sürekli AF
 Makine sürekli netleme yapar. Makine ile konu arasındaki uzaklık kayıt sırasında önemli ölçüde değişirse bu seçeneği belirleyin. Makinenin netleme yaparken çıkardığı sesin kayıtta parazit yapmasını engellemek için Tek kare AF kullanımı önerilir.

Film modunda makinenin nasıl netleme yapacağını seçin.

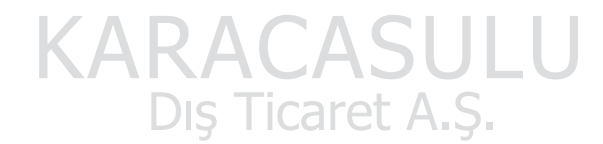

# Film İzleme

İzleme ses seviyesini ayarlamak için zoom kontrolünü döndürerek **T** veya **W** konumuna getirin. İzleme kontrol işlevleri ekranın üst kısmında görünür. Bir kontrol seçmek için çoklu seçicide **◄** veya **>** üzerine basın. Asağıda açıklanan işlemler mevcuttur.

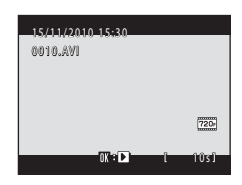

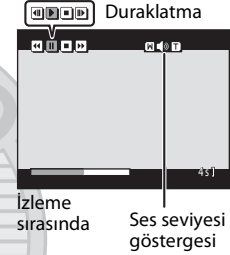

|            |       | _                                                                                          |                                                                                                    |  |  |
|------------|-------|--------------------------------------------------------------------------------------------|----------------------------------------------------------------------------------------------------|--|--|
| İşlev      | Simge | Açıklama                                                                                   |                                                                                                    |  |  |
| Geri sarma | •     | Filmi geri almak için 🔞 düğmesini basılı tutun.                                            |                                                                                                    |  |  |
| İleri alma | *     | Filmi il                                                                                   | Filmi ileri almak için 🛞 düğmesini basılı tutun.                                                                                     |  |  |
|            |       | İzleme<br>Ekranıı<br>aşağıd                                                                | yi duraklatmak için 🚱 düğmesine basın.<br>n üstünde gösterilen kontroller kullanılarak izleme sırasında<br>aki işlemler yapılabilir. |  |  |
| Duraklatma |       | 4                                                                                          | Filmi geri almak için 🛞 düğmesine basın. Sürekli geri sarma<br>için 🔞 düğmesini basılı tutun.                                        |  |  |
|            |       | Þ                                                                                          | Filmi ileri sarmak için 🛞 düğmesine basın. Sürekli ileri sarma<br>için 🔞 düğmesini basılı tutun.                                     |  |  |
|            |       | Þ                                                                                          | İzlemeyi sürdürmek için 🐼 düğmesine basın.                                                                                           |  |  |
| Bitir      |       | Film izlemeyi sona erdirmek ve tam çerçeve izleme moduna<br>dönmek için 🛞 düğmesine basın. |                                                                                                    |  |  |

### Filmleri İzleme Hakkında Notlar

COOLPIX S5100 başka marka veya modelde bir dijital fotoğraf makinesiyle kaydedilen filmleri oynatamaz.

# Filmleri Silme

Bir film seçin ve tam çerçeve izleme modunda (Q 70) ya da küçük resim izleme modunda (Q 72) **ú** düğmesine basın. Onaylama diyalogu görüntülenir.

Daha fazla bilgi için bkz. "İstenmeyen Resimleri Silme" (D 29).

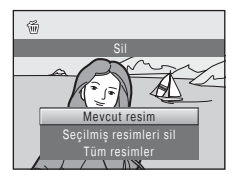

# **Televizyon Bağlantısı**

1

Resimleri bir televizyonda izlemek için temin edilen ses/görüntü kablosunu kullanarak makineyi bir televizyona bağlayın.

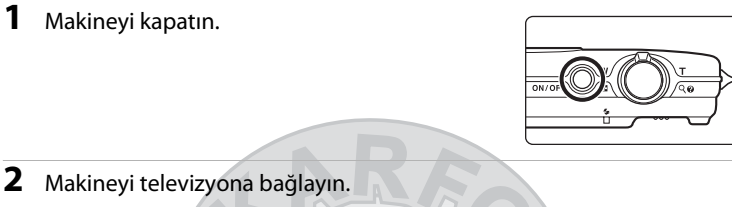

Sarı fişi televizyonunuzun görüntü girişi soketine, beyaz fişi ise ses girişi soketine takın.

Kabloyu bağlarken fotoğraf makinesi konektörünün doğru yerleştirildiğinden emin olun. Kabloyu makineye bağlarken fazla bastırmayın. Kabloyu sökerken, konektörü belli bir acıyla cekmeyin.

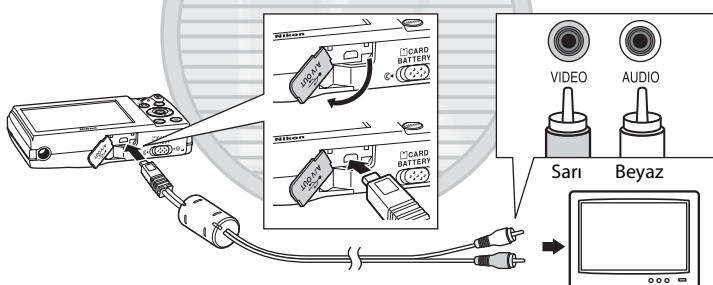

#### 3 Televizyonu video kanalına ayarlayın.

Bu konuda ayrıntılı bilgi almak için televizyon elkitabına başvurun.

#### 4 Fotoğraf makinesini açmak için 돈 düğmesini basılı tutun.

Fotoğraf makinesi izleme moduna geçer ve resimler televizvonda görüntülenir.

Makine televizyona bağlıyken makinenin ekranı kapalı kalır.

# SCENE

### Video Modu

Makinenin video modu ayarının, televizyonunuzun standardına uygun olduğundan emin olun. Video modu ayarları ayarlar menüsünde Video modu (💭 135) seçeneğinden yapılır (💭 120).

# **Bilgisayar Bağlantısı**

Makineyi bilgisayara bağlamak ve resimleri bilgisayara kopyalamak (aktarmak) için verilen USB kablosunu kullanın.

### Makine Bağlantısı Yapılmadan Önce

#### Yazılımı Yükleyin

Verilen ViewNX 2 CD'sini kullanın ve aşağıdaki yazılımı bilgisayara yükleyin.

- ViewNX 2: Makine ile yakalanan resimleri bilgisayara kaydetmek için "Nikon Transfer 2" resim aktarımı özelliğini kullanın. Kaydedilen görüntüler görüntülenebilir ve yazdırılabilir. Resim ve film düzenleme özellikleri de ayrıca desteklenmektedir.
- Panorama Maker 5: Bu yazılımla tek bir panorama görüntüsü oluşturmak için bir dizi görüntüyü birleştirebilirsiniz.

Yazılımın yüklenmesi hakkında daha fazla bilgi için bkz. Hızlı Başvuru Kılavuzu.

#### Uyumlu İşletim Sistemleri

#### Windows

Windows 7 Home Basic/Home Premium/Professional/Enterprise/Ultimate, Windows Vista Home Basic/Home Premium/Business/Enterprise/Ultimate (Servis Paketi 2) veya Windows XP Home Edition/Professional (Servis Paketi 3)

#### Macintosh

Mac OS X (10.4.11, 10.5.8, 10.6.3 sürümü)

Yüksek netlikli filmleri izlemeye ilişkin gereksinimlerle ilgili bilgi için, ViewNX 2 yardım bilgilerinde "Sistem Gereklilikleri" bölümüne bakın (🛄 112). İşletim sisteminin uyumluluğu ile ilgili güncel bilgiler için Nikon web sitesine bakın.

# Dış Ticaret A.Ş.

#### 🔽 Bilgisayara Bağlama Hakkında Notlar

Piyasada satılan USB şarj cihazları gibi diğer USB cihazlarını bilgisayardan çıkarın. Fotoğraf makinesinin ve diğer USB cihazlarının bilgisayara aynı anda bağlanması işlem arızasına veya makineye aşırı güç verilmesine neden olabilir ve bu durum makineye veya bellek kartına zarar verebilir. Daha fazla bilgi için diğer USB cihazlarıyla birlikte verilen belgelere bakın.

# Güç Kaynağı Hakkında Notlar

- Resim aktarmak üzere fotoğraf makinesini bilgisayara bağladığınızda, makinenin beklemediğiniz bir anda kapanmasını önlemek için tam olarak şarj edilmiş bir pil kullanın.

# Resimlerin Fotoğraf Makinesinden Bilgisayara Aktarılması

- 1 ViewNX 2 yazılımının kurulu olduğu bilgisayarı açın.
- 2 Makinenin kapalı olduğuna emin olun.
- **3** Ürünle birlikte verilen USB kablosunu kullanarak fotoğraf makinesini bilgisayara bağlayın.

Konektörlerin düzgün takıldığından emin olun. Konektörleri açılı olarak takmaya çalışmayın ve USB kablosunu takarken ya da çıkarırken güç kullanmayın.

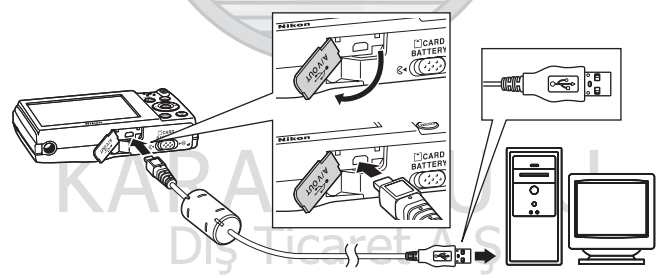

Fotoğraf makinesi otomatik olarak açılır ve açık lambası yanar. Ekran kapalı kalacaktır.

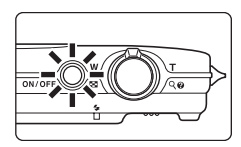

# USB Kablosunun Bağlanması

Makine bilgisayara bir USB soketiyle bağlanırsa, bağlantı tanınmayabilir.

#### 4 Bilgisayara yüklü ViewNX 2 resim aktarımı özelliğini "Nikon Transfer 2" başlatın.

• Windows 7

Devices and Printers (Aygıtlar ve Yazıcılar) ► 55100 ekranı görüntülendiğinde, Import pictures and videos (Resimleri ve videoları al) altında Change program (Program değiştir) üzerine tiklayın. Change program (Program değiştir) iletişim kutusunda Copy pictures to a folder on my computer. (Resimleri bilgisayarımdaki bir klasöre kopyala) seçimini yapın ve OK (Tamam) üzerine tiklayın. Devices and Printers (Aygıtlar ve Yazıcılar) ► S5100 ekranında Copy pictures to a folder on my computer. (Resimleri bilgisayarımdaki bir klasöre kopyala) üzerine cift tiklayın.

• Windows Vista

AutoPlay (Otomatik Yürüt) iletişim kutusu görüntülendiğinde, Copy pictures to a folder on my computer. using Nikon Transfer 2 (Resimleri bilgisayarımdaki bir klasöre kopyala: Nikon Transfer 2 Kullanımı) üzerine tıklayın.

• Windows XP

Eylem seçme iletişim kutusu görüntülendiğinde, Nikon Transfer 2 Copy pictures to a folder on my computer. (Nikon Transfer 2 ile resimleri bilgisayarimda bir klasöre kopyala) seçimini yapın ve OK (Tamam) üzerine tiklayın.

• Mac OS X

Nikon Transfer 2 ilk kez kurulduğunda **Auto-Launch setting (Otomatik Başlatma** ayarı) iletişim kutusunda **Yes (Evet)** seçeneği seçilmişse, makine bilgisayara bağlandığında Nikon Transfer 2 otomatik olarak başlayacaktır.

- Fotoğraf makinesinin içindeki pilin şarjı düşükse bilgisayar fotoğraf makinesini tanımayabilir. Fotoğraf makinesi tanınmazsa resimler aktarılmaz. Pil bilgisayardan gelen gücü kullanarak otomatik olarak şarj olmaya başladığında pil şarjı aktarmaya başlamak için yeterli düzeye ulaşana kadar bekleyin.
- Eğer bellek kartı üzerinde çok sayıda görüntü varsa, Nikon Transfer 2'in başlaması biraz zaman alabilir.
- 5 Transfer seçenekleri Source (Kaynak) panelinde kaynak cihazın görüntülendiğinden emin olun ve Start Transfer (Aktarmayı Başlat) üzerine tıklayın.

| ile <u>E</u> dit <u>V</u> iew <u>W</u> ie | dow Help                       |                                                 |            |
|-------------------------------------------|--------------------------------|-------------------------------------------------|------------|
| Cotons                                    | Source: \$5100                 | Primary Destination: C.\Users\user\Pictures\Mik | on Transfe |
| Source Primary<br>Search For              | Destination Backup Destination | ny Picturetown Profesences                      |            |
|                                           | _                              |                                                 |            |
| 55100                                     |                                |                                                 |            |
| 55100                                     | 0 of 4 fle(s) selected         |                                                 |            |

Source (Kaynak) cihazı

#### Start Transfer (Aktarmayı Başlat) düğmesi

Bilgisayara aktarılmamış olan tüm resimler aktarılır (ViewNX 2 varsayılan ayarı).

Aktarım tamamlandığında ViewNX 2 otomatik olarak başlar (ViewNX 2 varsayılan ayarı). Aktarılan resimler görüntülenebilir.

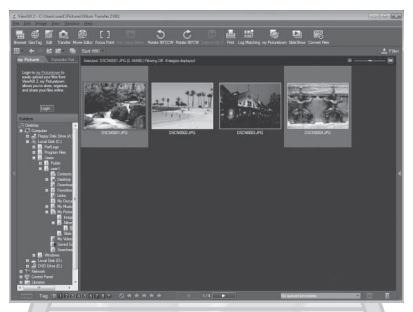

ViewNX 2 kullanmakla ilgili daha fazla bilgi edinmek için, ViewNX 2 yardım bilgilerine bakınız (CC 112).

#### Makine Bağlantısının Çıkarılması

Aktarım sırasında makineyi kapatmayın veya bilgisayar ile bağlantısını kesmeyin. Aktarım tamamlandığında makineyi kapatın ve USB kablosunu çıkarın.

Fotoğraf makinesi USB kablosuyla bilgisayara bağlıyken, bilgisayarla arasında 30 dakika boyunca hiçbir iletişim olmazsa otomatik olarak kapanır.

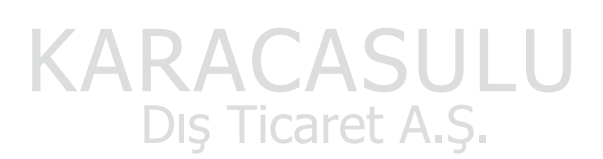

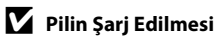

Şarj lambası makine içindeki pilin dolmakta olduğunu göstermek için yavaş yavaş yeşil renkte yanıp söner (💭 113).

#### Bir Bilgisayarın Kart Yuvasını Veya Piyasada Satılan Bir Kart Okuyucuyu Kullanarak Görüntü Aktarmak

Bellek kartı bir bilgisayarın kart yuvasına veya piyasada satılan bir kart okuyucuya takıldığında, ViewNX 2'in görüntü aktarım özelliği olan "Nikon Transfer 2" ile resimleri aktarabilirsiniz.

- Kullanılan bellek kartının kart okuvucu veva başka bir kart okuma cihazı tarafından desteklendiğine emin olun.
- Resim aktarmak icin, bellek kartını kart okuyucuya veya kart yuvasına takın ve 4. adımdan itibaren prosedürü takip edin (🛄 110).
- Fotoğraf makinesinin dahili belleğinde depolanmış resimlerin bilgisayara aktarılması için, bu resimlerin önce, fotoğraf makinesi kullanılarak bir bellek kartına kopyalanması gerekir (🛄 93).

#### ViewNX 2'in veya Nikon Transfer 2'in Manuel Olarak Başlatılması

#### Windows

Su seçimi yapın: Start (Başlat) menüsü > All Programs (Tüm Programlar) > ViewNX 2 > ViewNX 2.

Masaüstündeki ViewNX 2 kısayol simgesi tıklatıldığında da ViewNX 2 programı baslatılır.

#### Mac OS X

Applications (Uygulamalar) klasörünü açın, sırasıyla Nikon Software > ViewNX 2 klasörlerini acın; bunun ardından ViewNX 2 simgesine cift tıklayın. Kenetlenme parcasındaki ViewNX 2 simgesi tıklatıldığında da ViewNX 2 programı başlatılır.

Nikon Transfer 2'i başlatmak için ViewNX 2 ekranında Transfer (Aktar) üzerine tıklayın.

#### ViewNX 2 Help (ViewNX 2 Yardımı) Bilgilerini Görüntülemek

ViewNX 2 veva Nikon Transfer 2 hakkında daha fazla bilgi edinmek icin. ViewNX 2'i veva Nikon Transfer 2'i baslatın ve Help (Yardım) menüsünden ViewNX 2 Help (ViewNX 2 Yardımı) secimini yapın.

#### P Panorama Maker 5 ile Panorama Olusturma

- Panorama yardımı sahne modunda (CC) cekilmis bir dizi resmi kullanarak Panorama Maker 5 ile tek bir panoramik fotoğraf oluşturun.
- Panorama Maker 5, ürünle birlikte verilen ViewNX 2 CD'si kullanılarak bir bilgisayara yüklenebilir.
- Yükleme tamamlandıktan sonra Panorama Maker 5 programını başlatmak için asağıda açıklanan islem sırasını takip edin.

#### Windows

Şu seçimi yapın: Start (Başlat) menüsü > All Programs (Tüm Programlar) > ArcSoft Panorama Maker 5 > Panorama Maker 5.

#### Mac OS X

Sunu acın: Applications (Uygulamalar) ve Panorama Maker 5 simgesine cift tıklayın.

 Panorama Maker 5 kullanımı hakkında daha fazla bilgi icin ekran talimatlarına ve Panorama Maker 5 icindeki yardım bilgilerine bakın.

#### 🕼 Görüntü Dosva Adları ve Klasör Adları

Daha fazla bilgi icin bkz. "Resim/Ses Dosvası ve Klasör Adları" (🛄 146).

# Bilgisayara Bağlıyken Şarj Etme

Makinenin ayarlar menüsündeki **Bilgisayardan şarj** seçeneği (CC 136) **Otomatik** (varsayılan ayar) olarak ayarlıyken, fotoğraf makinesi ürünle birlikte verilen USB kablosu kullanılarak bir bilgisayara bağlandığında, bilgisayarın güç besleme imkanına bağlı olarak, makinenin içindeki pil bilgisayardan gelen güçle otomatik olarak şarj edilebilir.

Fotoğraf makinesinin bilgisayara bağlanması hakkında daha fazla bilgi için "Makine Bağlantısı Yapılmadan Önce" (🋄 108) ve "Resimlerin Fotoğraf Makinesinden Bilgisayara Aktarılması" (🛄 109) konularına bakın.

#### Şarj Lambası

Aşağıdaki tablo fotoğraf makinesi bilgisayar bağlıyken şarj lambasının durumlarını açıklamaktadır.

| Şarj lambası                             | Açıklama                                                                                                    |
|------------------------------------------|----------------------------------------------------------------------------------------------------|
| Yanıp sönüyor<br>(yeşil renkte)          | Pil şarj oluyor.                                                                                                    |
| Kapalı                                   | Pil şarj olmuyor. Açık lambası yanmaktayken şarj lambası yeşil renkte<br>yanıp sönmekten kapalı konuma geçtiyse şarj tamamlanmıştır.                                                                                                    |
| Hızla yanıp<br>sönüyor (yeşil<br>renkte) | <ul> <li>Ortam ısısı şarj etmeye uygun değil. Pili, ortam sıcaklığı 5 °C ile 35 °C araşında olan kapalı bir yerde şarj edin.</li> <li>USB kablosu doğru bağlanımamış veya pil arızalı. USB kablosunu doğru bağlayın veya pili değiştirin.</li> <li>Bilgisayar uyku modunda ve güç sağlamıyor. Bilgisayarı yeniden açın.</li> <li>Bilgisayarın özellikleri veya ayarları fotoğraf makinesine güç kaynağı olmayı desteklemediğinde pil şarj edilemez.</li> </ul> |

#### 🛿 Bilgisayar Bağlantısıyla Şarj Etme Hakkında Notlar

- Fotoğraf makinesi kapatılırsa şarj etme işlemi durur.
- Şarj sırasında bilgisayar uyku moduna girerse, şarj işlemi durur ve fotoğraf makinesi kapanabilir.
- Makineyle bilgisayarın bağlantısını keserken fotoğraf makinesini kapattıktan sonra USB kablosunu çıkarın.
- Pilin bilgisayar bağlantısıyla şarj edilmesi EH-68P AC Şarj Adaptörü ile şarj edilmesinden daha uzun sürebilir. Pil şarj edilmekteyken resimler aktarılıyorsa şarj süresi uzar.
- Fotoğraf makinesi bir bilgisayara bağlandığında, Nikon Transfer 2 gibi bilgisayara yüklenmiş olan bir uygulama çalışmaya başlayabilir. Fotoğraf makinesi bilgisayara sadece şarj etme amacıyla bağlandıysa uygulamadan çıkın.
- Pil dolduktan sonra fotoğraf makinesiyle bilgisayar arasında 30 dakika boyunca hiçbir iletişim olmazsa makine otomatik olarak kapanır.
- Bilgisayar özelliklerine, ayarlarına ve güç kaynağı ile dağıtımına bağlı olarak makineye yerleştirilmiş olan pilin bilgisayar bağlantısı yoluyla şarj edilmesi mümkün olmayabilir.

# Yazıcı Bağlantısı

PictBridge uyumlu (III 161) yazıcı kullanıcıları fotoğraf makinesini doğrudan yazıcıya bağlayabilir ve resimleri bilgisayar kullanmadan basabilirler. Resimleri basmak için aşağıdaki işlemler dizisini takip edin.

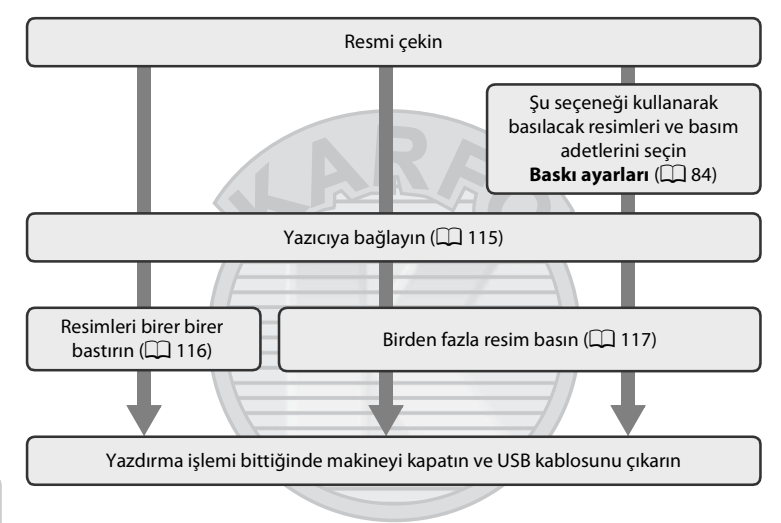

#### Güç Kaynağı Hakkında Notlar

- Fotoğraf makinesini bir yazıcıya bağladığınızda, makinenin beklemediğiniz bir anda kapanmasını önlemek için tam olarak şarj edilmiş bir pil kullanın.
- EH-62D AC adaptörü (ayrı olarak satılır) kullanılırsa, COOLPIX 55100 ev elektrik prizi kullanılarak şarj edilebilir. Makinenin ısınmasına veya arızalanmasına neden olabileceği için başka marka veya model AC adaptörleri kullanmayın.

#### 💁 Resimlerin Basılması

Bellek kartına kaydedilmiş resimleri bastırmak için; bilgisayara aktarılan resimleri kişisel yazıcınızdan ve doğrudan fotoğraf makinesi-yazıcı bağlantısı üzerinden bastırmaya ek olarak aşağıdaki seçenekler de kullanılabilir:

- Bellek kartını DPOF uyumlu bir yazıcının kart yuvasına yerleştirme
- Bellek kartını bir dijital fotoğraf stüdyosuna götürme

Bu yöntemleri kullanarak baskı almak için, izleme menüsündeki **Baskı ayarları** seçeneğini kullanarak bellek kartındaki resimleri ve baskı sayısını belirtin (**1**84).

### Makinenin Bir Yazıcıya Bağlanması

1 Makineyi kapatın.

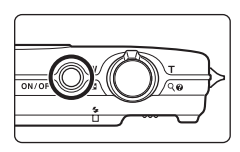

#### 2 Yazıcıyı açın. Yazıcı ayarlarını kontrol edin.

# **3** Ürünle birlikte verilen USB kablosunu kullanarak fotoğraf makinesini yazıcıya bağlayın.

Konektörlerin düzgün takıldığından emin olun. Konektörleri açılı olarak takmaya çalışmayın ve USB kablosunu takarken ya da çıkarırken güç kullanmayın.

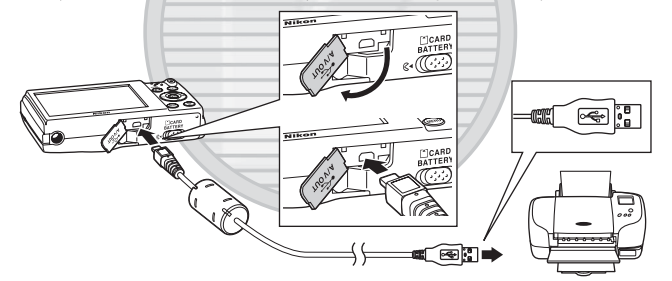

# 4 Makine otomatik olarak açılır. Doğru bağlandığında, makine ekranında PictBridge başlangıç ekranı (1) görüntülenir, ardından Seçilen resimleri bas ekranı (2) çıkar. 1 Seçilen resimleri bas Direct baş ekranı (2) çıkar. 1 Seçilen resimleri baş ekranı (2) çıkar. 1 Seçilen resimleri baş ekranı (2) çıkar. 1 Seçilen resimleri baş ekranı (2) çıkar.

#### PictBridge Başlangıç Ekranı Görüntülenmezse

Fotoğraf makinesini kapatın ve USB kablosunu çıkarın. Makinenin ayarlar menüsünde **Bilgisayardan şarj** seçeneğini (🛄 136) **Kapalı** olarak ayarlayın ve kabloyu yeniden bağlayın.

### Tek Seferde Tek Resim Baskısı

Fotoğraf makinesini yazıcıya doğru bir şekilde (🎞 115) bağladıktan sonra bir resim bastırmak için aşağıdaki prosedürleri izleyin.

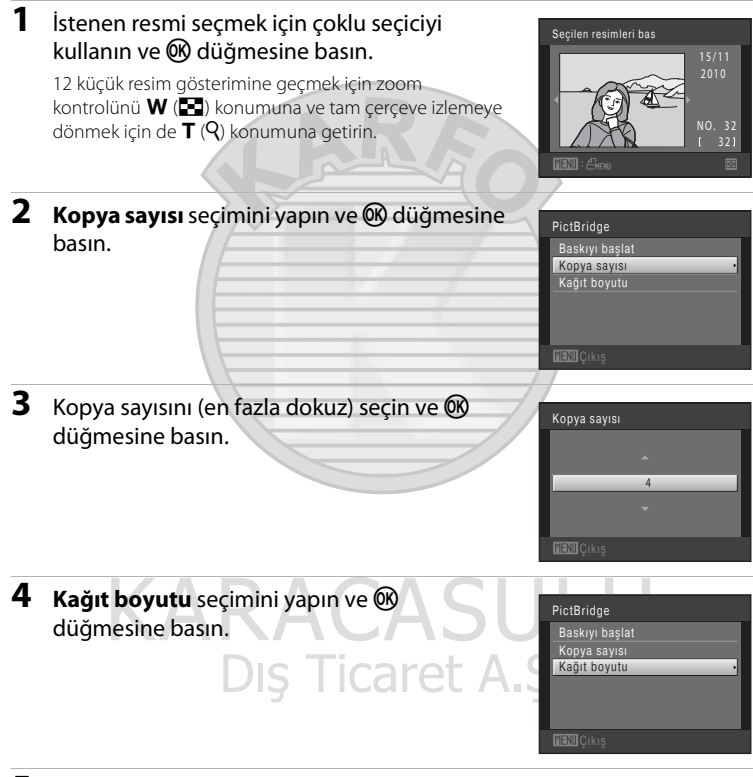

# 5 İstediğiniz kağıt boyutunu seçin ve 🕅 düğmesine basın.

Kağıt boyutunu yazıcı ayarlarını kullanarak seçmek için, kağıt boyutu seçeneğinde **Varsayılan** seçimini yapın.

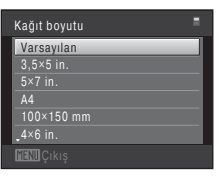

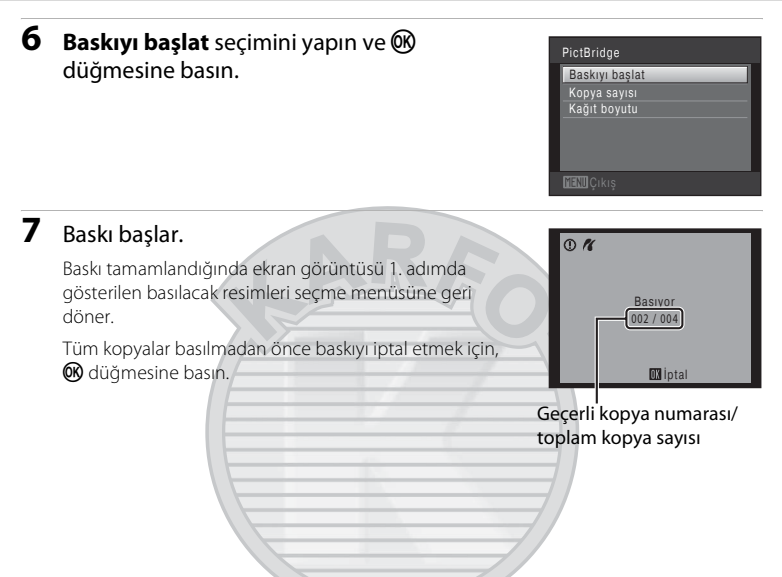

#### Birden Fazla Resmin Bastırılması

Fotoğraf makinesini yazıcıya doğru bir şekilde (🛄 115) bağladıktan sonra birden fazla resim bastırmak için aşağıdaki yöntemleri izleyin.

- 1 Seçilen resimleri bas ekranı görüntülendiğinde, MENU düğmesine basın. Baskı menüsü ekranı görüntülenir.
- 2 Çoklu seçiciyi kullanarak **Kağıt boyutu** seçimini yapın ve 🛞 düğmesine basın.

Baskı menüsünden çıkmak için MENU düğmesine basın.

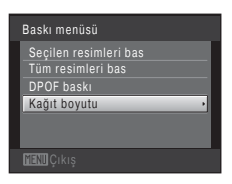

3 İstediğiniz kağıt boyutunu seçin ve 🕅 düğmesine basın.

Kağıt boyutunu yazıcı ayarlarını kullanarak seçmek için, kağıt boyutu seçeneğinde **Varsayılan** seçimini yapın.

#### Kaĝit boyutu Varasylan 3,5×5 in. 5×7 in. A4 100×150 mm 4,4% in. Initia Qikisj

Baskı menüsü

Seçilen resimleri bas Tüm resimleri bas DPOF baskı

# Seçilen resimleri bas, Tüm resimleri bas veya DPOF baskı seçimini yapın ve düğmesine basın.

#### Seçilen resimleri bas

Resimleri (en fazla 99) ve her biri için basılacak kopya sayısını (en fazla dokuz) seçin.

- Resimleri seçmek için çoklu seçicide ◀ veya ► üzerine basın ve basılacak kopya sayısını belirlemek için ▲ veya ▼ düğmelerine basın.
- Baskı için seçilen resimler, onay işareti (♥) ve basılacak kopya sayısını gösteren sayı ile ayırts edilebilir. Resimler için kopya sayısı belirlenmezse secim iptal edilir.

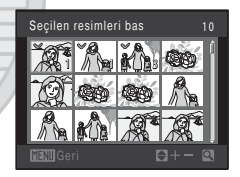

- Tam çerçeve izlemeye geçmek için zoom kontrolünü T (Q) konumuna, 12 küçük resim izlemeye dönmek için ise W (E) konumuna getirin.
- Ayar tamamlandıktan sonra 🛞 düğmesine basın.
- Sağdaki ekran gösterildiğinde, Baskıyı başlat seçimini yapın ve baskıyı başlatmak için düğmesine basın.

Baskı menüsüne dönmek için **İptal** seçimini yapın ve 🛞 düğmesine basın.

| Seçimi yazdır  |
|----------------|
| 010 baskı      |
|                |
| Baskıyı başlat |
| Iptal          |
|                |

1 N

4

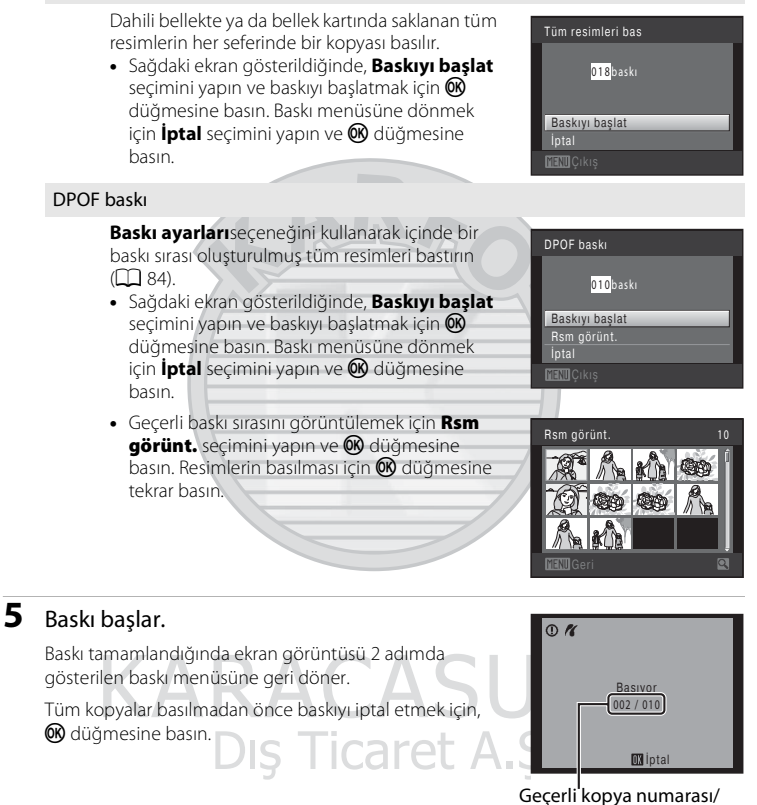

toplam kopya sayısı

# 🖉 Kağıt boyutu

Tüm resimleri bas

Makine şu kağıt büyüklüklerini destekler: **Varsayılan** (makineye bağlı yazıcı için varsayılan kağıt büyüklüğü), **3,5×5 in., 5×7 in., 100×150 mm**, **4×6 in., 8×10 in., Mektup**, **A3** ve **A4**. Sadece yazıcı tarafından desteklenen boyutlar görüntülenir. Kağıt boyutunu yazıcı ayarlarını kullanarak seçmek için kağıt boyutu seçeneğini **Varsayılan** olarak seçin.

# Ayarlar Menüsü

Ayarlar menüsü aşağıdaki seçenekleri içerir.

| Açılış  | ekranı                                                                                                    | 122     |
|---------|----------------------------------------------------------------------------------------------------|---------|
|         | Makine açıldığında bir açılış ekranı görüntülenip görüntülenmeyeceği seçilir                                                                   |         |
| Tarih   |                                                                                                    | 123     |
|         | Makinenin saat ayarı yapılır; yerel ve hedef saat dilimleri seçilir.                                                                           |         |
| Ekran   | ayarları                                                                                                    | 126     |
|         | Fotoğraf bilgi ekranı ve ekran parlaklık ayarları yapılır.                                                                                     |         |
| Tarih l | baskısı                                                                                                    | 128     |
|         | Çekim tarihi ve saati resimlerin üstüne yazdırılır.                                                                                            |         |
| Titreși | im azaltma                                                                                                    | 129     |
|         | Titreşim azaltmanın etkin olup olmayacağı seçilir.                                                                                             |         |
| Harek   | et algılama                                                                                                    | 130     |
|         | Durağan resimlerde fotoğraf makinesi sarsıntısı ve konu hareketi etkilerini a<br>hareket algılama özelliği etkinleştirilir ya da iptal edilir. | zaltan  |
| AF yaı  | rdımcısı                                                                                                    | 🛄 131   |
|         | AF yardımcı aydınlatması etkinleştirilir veya devre dışı bırakılır.                                                                            |         |
| Dijital | zoom                                                                                                    | 131     |
|         | Dijital zoom etkinleştirilir veya iptal edilir.                                                                                                |         |
| Ses ay  | varları                                                                                                    | 132     |
|         | Ses ayarları belirlenir.                                                                                                    |         |
| Otom    | atik kapanma                                                                                                    | 133     |
|         | Güçten tasarruf etmek için ekranın kapanmasından önce geçen zaman beli                                                                         | rlenir. |
| Belleğ  | i formatla/Kartı formatla                                                                                                    | 134     |
|         | Dahili bellek veya bellek kartı formatlanır.                                                                                                   |         |
| Dil/La  | nguage                                                                                                    | 135     |
|         | Makinenin ekran görüntüsü için kullanılan dil seçilir.                                                                                         |         |
| Video   | modu                                                                                                    | 135     |
|         | Televizyon bağlantısı için gereken ayarlar yapılır.                                                                                            |         |
| Bilgisa | ayardan şarj                                                                                                    | 136     |
|         | Makine USB kablosuyla bilgisayara bağlandığında, makine pilinin şarj edilip edilmeyeceği seçilir.                                              |         |
| Göz kı  | rpma uyarısı                                                                                                    | 137     |
|         | Yüz tanıma ile resim çekerken gözleri kapalı çıkan insan yüzlerinin algılanıp<br>algılanmayacağı ayarlanır.                                    |         |

#### Ayarlar Menüsü

| Tümünü sıfırla                                      | 139 |
|-----------------------------------------------------|-----|
| Makine ayarları varsayılan değerlere geri yüklenir. |     |
| Donanım yzlm srm                                    | 141 |
|                                                     |     |

Fotoğraf makinesindeki donanım yazılımı sürümü görüntülenir.

#### Ayarlar Menüsünün Görüntülenmesi

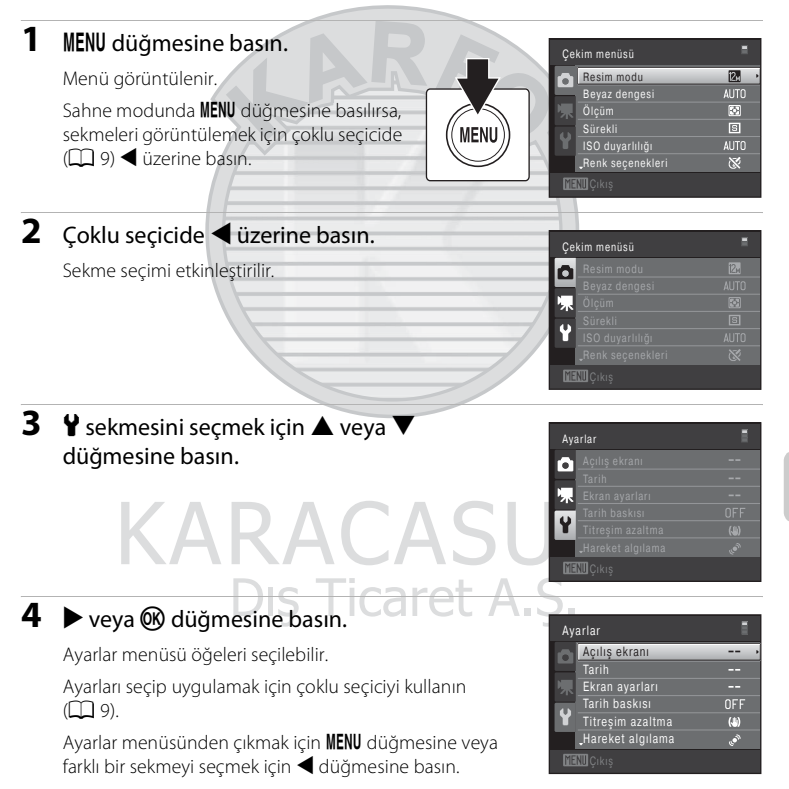

# Açılış Ekranı

#### MENU düğmesi → ¥ (Ayarlar menüsü) (🛄 121) → Açılış ekranı

Makine açıldığında bir açılış ekranı görüntülenip görüntülenmeyeceği seçilir.

#### Yok (varsayılan ayar)

Makine açılış ekranını göstermeden çekim veya izleme moduna geçer.

#### COOLPIX

Makine açılış ekranını gösterir ve çekim veya izleme moduna girer.

#### Resim seç

Açılış ekranı için şeçilen resim görüntülenir. Resim seçme ekranı görüntülendiğinde, bir resim seçin (Ш 89) ve 🐼 düğmesine basın.

- Seçilen resim fotoğraf makinesinde saklandığından, orijinal resim silinmiş olsa bile resim açılış ekranında görünür.

# KARACASULU Dış Ticaret A.Ş.

### Tarih

#### MENU düğmesi → ¥ (Ayarlar menüsü) (🛄 121) → Tarih

#### Makine saatini ayarlayın.

#### Tarih

Fotoğraf makinesinin saatini geçerli tarih ve saate ayarlayın.

Tarih ekranında tarih ve saati ayarlamak için çoklu seçiciyi kullanın.

- Bir öğeyi seçin: ▶ veya ◄ üzerine basın (şunlar arasında geçiş yapar: G, A, Y, saat, dakika, GAY (gün, ay ve yılın görüntülenme sırası)).
- Vurgulanan öğeyi düzenleyin: ▲ veya ▼ üzerine basın.
- Ayarları değiştirmeyi tamamlayın: Gün, ay ve yılın görüntüleneceği sırayı seçin ve @ düğmesine veya
   üzerine basın (Ω 19).

# GAY (gün, ay ve yılın görüntülenme sırası)

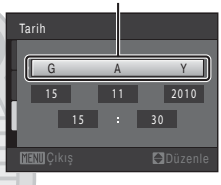

#### Saat dilimi

★ Yerel saat dilimi belirlenebilir ve yaz saati uygulaması etkinleştirilebilir veya devre dışı bırakılabilir. Gidilen yer (→) seçildiğinde, gidilen yer ile yerel saat dilimi (☆) arasındaki zaman farkı (♀ 125) otomatik olarak hesaplanır ve seçilen bölgedeki tarih ile saat kaydedilir. Bu özellik seyahat ederken kullanılabilir.

#### Gidilen Yerdeki Saat Diliminin Seçilmesi

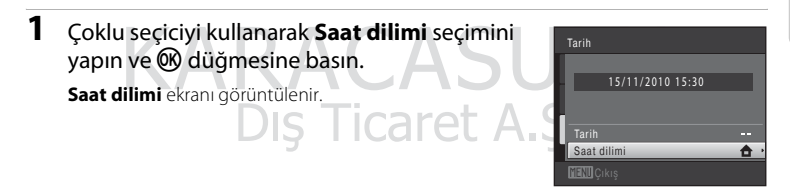

# 2 → Gidilen yer seçimini yapın ve ® düğmesine basın.

Ekranda görüntülenen tarih ve saat mevcut durumda seçilen bölgeye göre değişiklik gösterir.

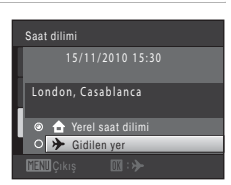

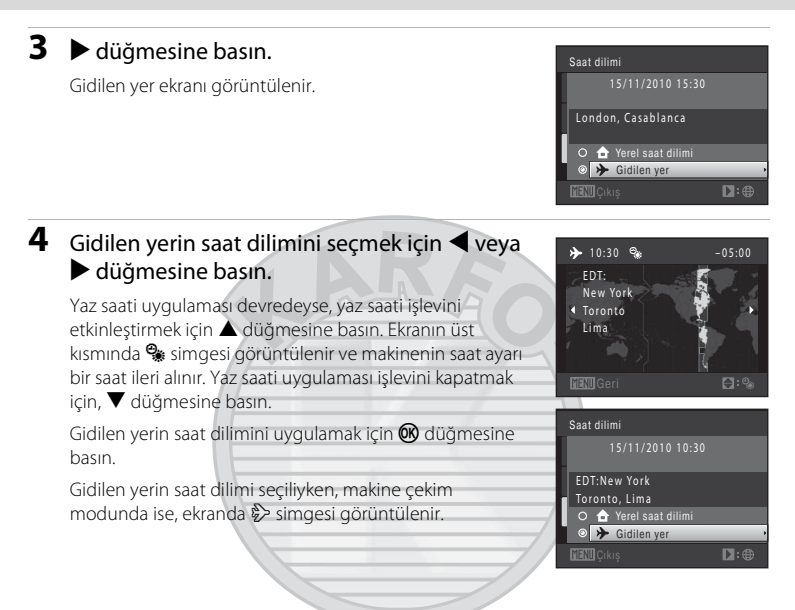

# 🚺 Saat Pili Hakkında Not

Makine saat ayarının güç kaynağı saat pilidir. Ana pil takıldığında ya da AC adaptörü bağlandığında saat pili şarj olur ve on saatlik şarj süresi sonunda birkaç gün yetecek güç sağlayabilir.

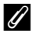

# 🔒 🕇 Yerel Saat Dilimi

- Yerel saat dilimine geçmek için, 2. adımda A Yerel saat dilimi seçimini yapın ve W düğmesine basın.

### 🖉 Yaz Saati Uygulaması

Yaz saati uygulaması başladığında veya bittiğinde 4. adımda görüntülenen saat dilimi seçimi ekranından yaz saati uygulaması seçeneğini açın veya kapatın.

#### 🔍 Resimlere Tarih Yazdırılması

Tarih ve saat ayarlandıktan sonra ayarlar menüsündeki**Tarih baskısı** (🕮 128) seçeneğinden tarih baskısını etkinleştirin. **Tarih baskısı** seçeneği etkinleştirildiğinde, resimler üzerlerine çekim tarihi yazdırılmış olarak kaydedilecektir.

# 🔦 Saat Dilimleri

Fotoğraf makineniz aşağıdaki listede yer alan saat dilimlerini destekler.

Aşağıda belirtilmeyen saat dilimleri için, fotoğraf makinesinin saat ayarını **Tarih** seçeneğinden yerel saate ayarlayın.

| UTC +/- | Konum                                         | UTC +/- | Konum                                      |
|---------|-----------------------------------------------|---------|--------------------------------------------|
| -11     | Midway, Samoa                                 | +1      | Madrid, Paris, Berlin                      |
| -10     | Hawaii, Tahiti                                | +2      | Athens, Helsinki, Ankara                   |
| -9      | Alaska, Anchorage                             | +3      | Moscow, Nairobi, Riyadh,<br>Kuwait, Manama |
| -8      | PST (PDT): Los Angeles,<br>Seattle, Vancouver | +4      | Abu Dhabi, Dubai                           |
| -7      | MST (MDT): Denver, Phoenix                    | +5      | Islamabad, Karachi                         |
| -6      | CST (CDT): Chicago, Houston,<br>Mexico City   | +5.5    | New Delhi                                  |
| -5      | EST (EDT): New York, Toronto,<br>Lima         | +6      | Colombo, Dhaka                             |
| -4.5    | Caracas                                       | +7      | Bangkok, Jakarta                           |
| -4      | Manaus                                        | +8      | Beijing, Hong Kong,<br>Singapore           |
| -3      | Buenos Aires, Sao Paulo                       | +9      | Tokyo, Seoul                               |
| -2      | Fernando de Noronha                           | +10     | Sydney, Guam                               |
| -1      | Azores                                        | +11     | New Caledonia                              |
| ±0      | London, Casablanca                            | +12     | Auckland, Fiji                             |

Dış Ticaret A.Ş.

### Ekran Ayarları

MENU düğmesi → ¥ (Ayarlar menüsü) (📖 121) → Ekran ayarları

Aşağıdaki seçenekleri ayarlayın.

Resim bilgisi

Çekim ve izleme modu sırasında ekranda görüntülenen bilgiler seçilir. → (□ 127)

Parlaklık

Ekran parlaklığı için beş ayardan biri seçilir. Varsayılan ayar 3'tür.

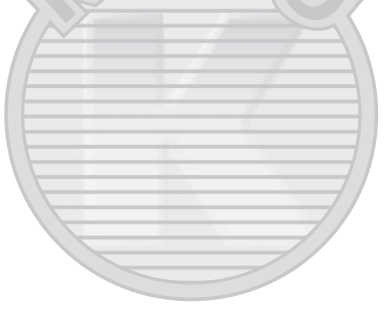

KARACASULU Dış Ticaret A.Ş.

#### Resim bilgisi

Ekranda fotoğraf bilgilerinin görüntülenip görüntülenmeyeceğini seçin. Ekrandaki işaretlerle ilgili bilgi için "Ekran" (🕮 6) konusuna bakın.

|                                     | Çekim modu                                                                                                    | İzleme modu                                                                                                    |
|-------------------------------------|----------------------------------------------------------------------------------------------------|----------------------------------------------------------------------------------------------------|
| Bilgi göster                        |                                                                                                    | 15/11/2010 15:30<br>0009_JP6<br>0009_C<br>0<br>0<br>0<br>0<br>0<br>0<br>0<br>0<br>0<br>0<br>0<br>0<br>0<br>0<br>0<br>0<br>0<br>0<br>0                                                    |
| Otomatik bilgi<br>(varsayılan ayar) | Geçerli ayarlar ve çalışma kılavuzları yukarıda <b>B</b> i<br>gibi görüntülenirler.<br>Birkaç saniye boyunca hiçbir işlem yapılmazsa,<br>bölümündeki hale dönüşür. Sonraki işlem gerç<br>yeniden görüntülenir.                                                                                                    | <b>ilgi göster</b> bölümündeki<br>görüntü <b>Bilgileri gizle</b><br>ekleştirildiğinde bilgiler                                                                                           |
| Bilgileri gizle                     |                                                                                                    |                                                                                                    |
| Kadraj kılavuzu                     | Image: Constraint of the second second sec | 15/11/2010 15:30         0004.JPS         Geçerli ayarlar ya da         çalışma rehberi,         yukarıdaki Otomatik         bilgi seçeneğinde         olduğu gibi         görüntülenir. |

# Tarih Baskısı (Tarih ve Saatin Yazdırılması)

MENU düğmesi → ¥ (Ayarlar menüsü) (□ 121) → Tarih baskısı

Çekim tarih ve saati doğrudan çekilen resimlerin üzerine kaydedilerek bilgilerin tarih basımını desteklemeyen yazıcılardan bile basılabilmesini sağlar (D 86).

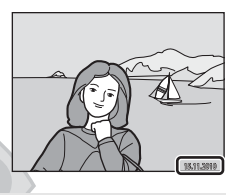

DATE Tarih

Tarih resimlerin üzerine yazdırılır.

🐺 🛛 Tarih ve saat

Tarih ve saat resimlerin üzerine yazdırılır.

OFF Kapalı (varsayılan ayar)

Tarih ve saat resimlerin üzerine yazdırılmaz.

Geçerli ayar simgesi, çekim sırasında ekranda görüntülenir (🕮 6). Ancak **Kapalı** seçildiğinde, hiçbir simge gösterilmez.

#### 🚺 Tarih Baskısı Hakkında Notlar

- Tarih baskısı resmin kalıcı bir parçası haline gelir ve silinemez. Resimlerin üzerine çekildikten sonra tarih ve saat yazdırılamaz.
- Aşağıdaki durumlarda tarih yazılamaz:
  - Panorama yardımı sahne modu ile çekilen resimler
  - Filmler
- Resim modu ayarı (🗔 37) 🔣 640 × 480 olan resimlere yazdırılan tarihlerin okunması zor olabilir. Tarih baskısını kullanırken **Resim modu** ayarı için 🔀 1024 × 768 veya daha büyük bir seçim yapın.
- Tarih, ayarlar menüsünün **Tarih** öğesinden (🛄 18, 123) seçilen format kullanılarak kaydedilir.

### 🖉 Tarih Baskısı ve Baskı Ayarları

Çekim tarihi ve fotoğraf bilgilerinin yazdırılmasını destekleyen DPOF uyumlu yazıcılardan baskı alırken, bu bilgiler resimlerin üzerlerine **Baskı ayarları** seçeneğiyle (CC 84) basılmamış olsa da tarih ve fotoğraf bilgileri yazdırılabilir.

#### Titreşim Azaltma

#### MENU düğmesi → 🖞 (Ayarlar menüsü) (🛄 121) → Titreşim azaltma

Çekim sırasında makine sarsıntısı etkilerini azaltmak için kullanılır. Titreşim azaltma daha çok zoom uygulandığında veya düşük obtüratör hızlarında oluşan ve makine sarsıntısı olarak bilinen küçük el hareketlerinin neden olduğu bulanıklaşmayı etkin şekilde azaltır. Resimleri çekmenin yanında filmleri kaydederken de makine sarsıntısı etkileri azaltılır.

Çekim sırasında makine sallanmasının etkilerini önlemek için sehpa kullanırken **Titreşim azaltma** ayarı için **Kapalı** seçimini yapın.

#### (W) Açık (varsayılan ayar)

Titreşim azaltma etkin.

Makine sarsıntıyl azaltılırken gezdirme hareketlerini algılar ve parçalara böler. Makine yatay olarak gezdiriliyorsa örneğin, titreşim azaltma sadece dikey sarsıntıyı azaltır. Makine dikey olarak gezdiriliyorsa, titreşim azaltma sadece yatay sarsıntıyı etkiler.

#### OFF Kapalı

Titreşim azaltma etkin değil.

Geçerli titreşim azaltma ayarı çekimle birlikte makine ekranından onaylanabilir (D 6, 23). **Kapalı** seçildiğinde, hiçbir simge gösterilmez.

# KARACASULU Dış Ticaret A.Ş.

#### 🚺 Titreşim Azaltma ile ilgili notlar

- Makine açıldıktan sonra, titreşim azaltmanın çalışması birkaç saniye alabilir ya da makine izleme modundan çekim moduna geçer. Ekran resminin çekimden önce stabilize olmasını bekleyin.
- Titreşim azaltma işlevinin özelliğinden ötürü, çekimin ardından makine ekranında gösterilen resimler bulanık hale gelebilir.
- Titreşim azaltma özelliği, bazı durumlarda makine sarsıntısının etkilerini tam olarak ortadan kaldıramayabilir.

## Hareket Algılama

MENU düğmesi → 🖞 (Ayarlar menüsü) (🛄 121) → Hareket algılama

Durağan resimler çekerken fotoğraf makinesi sarsıntısı ve konu hareketi etkilerini azaltmak için hareket algılama özelliğini etkinleştirin.

#### Otomatik (varsayılan ayar)

Fotoğraf makinesi konunun hareket ettiğini veya makinenin sarsıldığını algıladığında, bulanıklığı azaltmak için ISO duyarlılığı ve obtüratör hızı otomatik olarak arttırılır. Öte yandan, hareket algılama özelliği aşağıdaki durumlarda işe yaramaz.

- Flaş patladığında
- 🖸 (otomatik) modda, ISO duyarlılığı (🛄 43) kilitlendiğinde
- 🖸 (otomatik) modda, Sürekli için Ardışık 16 çekim (🛄 42) ayarı yapıldığında
- Şu sahne modlarında: Spor (<sup>1</sup> 55), Gece portresi (<sup>1</sup> 55), Gece manzarası (<sup>1</sup> 57), Havai fişek gösterisi (<sup>1</sup> 60) ve Arka plan aydınlatma (<sup>1</sup> 60) sahne modu
- Konuyu izleme modu seçildiğinde

#### OFF Kapalı

Hareket algılama etkin değil.

Geçerli hareket algılama ayarı çekimle birlikte makine ekranından onaylanabilir (C 6, 23). Makine sarsıntıyı algıladığında hareket algılama simgesi yeşil olur ve obtüratör hızını artırır. **Kapalı** seçildiğinde, hiçbir simge gösterilmez.

# KARACASULU Dış Ticaret A.Ş.

#### Hareket algılama ile ilgili notlar

- Hareket algılama özelliği, bazı durumlarda konu hareketinin ve makine sarsıntısının etkilerini tam olarak ortadan kaldıramayabilir.
- Konu çok hareketliyse veya çok karanlıksa, hareket algılama özelliği çalışmayabilir.
- Hareket algılama ile çekilen resimler bir şekilde "grenli" görünüm alabilirler.

### **AF Yardımcısı**

#### MENU düğmesi → ¥ (Ayarlar menüsü) (📖 121) → AF yardımcısı

Konunun ışığı az olduğunda otomatik netleme işlemine yardımcı olan AF yardımcı aydınlatmasını etkinleştirir ya da devre dışı bırakır.

#### Otomatik (varsayılan ayar)

Konu yetersiz aydınlatıldığında, AF yardımcı aydınlatması netleme işlemine yardımcı olmak için kullanılır. Aydınlatma maksimum geniş açılı zoom konumunda yaklaşık 3,5 m mesafeye, maksimum telefoto konumunda ise yaklaşık 1,5 m mesafeye sahiptir.

Bazı sahne modları veya netleme alanları için AF yardımcı aydınlatmasının yanmayabileceğini unutmayın.

#### Kapalı

AF yardımcı aydınlatması yanmıyor. Aydınlatma zayıf ise makine netleme yapamayabilir.

#### **Dijital Zoom**

MENU düğmesi → ¥ (Ayarlar menüsü) (🛄 121) → Dijital zoom

Dijital zoom etkinleştirilir veya iptal edilir.

#### Açık (varsayılan ayar)

Makine maksimum optik zoom konumuna getirildiğinde, zoom kontrolünün T(Q) yönünde döndürülmesi dijital zoom ( $\square$  25) işlevini çalıştırır.

Kapalı

Dijital zoom devreye girmez (film kaydı haricinde).

#### Dijital Zoom ile İlgili Notlar

- Dijital zoom çalışırken, odak çerçevenin ortasındadır.
- Dijital zoom aşağıdaki durumlarda kullanılamaz.
  - Sahne modunda Otomatik sahne seçimi, Portre veya Gece portresi seçildiğinde
  - Akıllı portre modu seçildiğinde
  - Konuyu izleme modu seçildiğinde
  - Sürekli için Ardışık 16 çekim ayarı yapıldığında
- Dijital zoom devrede olduğunda Ölçüm için Merkez ağırlıklı ayarı yapılır.

### Ses Ayarları

MENU düğmesi → ¥ (Ayarlar menüsü) (📖 121) → Ses ayarları

Aşağıdaki ses ayarları yapılır.

#### Düğme sesi

Şunlardan birini seçin: **Açık** (varsayılan ayar) veya **Kapalı. Açık** seçildiğinde işlemler başarılı tamamlandığında bir kez, konuya netleme başarıldığında iki kez, bir hata algılandığında üç kez uyarı sesi çalacaktır. Makine açıldığında başlama sesi de duyulur.

#### Deklanşör sesi

Şunlardan birini seçin: **Açık** (varsayılan ayar) veya **Kapalı**. **Açık** seçilmiş olsa dahi aşağıdaki durumlarda deklanşör sesi duyulmaz.

- Sürekli için Sürekli, BSS veya Ardışık 16 çekim ayarı yapıldığında
- Sahne modunda Spor veya Müze seçildiğinde
- Akıllı portre menüsünde Açık için Göz kırpma kontrolü seçildiğinde

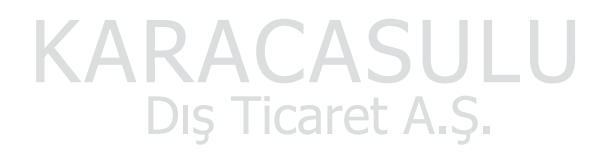
## Otomatik Kapanma

#### MENU düğmesi → 🖞 (Ayarlar menüsü) (🛄 121) → Otomatik kapanma

Belirlenen bir süre boyunca herhangi bir işlem yapılmazsa ekran kapanır ve makine bekleme moduna geçer (CC 17).

Makinenin bekleme moduna geçmesinden önce geçecek zamanı aşağıdaki seçeneklerden seçin: **30 sn., 1 dk.** (varsayılan ayar), **5 dk.** ve **30 dk.** 

## KARACASULL

#### 🖉 Ekran Güç Tasarrufu Amacıyla Kapatıldığında

- Makine bekleme modundayken açık lambası yanıp söner.
- Üç dakika daha herhangi bir işlem yapılmazsa makine otomatik olarak kapanacaktır.
- Açık lambası yanıp sönerken, aşağıdaki düğmelerden herhangi birine basıldığında ekran tekrar açılır.
  - → Açma/kapama düğmesi, deklanşör, 🗖 düğmesi, ▶ düğmesi veya (film kayıt) düğmesi

#### 🖉 Otomatik Kapanma Hakkında Not

Makinenin bekleme moduna geçmesinden önce geçecek zaman aşağıdaki durumlarda sabitlenir:

- Bir menü görüntülendiğinde: Otomatik kapanma için 30 sn. veya 1 dk. ayarı yapıldıysa, üç dakikaya çıkarılır.
- Slayt gösterisi sırasında: En çok 30 dakika
- EH-62D AC adaptörü bağlandığında: 30 dakika

## Belleği Formatla/Kartı Formatla

MENU düğmesi → ¥ (Ayarlar menüsü) (🛄 121) → Belleği formatla/Kartı formatla

Dahili belleğin veya bellek kartının formatlanması için bu seçeneği kullanın.

## Dahili Belleğin Formatlanması

Dahili belleğin formatlanması için bellek kartını makineden çıkarın. Ayarlar menüsünde **Belleği formatla** seçeneği görüntülenir.

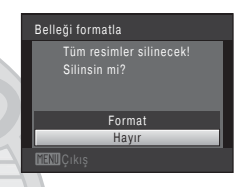

## **Bellek Kartının Formatlanması**

Bellek kartı makineye takıldığında, ayarlar menüsünde Kartı formatla seçeneği görüntülenir.

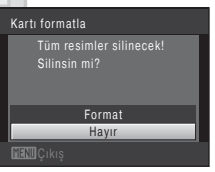

# KARACASULU Dış Ticaret A.Ş.

## 🔽 Dahili Belleğin ve Bellek Kartlarının Formatlanması

- Dahili belleğin ya da bellek kartlarının formatlanması tüm verilerin daimi olarak silinmesine yol açar. Formatlama işleminden önce tüm önemli resimleri bilgisayara aktardığınızdan emin olun.
- Formatlama sırasında makineyi kapatmayın veya pil yuvası/bellek kartı yuvası kapağını açmayın.
- Daha önce diğer cihazlarda kullanılmış bellek kartlarını COOLPIX S5100 modelinde ilk kez kullanacağınızda, kartları mutlaka bu makinede formatlayın.

## Dil/Language

#### MENU düğmesi → 🖞 (Ayarlar menüsü) (🛄 121) → Dil/Language

Fotoğraf makinenizin menülerini ve mesajlarını görüntülemek için 24 dil arasından seçim yapın.

| Čeština    | Çekçe             | Polski    | Lehçe                  |
|------------|-------------------|-----------|------------------------|
| Dansk      | Danimarka dili    | Português | Portekizce             |
| Deutsch    | Almanca           | Русский   | Rusça                  |
| English    | (varsayılan ayar) | Suomi     | Fince                  |
| Español    | İspanyolca        | Svenska   | İsveççe                |
| Ελληνικά   | Yunanca           | Türkçe    | Türkçe                 |
| Français   | Fransızca         | 简体中文      | Basitleştirilmiş Çince |
| Indonesia  | Endonezya dili    | 繁體中文      | Geleneksel Çince       |
| Italiano   | İtalyanca         | 日本語       | Japonca                |
| Magyar     | Macarca           | 한글        | Korece                 |
| Nederlands | Felemenkçe        | ภาษาไทย   | Tay dili               |
| Norsk      | Norveççe          | عربي      | Arapça                 |

## Video Modu

```
MENU düğmesi → ¥ (Ayarlar menüsü) (□ 121) → Video modu
```

Televizyon bağlantısı için ayarlar yapılır. Şunlar arasından seçim yapın: **NTSC** ve **PAL**.

## Bilgisayardan Şarj

#### MENU düğmesi → 🖞 (Ayarlar menüsü) (📖 121) → Bilgisayardan şarj

Makine USB kablosuyla bilgisayar bağlandığında (🛄 113) makineye yerleştirilen pilin şarj olup olmayacağını belirtin.

#### Otomatik (varsayılan ayar)

Makine çalışan bir bilgisayar bağlandığında, makineye yerleştirilen pil bilgisayar tarafından sağlanan gücü kullanarak otomatik olarak şarj olur.

#### Kapalı

Fotoğraf makinesi bilgisayara bağlandığında makineye yerleştirilen pil şarj olmaz.

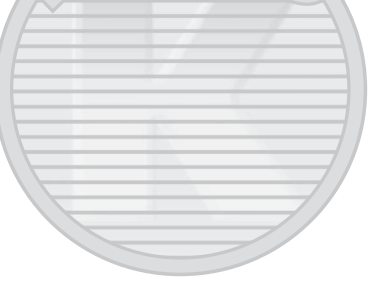

# KARACASULU Dış Ticaret A.Ş.

## Makinenin Bir Yazıcıya Bağlanması Hakkında Notlar

- Yazıcı PictBridge standartlarında olmasına karşın pil yazıcı bağlantısıyla şarj edilemez.
- Bilgisayardan şarj için Otomatik seçildiğinde, bazı yazıcılarda fotoğraf makinesini doğrudan yazıcıya bağlama yöntemiyle resim basmak mümkün olmayabilir. Makine bir yazıcıya bağlandıktan ve açıldıktan sonra ekranda PictBridge başlangıç ekranı görüntülenmezse makineyi kapatın ve USB kablosunu çıkarın. Bilgisayardan şarj için Kapalı ayarını yapın ve makineyi yazıcıya yeniden bağlayın.

## Göz Kırpma Uyarısı

#### MENU düğmesi → 🖞 (Ayarlar menüsü) (🛄 121) → Göz kırpma uyarısı

Aşağıdaki modlarda çekim yaparken, yüz tanıma (🖽 47) kullanılırken gözleri kapalı çıkan insanların algılanıp algılanmayacağını belirtin.

- Otomatik sahne seçimi (
   52), Portre (
   54) veya Gece portresi (
   55) sahne modu seçildiğinde.

#### Açık

Fotoğraf makinesi yüz tanıma kullanılarak çekilen bir resimde bir veya daha fazla insanın gözlerini kapattıklarını algıladığında, ekranda **Biri göz mü kırptı?** ekranı görüntülenir.

Obtüratör serbest bırakıldığında gözleri kapalı olabilecek olan konunun yüzü sarı bir kenarlıkla çerçevelendirilir. Bu durum meydana gelirse, resmi kontrol ederek başka bir resim çekmek gerekip gerekmediğine karar verin.

Daha fazla bilgi için bkz. "Göz Kırpma Uyarısı Ekranının Çalışması" (🛄 138).

#### Kapalı (varsayılan ayar)

Göz kırpma uyarısı etkin değil.

# KARACASULU Dış Ticaret A.Ş.

## Göz Kırpma Uyarısı Hakkında Not

## Göz Kırpma Uyarısı Ekranının Çalışması

Ekranda sağda gösterilen **Biri göz mü kırptı?** ekranı çıktığında, aşağıda açıklanan işlemler yapılabilir. Birkaç saniye süreyle herhangi bir işlem yapılmazsa, makine otomatik olarak çekim modu ekranına döner.

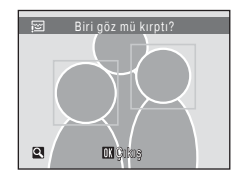

| İşlev                         | Kontrol      | Açıklama                                                                                                    |
|-------------------------------|--------------|----------------------------------------------------------------------------------------------------|
| Gözünü kırpan yüzü<br>büyütün | <b>T</b> (9) | Zoom kontrolünü döndürerek ${f T}\left( Q ight)$ konumuna getirin.                                                             |
| Tam çerçeve<br>izlemeye geçiş | W (63)       | Zoom kontrolünü döndürerek <b>W</b> (💽)<br>konumuna getirin.                                                                   |
| Görüntülenecek yüzü<br>seçin  |              | Makine birden çok insanın göz kırptığını algılarsa,<br>başka bir yüzü görüntülemeye geçmek için ◀<br>veya ▶ düğmelerine başın. |
| Resmi silin                   | Ť.           | 🛅 düğmesine basın.                                                                                                    |
| Çekim moduna geçin            |              | 🛞 düğmesine veya deklanşöre basın.                                                                                             |

KARACASULU Dış Ticaret A.Ş.

## Tümünü Sıfırla

## MENU düğmesi → ¥ (Ayarlar menüsü) (💭 121) → Tümünü sıfırla

Sıfırla seçildiğinde, fotoğraf makinesinin ayarları varsayılan değerlerine döner.

| i emel Çekîm işlevleri    |                       |
|---------------------------|-----------------------|
| Seçenek                   | Varsayılan değer      |
| Flaş modu (🛄 30)          | Otomatik              |
| Otomatik zamanlama (🛄 32) | Kapalı                |
| Makro modu (🛄 33)         | Kapalı                |
| Pozlama telafisi (🛄 34)   | 0.0                   |
| Çekim Menüsü              |                       |
| Seçenek                   | Varsayılan değer      |
| Resim modu (🛄 37)         | <b>2.</b> 4000 × 3000 |
| Beyaz dengesi (🛄 39)      | Otomatik              |
| Ölçüm (🛄 41)              | Matris                |
| Sürekli (🛄 42)            | Tek                   |
| ISO duyarlılığı (🛄 43)    | Otomatik              |
| Renk seçenekleri (🛄 44)   | Standart renk         |
| AF alanı modu (🛄 45)      | Otomatik              |
| Otmtk netleme modu (🛄 48) | Tek kare AF           |
| Sahne Modu AKAC           | ASULU                 |

| Seçenek                                            | Varsayılan değer      |
|----------------------------------------------------|-----------------------|
| Çekim modu seçim menüsünde sahne modu ayarı (🛄 51) | Otomatik sahne seçimi |
| Yiyecek modunda renk tonu ayarı (🛄 59)             | Merkez                |

#### Akıllı Portre Menüsü

| Seçenek                    | Varsayılan değer |
|----------------------------|------------------|
| Ten yumuşatma (🛄 66)       | Normal           |
| Gülümseme zamanl (🛄 66)    | Açık             |
| Göz kırpma kontrolü (🛄 66) | Kapalı           |

## Konuyu İzleme Menüsü

| Seçenek                     | Varsayılan değer |
|-----------------------------|------------------|
| Otmtk netleme modu (🛄 69)   | Sürekli AF       |
| Yüz öncelikli izleme (🛄 69) | Açık             |

## Film Menüsü

| Seçenek                    | Varsayılan değer     |
|----------------------------|----------------------|
| Film seçenekleri (🛄 104)   | HD 720p (1280 × 720) |
| Otmtk netleme modu (🛄 105) | Tek kare AF          |

## Ayarlar Menüsü

| Seçenek                    | Varsayılan değer |
|----------------------------|------------------|
| Açılış ekranı (🛄 122)      | Yok              |
| Resim bilgisi (🛄 126)      | Otomatik bilgi   |
| Parlaklık (🛄 126)          | 3                |
| Tarih baskısı (🛄 128)      | Kapalı           |
| Titreşim azaltma (🛄 129)   | Açık             |
| Hareket algılama (🛄 130)   | Otomatik         |
| AF yardımcısı (🛄 131)      | Otomatik         |
| Dijital zoom (🛄 131)       |                  |
| Düğme sesi (🛄 132)         | Açık             |
| Deklanşör sesi (🛄 132)     | Açık             |
| Otomatik kapanma (🛄 133)   | 1 dk.            |
| Bilgisayardan şarj (🛄 136) | Otomatik         |
| Göz kırpma uyarısı (🛄 137) | Kapalı           |

#### Diğerleri

| Seçenek                                     | Varsayılan değer |
|---------------------------------------------|------------------|
| Kağıt boyutu (🛄 116, 117)                   | Varsayılan       |
| Slayt gösterisi için çerçeve aralığı (🛄 87) | 3 sn.            |

- Tümünü sıfırla seçimi geçerli dosya numarasını da ( 146) bellekten siler. Numaralandırma kullanılabilen en küçük sayıdan devam eder. Dosya numaralandırmayı "0001" değerine sıfırlamak için Tümünü sıfırla seçeneğini belirlemeden önce dahili bellekte veya bellek kartında kayıtlı olan tüm resimleri silin ( 29).

## Donanım Yazılımı Sürümü

MENU düğmesi → 🖞 (Ayarlar menüsü) (🛄 121) → Donanım yzlm srm

KARACASL

Dış Ticaret A.Ş.

Fotoğraf makinesindeki donanım yazılımı sürümü görüntülenir.

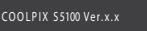

## Fotoğraf Makinesinin Ömrünü Uzatma ve Performans

Bu Nikon ürününden uzun süre yararlanmak için, kullanım ve saklama sırasında aşağıdaki noktalara dikkat edin.

## 🚺 Kuru tutun

Cihaz suya sokulursa veya yüksek seviyede neme maruz kalırsa zarar görecektir.

## Düşürmeyin

Ürününüz güçlü darbeye veya sarsıntıya maruz kaldığında bozulabilir.

## **V** Objektifi ve tüm hareketli parçaları özenle kullanın

Objektife, objektif kapağına, ekrana, bellek kartı yuvasına veya pil yuvasına baskı uygulamayın. Bu parçalar kolayca zarar görebilir. Objektif kapağının zorlanması makinede bir arızaya yol açabilir veya objektif hasar görebilir. Ekranın kırılması durumunda, kırık camdan kaynaklanacak yaralanmalara karşı dikkatli olun ve ekran likit kristalinin tene değmemesine, göze veya ağza kaçmamasına büyük özen gösterin.

## V Objektifi uzun süre güçlü ışık kaynakları altında bırakmayın

Fotoğraf makinesini kullanırken veya saklarken objektifi uzun süre güneşe veya güçlü ışık kaynaklarına yöneltmeyin. Güçlü ışık CCD görüntü sensörünün bozulmasına neden olarak resimlerde beyaz bir bulanıklık efekti meydana getirebilir.

## 🗸 Güçlü manyetik alanlardan uzak tutun

Makineyi güçlü elektromanyetik dalga veya manyetik alanlar yayan cihazların yakınında kullanmayın veya saklamayın. Güçlü statik elektrik veya radyo vericisi gibi manyetik alan oluşturan cihazlar makinenizin ekranına, bellek kartında kayıtlı veriye veya makinenin içindeki devrelere zarar verebilir.

## 🚺 Ani sıcaklık değişimlerinden kaçının

Soğuk bir günde iyi ısıtılmış bir binaya girip çıkmak gibi, ani sıcaklık değişimleri ürün içerisinde yoğuşmaya neden olabilir. Yoğuşmayı engellemek için, ani sıcaklık değişimlerine maruz bırakmadan önce makinenizi taşıma çantasına veya plastik bir torbaya koyun.

## Elektrik kaynağını çıkartmadan veya sökmeden önce makineyi kapatmayı unutmayın

Makine açıkken veya resimlerin kayıt edilmesi ya da silinmesi sırasında pili çıkartmayın. Bu tür durumlarda elektriğin kesilmesi veri kaybına neden olabilir veya fotoğraf makinesi belleğinde veya iç devrelerde hasar oluşabilir.

## 🖉 Pil

- Makineyi kullanmadan önce pil seviyesini kontrol edin ve gerekirse pili değiştiririn ya da şarj edin.
   Pil tam olarak şarj edildiğinde şarja devam etmeyin, çünkü bu durum pil performansının düşmesine yol açacaktır. Önemli durumlarda fotoğraf çekerken mümkünse tam şarjlı yedek bir pil bulundurun.
- Ortam sıcaklığı 0 °C'nin altında veya 40 °C'nin üzerindeyse pili kullanmayın.
- Pili kullanmadan önce ortam sıcaklığı 5 °C ile 35 °C arasında olan kapalı bir yerde şarj edin.
- COOLPIX S5100, AC Şarj Adaptörü EH-68P veya bilgisayar kullanılarak şarj edilirken, ortam sıcaklığı 45 °C ile 60 °C arasında olduğunda şarj edilme kapasitesi düşebilir.
- Ortam sıcaklığı 0 °C'nin altında veya 60 °C'nin üzerindeyse pili kullanmayın.
- Kullanım esnasında pilin ısınabileceğini unutmayın; şarj etmeden önce pilin soğumasını bekleyin.
   Bu önlemlerin uygulanmaması pilin hasar görmesine, performansının düşmesine ya da normal şekilde şarj olmamasına neden olabilir.
- Soğuk günlerde pillerin kapasitesi düşer. Soğuk havada resim çekmek için dışarı çıkmadan önce pilin tam olarak şarj edildiğinden emin olun. Yedek pilleri sıcak bir yerde saklayın ve gerektiğinde değiştirin. Isındığında pil şarjının bir kısmını toplayabilir.
- Pil terminallerinin kirli olması makinenin çalışmasını engelleyebilir. Pil terminallerinin kirlenmesi halinde, kullanım öncesinde terminalleri temiz, kuru bir bezle silin.
- Pil belli bir süre kullanılmayacaksa, pili makineye takın ve saklamak üzere çıkarmadan önce şarjı bitene kadar kullanın. Pil ortam sıcaklığının 15 ile 25 °C arasında olduğu serin bir yerde saklanmalıdır. Pili sıcak veya aşırı soğuk ortamlarda saklamayın.
- Pili kullanılmadığı zamanlarda mutlaka fotoğraf makinesinden veya isteğe bağlı pil şarj cihazından çıkarın. Pil takılıyken, kullanılmadığında bile pilden çok düşük miktarda akım çekilir. Bu durum pilin işlevini yerine getiremeyecek derecede aşırı deşarj olmasıyla sonuçlanabilir. Pil deşarj olduğunda fotoğraf makinesini açmak ya da kapatmak pilin ömrünü kısaltır.
- Pili en az altı ayda bir şarj edin ve saklamak amacıyla kaldırmadan önce bitene kadar kullanın.
- Pili fotoğraf makinesinden veya isteğe bağlı pil şarj cihazından çıkardıktan sonra, ürünle birlikte verilen pil kılıfına koyun ve serin bir yerde saklayın.
- Tam şarj olmuş bir pilin oda sıcaklığında kullanıldığında şarj tutma süresinde görülen belirgin düşüş, pilin değiştirilmesi gerektiğini gösterir. Yeni bir EN-EL10 pil alın.
- Pil şarj tutmuyorsa değiştirin. Kullanılmış piller değerli bir kaynaktır. Kullanılmış pilleri yerel yönetmeliklere uygun şekilde değerlendirin.

| Objektif | Cam parçalara parmağınızla dokunmayın. Toz ve tüyleri havalı fırçayla temizleyin<br>(hava akışı sağlamak için hava pompalanan ucuna plastik top takılı küçük bir<br>alet). Havalı fırça ile temizlenemeyen parmak izlerini ve diğer lekeleri yok etmek<br>için, objektifi yumuşak bir bezle, ortadan başlayarak dışa doğru açılan<br>hareketlerle silin. Bu yetmezse, objektifi temizleme sıvısıyla hafifçe<br>nemlendirilmiş bir bezle temizleyin. |
|----------|----------------------------------------------------------------------------------------------------|
| Ekran    | Toz ve tüyleri havalı fırçayla temizleyin. Parmak izlerini ve diğer lekeleri<br>temizlemek için, basınç uygulamamaya dikkat ederek ekranı yumuşak ve kuru<br>bir bezle silin.                                                                                                    |
| Gövde    | Toz, kir veya kumu temizlemek için bir havalı fırça kullanın, daha sonra yumuşak,<br>kuru bir bezle silin. Fotoğraf makinesini kumsalda ya da başka bir kumlu veya<br>tozlu ortamda kullandıktan sonra, kumu, tozu ve tuzu tatlı suyla hafif<br>nemlendirilmiş kuru bezle temizleyin, ardından tamamen kurulayın. Fotoğraf<br>makinesinin içindeki yabancı maddeler garanti kapsamı dışındaki bazı<br>hasarların oluşmasına neden olabilir.         |

Alkol, tiner ve diğer uçucu kimyasalları kullanmayın.

## Saklama

Temizlik

Kullanılmadığında fotoğraf makinesini kapatın. Makineyi kaldırmadan önce açık lambasının sönmüş olduğundan emin olun. Fotoğraf makinesi uzun bir süre kullanılmayacaksa pili çıkarın. Fotoğraf makinesini naftalin ve kafuru tabletleri ile birlikte veya aşağıdaki yerlerde saklamayın:

- Televizyon veya radyo gibi, güçlü elektromanyetik dalga yayan cihazların yanında
- -10 °C 'nin altında veya 50 °C'nin üzerindeki sıcaklıklara maruz kalan yerlerde
- Yeterli havalandırma olmayan veya nem oranının %60'ın üzerinde olduğu yerlerde

Fotoğraf makinesini küflenmeye karşı korumak için en az ayda bir kere sakladığınız yerden çıkarın. Makineyi açın ve tekrar kaldırmadan önce obtüratöre birkaç kez basın.

## 🖉 Ekran ile İlgili Notlar

- Ekranda sürekli yanan veya hiç yanmayan birkaç piksel bulunabilir. Bu durum bütün TFT LCD ekranlara ait genel bir özelliktir ve bir bozukluğa işaret etmez. Kaydedilen resimler bu durumdan etkilenmez.
- Parlak konuları çekmeye çalışırken ekranda beyaz veya renkli ışık çizgileri görünebilir. "Leke" adı
  verilen bu olay görüntü sensörüne aşırı parlak ışık vurduğunda meydana gelir; görüntü
  sensörlerinin genel özelliğidir ve bir bozukluğa işaret etmez. Leke, fotoğraf çekerken ekranda kısmi
  renk değişimleri biçimini de alabilir. Filmler ve Sürekli çin Ardışık 16 çekim seçiliyken kaydedilen
  görüntüler haricinde fotoğraf makinesiyle kaydedilen görüntülerde görünmez. Bu modlarda çekim
  yaparken güneş, güneş yansımaları ve lambalar gibi parlak nesnelerden kaçınmanızı öneririz.
- Ekranda resimlerin parlak ışıkta görülmesi daha güç olabilir.
- Ekran bir LED arka plan aydınlatma ile aydınlatılır. Ekran kararmaya veya hızla yanıp sönmeye başlarsa, Nikon yetkili servis temsilcinize başvurun.

## **Opsiyonel Aksesuarlar**

| Şarj edilebilir pil | Şarj edilebilir Li-ion Pil EN-EL10                                                                                                    |
|---------------------|----------------------------------------------------------------------------------------------------|
| AC Şarj Adaptörü    | AC Şarj Adaptörü EH-68P*                                                                                                    |
| Pil şarj cihazı     | Pil Şarj Cihazı MH-63                                                                                                    |
| AC adaptörü         | EH-62D AC Adaptörü<br>EH-62D Bağlantısı<br>III yuyası/bellek kartı yuyası kapağını kapatmadan önce, AC<br>adaptörü kablosunun pil yuyasına doğru bir şekilde<br>yerleştirildiğine emin olun. Kablonun bir kısmı pil yuyasına<br>girmemişse, kapatma sırasında kapak hasar görebilir. |
| USB kablosu         | UC-E6 USB Kablosu                                                                                                    |
| Ses/görüntü kablosu | Ses/Görüntü Kablosu EG-CP14                                                                                                    |

\* Diğer ülkelerde kullanırken, gerekirse (piyasada satılan) fiş adaptörlerinden kullanın. Fiş adaptörleriyle ilgili daha fazla bilgi için seyahat acentenize danışın.

## **Onaylı Bellek Kartları**

Aşağıdaki Güvenli Sayısal (SD) bellek kartları test edilmiş ve bu fotoğraf makinesinde kullanılabileceği onaylanmıştır.

Film kaydederken 6 veya daha yüksek SD Hız Sınıfındaki bellek kartları önerilir. Daha düşük değerli Hız Sınıfındaki bellek kartları kullanılırken film kaydı beklenmedik biçimde durabilir.

|           | SD bellek kartı                    | SDHC bellek kartı <sup>2</sup>         |
|-----------|------------------------------------|----------------------------------------|
| SanDisk   | <sup>2</sup> GB <sup>1</sup> DIC T | 4 GB, 8 GB, 16 GB, 32 GB               |
| TOSHIBA   | 2 GB <sup>1</sup>                  | 4 GB, 8 GB, 16 GB, 32 GB               |
| Panasonic | 2 GB <sup>1</sup>                  | 4 GB, 8 GB, 12 GB, 16 GB, 24 GB, 32 GB |
| Lexar     | 2 GB <sup>1</sup>                  | 4 GB, 8 GB, 16 GB, 32 GB               |

<sup>1</sup> Bellek kartı kart okuyucu ya da benzer bir cihazda kullanılacaksa, cihazın 2 GB kartlarını desteklediğinden emin olun.

<sup>2</sup> SDHC uyumlu. Bellek kartı kart okuyucu ya da benzer bir cihazda kullanılacaksa, cihazın SDHC'yi desteklediğinden emin olun.

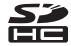

• Yukarıdaki kartlarla ilgili ayrıntılar için üreticiye başvurun.

## Resim/Ses Dosyası ve Klasör Adları

| DSCN0001.JPG                                                                                                |           |                              |                          |  |
|----------------------------------------------------------------------------------------------------|-----------|------------------------------|--------------------------|--|
| Tanımlayıcı (fotoğraf makinesi e<br>gösterilmez)                                                            | ekranında | Uzantı (dosya for            | matını belirtir)         |  |
| Orijinal durağan resimler<br>(sesli notlar eklenmiş) ve<br>filmler                                          | DSCN      | Filmler<br>Sesli notlar      | .AVI<br>.WAV             |  |
| Küçük kopyalar (sesli not<br>eklentisi dahil)                                                               | SSCN      | RA                           |                          |  |
| Kesilmiş kopyalar (sesli not<br>eklentisi dahil)                                                            | RSCN      | artan düzende otomatik olara | başlayarak<br>ik atanır) |  |
| Hızlı rötuş kopyaları,<br>D-Lighting kopyaları ve Ten<br>yumuşatma kopyaları (sesli<br>not eklentisi dahil) | FSCN      |                              |                          |  |

Resimler, filmler veya sesli notlara aşağıdaki gibi dosya adları atanır.

- Sesli not dosya isimleri sesli notun eklendiği resimle aynı tanımlayıcı ve dosya ismine sahiptir.
- Kopyala>Seçilen resimler kullanılarak kopyalanan resimler mevcut klasöre kopyalanır; burada bellekteki en büyük dosya numarasından başlayarak artan sırada yeni dosya numaraları verilir. Kopyala>Tüm resimler ile tüm klasörler kaynak ortamdan kopyalanır; dosya adları değişmez ama yeni klasör adları artan sırada verilir; başlangıç numarası, hedef ortamdaki en büyük klasör numarasıdır (Û 93).
- Tek bir klasörde 200'e yakın resim saklanabilir; geçerli klasörde zaten 200 resim varsa, bir sonraki resim çekiminde mevcut klasör numarasına bir eklenerek yeni bir klasör yaratılır. Geçerli klasör numarası 999 ise ve klasörde 200 resim bulunuyorsa veya bir resmin numarası 9999 ise, dahili bellek veya bellek kartı formatlanmadan (C 134) ya da yeni bir bellek kartı takılmadan başka resim çekilemez.

## Hata Mesajları

Ekranda görüntülenen hata mesajları ile diğer uyarılar ve çözümleri aşağıdaki tabloda verilmiştir.

| Ekran                                                              | Sorun                                                                           | Çözümü                                                                                                    |              |
|--------------------------------------------------------------------|---------------------------------------------------------------------------------|----------------------------------------------------------------------------------------------------|--------------|
| 🕘 (yanıp söner)                                                    | Saat ayarlı değil.                                                              | Tarih ve saati ayarlayın.                                                                                                    | 123          |
|                                                                    | Pil zayıf.                                                                      | Şarj etmek veya pili<br>değiştirmek için hazırlıklı olun.                                                                                                    | 12, 14       |
| <b>î</b><br>Pil deşarj olmuş.                                      | Pil deşarj olmuş.                                                               | Şarj edin veya pili değiştirin.                                                                                                    | 12, 14       |
| <b>①</b><br>Pil sıcaklığı yüksek                                   | Pil sıcaklığı yüksek.                                                           | Fotoğraf makinesini kapatın<br>ve kullanmaya devam<br>etmeden önce pilin<br>soğumasını bekleyin. Beş<br>saniye sonra bu mesaj<br>kaybolacak, ekran kapanacak<br>ve açık lambası hızlı hızlı yanıp<br>sönmeye başlayacaktır. Lamba<br>üç dakika boyunca yanıp<br>söndükten sonra fotoğraf<br>makinesi otomatik olarak<br>kapanır. Açma/kapama<br>düğmesine basıldığında da<br>fotoğraf makinesi kapanır. | 17           |
| AF● (● kırmızı renkte<br>yanıp sönüyor)                            | Makine netleme<br>yapamıyor.                                                    | <ul><li>Tekrar netleme yapın.</li><li>Netleme kilidini kullanın.</li></ul>                                                                                                    | 26, 27<br>46 |
| •<br>Lütfen fotoğraf<br>makinesinin kaydı<br>bitirmesini bekleyin. | Kaydetme<br>tamamlanıncaya kadar<br>makine diğer işlemleri<br>gerçekleştiremez. | Kaydetme tamamlanınca<br>mesajın ekrandan otomatik<br>olarak kaybolmasını bekleyin.                                                                                                    | -            |
| <ol> <li>Bellek kartı yazma<br/>korumalı</li> </ol>                | Yazmaya karşı koruma<br>anahtarı "kilitli"<br>konumda.                          | Yazmaya karşı koruma<br>anahtarını "yazma" konumuna<br>getirin.                                                                                                    | 21           |
| <b>O</b><br>Bu kart kullanılamaz                                   | Bellek kartına erisim                                                           | <ul><li>Onaylı bir kart kullanın.</li><li>Terminallerin temiz</li></ul>                                                                                                    | 145<br>20    |
| ❶<br>Bu kart okunamıyor                                            | hatası.                                                                         | <ul> <li>olduğunu kontrol edin.</li> <li>Bellek kartının doğru takıldığından emin olun.</li> </ul>                                                                                                    | 20           |

## Hata Mesajları

| Ekran                                                                      | Sorun                                                                                | Çözümü                                                                                                    |                           |
|----------------------------------------------------------------------------|--------------------------------------------------------------------------------------|----------------------------------------------------------------------------------------------------|---------------------------|
| <b>①</b><br>Kart formatlanmamış.<br>Kart formatlansın mı?<br>Evet<br>Hayır | Bellek kartı COOLPIX<br>S5100 modelinde<br>kullanılmak üzere<br>formatlanmamış.      | Formatlama bellek kartında<br>kayıtlı tüm verinizi siler. Bellek<br>kartını formatlamadan önce<br><b>Hayır</b> seçeneğini<br>belirlediğinizden ve saklanması<br>gereken tüm resimlerin<br>kopyasını aldığınızdan emin<br>olun. Bellek kartını formatlamak<br>için <b>Evet</b> seçeneğini belirleyin<br>ve <b>®</b> düğmesine basın. | 21                        |
| (i)<br>Bellek dolu                                                         | Bellek kartı dolu.                                                                   | <ul> <li>Daha küçük bir resim<br/>boyutu seçin.</li> <li>Resimleri silin.</li> <li>Yeni bir bellek kartı takın.</li> <li>Bellek kartını çıkarın ve<br/>dahili belleği kullanın.</li> </ul>                                                                                                    | 37<br>29, 106<br>20<br>20 |
| <b>O</b><br>Resim kaydedilemiyor.                                          | Resmi kaydederken hata oluştu.                                                       | Dahili bellek veya bellek kartı<br>formatlanır.                                                                                                    | 134                       |
|                                                                            | Makinenin dosya<br>numaraları tükendi.                                               | Yeni bir bellek kartı takın ya da<br>dahili kartı/bellek kartını<br>formatlayın.                                                                                                    | 146                       |
|                                                                            | Resim açılış ekranı için<br>kullanılamıyor.                                          | Aşağıdaki resimler açılış ekranı<br>olarak kaydedilemez.<br>• Resim modu ayarı<br><b>3968 × 2232</b> iken<br>yakalanan resimler<br>• Kesme veya küçük resim<br>düzenleme işlemiyle<br>boyutu 320 × 240'a<br>düşürülen resimler                                                                                                    | 122                       |
|                                                                            | Kopya kaydetmek için<br>yeterli yer yok.                                             | Hedef bellekten resim silin.                                                                                                    | 29                        |
| •<br>Ses dosyası<br>kaydedilemiyor.                                        | Bu dosyaya bir sesli not<br>eklenemez.                                               | <ul> <li>Filmlere sesli not eklenemez.</li> <li>Bu makineyle çekilmiş bir resim seçin.</li> </ul>                                                                                                    | -<br>92                   |
| i<br>Çekilen fotoğrafta göz<br>kırpma saptandı.                            | Fotoğraf çekilirken bir<br>veya daha fazla portre<br>konusu göz kırpmış<br>olabilir. | Resmi izleme modunda<br>kontrol edin.                                                                                                    | 66, 70                    |
| <b>0</b><br>Resim değiştirilemez.                                          | Seçilen resim<br>düzenlenemiyor.                                                     | <ul> <li>Düzenleme işlevini<br/>destekleyen resimler seçin.</li> <li>Filmler düzenlemez.</li> </ul>                                                                                                    | 94<br>-                   |

| Ekran                                                                                   | Sorun                                                                   | Çözümü                                                                                                    |          |
|-----------------------------------------------------------------------------------------|-------------------------------------------------------------------------|----------------------------------------------------------------------------------------------------|----------|
| (i)<br>Film kaydedilemiyor                                                              | Filmi bellek kartına<br>kaydederken zaman<br>aşımı hatası oluştu.       | Yazma hızı daha yüksek olan<br>bir bellek kartı seçin.                                                                                                    | 20       |
| <b>ð</b><br>Bellekte resim yok                                                          | Dahili bellekte ya da<br>bellek kartında resim<br>yok.                  | <ul> <li>Makinenin dahili belleğinde<br/>saklanan resimleri<br/>oynatmak için bellek kartını<br/>makineden çıkarın.</li> <li>Dahili bellekten bellek<br/>kartına resim kopyalamak<br/>için MENU düğmesine basın.<br/>Kopyalama ekranı<br/>görüntülenir ve dahili<br/>bellekteki resimler bellek<br/>kartına kopyalanabilir.</li> </ul> | 20<br>93 |
|                                                                                         | Otomatik sıralama<br>modunda seçilen<br>kategoride hiçbir resim<br>yok. | Sıralanan resimleri içeren<br>kategoriyi seçin.                                                                                                    | 79       |
| <ul> <li>Dosya resim verisi içermiyor.</li> <li>Bu dosyada izleme yapılamaz.</li> </ul> | Doşya bu fotoğraf<br>makinesinde<br>oluşturulmamış.                     | Dosya bu fotoğraf<br>makinesinde<br>görüntülenemiyor. Dosyayı,<br>dosyanın oluşturulduğu veya<br>düzenlendiği bilgisayar ya da<br>diğer cihazları kullanarak<br>görüntüleyin.                                                                                                    | -        |
| Tüm resimler gizli                                                                      | Slayt gösterisi için hiç<br>fotoğraf yok.                               | -                                                                                                    | 87       |
| <ul> <li>Bu resim silinemez.</li> </ul>                                                 | Resim korunmuş<br>durumda.                                              | Korumayı kaldırın.                                                                                                    | 88       |
| Gidilecek yer geçerli saat diliminde.                                                   | Gidilecek yer bulunulan<br>yerle aynı saat dilimi<br>içinde.            | et A.Ş.                                                                                                    | 125      |

### Hata Mesajları

| Ekran                                                               | Sorun                                                      | Çözümü                                                                                                    |        |
|---------------------------------------------------------------------|------------------------------------------------------------|----------------------------------------------------------------------------------------------------|--------|
| Objektif hatası<br><b>9</b>                                         | Objektif hatası.                                           | Makineyi kapatın ve sonra<br>tekrar açın. Hata devam<br>ederse, satıcınıza veya Nikon<br>yetkili servis temsilcisine<br>başvurun.                                   | 22     |
| D<br>Haberleşme hatası                                              | Yazıcıyla iletişim<br>sırasında hata oluştu.               | Fotoğraf makinesini kapatın ve<br>USB kablosunu yeniden bağlayın.                                                                                                   | 115    |
| Sistem hatası                                                       | Fotoğraf makinesinin<br>dahili devresinde arıza<br>oluştu. | Fotoğraf makinesini kapatın, pili<br>çıkarıp tekrar takın ve makineyi<br>açın. Hata devam ederse,<br>satıcınıza veya Nikon yetkili<br>servis temsilcisine başvurun. | 12, 17 |
| <b>①</b> <i>II</i><br>Yazıcı hatası: Yazıcı<br>durumunu kontrol et. | Yazıcı hatası.                                             | Yazıcı durumunu kontrol edin.<br>Sorunu çözdükten sonra<br>yazdırmaya devam etmek için<br><b>Devam et</b> seçeneğini belirleyin<br>ve <b>®</b> düğmesine basın.*    | -      |
| <b>①</b> <i>代</i><br>Yazıcı hatası: kağıdı<br>kontrol edin          | Yazıcıya belirtilen<br>boyutta kağıt<br>yüklenmemiş.       | Yazdırmaya devam etmek için<br>belirtilen boyuttaki kağıdı<br>yükleyin, <b>Devam et</b><br>seçeneğini belirleyin ve <b>(R</b> )<br>düğmesine basın.*                | -      |
| <b>O</b> <i>ff</i><br>Yazıcı hatası: kağıt<br>sıkışması             | Yazıcıda kağıt sıkışmış.                                   | Yazdırmaya devam etmek için<br>sıkışan kağıdı çıkartın, <b>Devam</b><br>et seçeneğini belirleyin ve 🕅<br>düğmesine basın.*                                          | -      |
| <b>Ф</b> П<br>Yazıcı hatası: kağıt bitti                            | Yazıcıya kağıt<br>yüklenmemiş.                             | Yazdırmaya devam etmek için<br>belirtilen boyuttaki kağıdı<br>yükleyin, <b>Devam et</b><br>seçeneğini belirleyin ve <b>®</b><br>düğmesine basın.*                   | -      |
| <b>Off</b><br>Yazıcı hatası:<br>mürekkebi kontrol<br>edin           | DIŞ IICAT<br>Mürekkep hatası.                              | Mürekkebi kontrol edin,<br>yazdırmaya devam etmek için<br><b>Devam et</b> seçeneğini belirleyin<br>ve 🛞 düğmesine basın.*                                           | -      |
| <b>O</b> <i>ff</i><br>Yazıcı hatası:<br>mürekkep bitti              | Mürekkep bitiyor veya<br>mürekkep kartuşu<br>boşaldı.      | Mürekkebi kontrol edin,<br>yazdırmaya devam etmek için<br><b>Devam et</b> seçeneğini belirleyin<br>ve 🛞 düğmesine basın.*                                           | -      |
| <b>O</b> <i>II</i><br>Yazıcı hatası: dosya<br>bozuk                 | Resim dosyasından<br>kaynaklanan bir hata<br>oluştu.       | Yazdırmayı iptal etmek için<br><b>İptal</b> seçeneğini belirleyin ve<br>🕲 düğmesine basın.                                                                          | -      |

\* Daha fazla bilgi için yazıcınızla birlikte verilen elkitabına başvurun.

## Sorun Giderme

Fotoğraf makineniz beklendiği şekilde çalışmazsa satıcınıza veya Nikon yetkili servis temsilcisine danışmadan önce aşağıdaki genel sorunlar listesini kontrol edin.

## Ekran, Ayarlar ve Güç Kaynağı

| Sorun                                   | Nedeni/Çözüm                                                                                                    |                 |
|-----------------------------------------|----------------------------------------------------------------------------------------------------|-----------------|
| Makineye takılı pil şarj<br>edilemiyor. | <ul> <li>Pil yuvası/bellek kartı yuvası kapağını kapatın.</li> <li>Tüm bağlantıları doğrulayın.</li> <li>Ayarlar menüsünde <b>Bilgisayardan şarj</b> için <b>Kapalı</b><br/>secilidir.</li> </ul>   | 12<br>14<br>136 |
|                                         | <ul> <li>Makinenin bir bilgisayara bağlanması yoluyla şarj<br/>edilirken, makine kapatıldığında pilin şarj edilmesi<br/>durur.</li> </ul>                                                           | 113             |
|                                         | <ul> <li>Makinenin bir bilgisayara bağlanması yoluyla şarj<br/>edilirken, bilgisayar bekleme alındığında (uyku<br/>modu) pilin şarj edilmesi durur ve makine<br/>kapan bilir.</li> </ul>            | 113             |
|                                         | <ul> <li>Bilgisayarın özelliklerine, ayarlarına ve durumuna<br/>bağlı olarak, makineye yerleştirilmiş olan pilin<br/>bilgisayar bağlantısı yoluyla şarj edilmeşi mümkün<br/>olmayabilir.</li> </ul> | -               |
|                                         | Pil bitmiş.     Dit yanaşı hallak kartı yanaşı kanağı açıkkan makinayi                                                                                                    | 22              |
| Makine açılamıyor.                      | <ul> <li>Piriyuvasi bellek karu yuvasi kabagi açıkkeli makileyi<br/>açamazsınız.</li> <li>Makine AC Şarj Adaptörü ile bir elektrik prizine<br/>bağlıyken açılamaz.</li> </ul>                       | 14              |
|                                         | Fotoğraf makinesi kapalı.     Cüş teşariyê waşmaki jaja haklama madur. Aşma (                                                                                                    | 17              |
|                                         | <ul> <li>Guç tasarlulu yapmak ıçın bekleme modu: Açma/<br/>kapama düğmesine, deklanşöre, a düğmesine, </li> <li>Aüğmesine, açma</li> </ul>                                                          | 17              |
| Ekran boş.                              | <ul> <li>Flaş lambası kırmızı renkte yanıp sönüyorsa, flaş şarj</li> </ul>                                                                                                    | 31              |
|                                         | <ul> <li>Fotoğraf makinesi ve bilgisayar, USB kablosu ile<br/>bağlanmıştır.</li> </ul>                                                                                                    | 109             |
|                                         | <ul> <li>Fotoğraf makinesi ve TV, ses/video kablosu ile bağlanır.</li> </ul>                                                                                                    | 107             |
| Ekran zor okunuyor.                     | <ul><li>Ekran parlaklığını ayarlayın.</li><li>Ekran kirli. Ekranı temizleyin.</li></ul>                                                                                                    | 126<br>144      |
|                                         | • Pil bitmiş.                                                                                                    | 22              |
|                                         | <ul> <li>Güçten tasarruf etmek için fötögraf makinesi<br/>otomatik olarak kapanmıştır.</li> </ul>                                                                                                   | 133             |
| Makine uyarı yapmadan                   | <ul> <li>Pil soğuk.</li> <li>Fotoğraf makinesi açıkken AC Sari Adantörü</li> </ul>                                                                                                    | 143             |
| kapanıyor.                              | bağlanırsa, fotoğraf makinesi kapanır.                                                                                                    | 14              |
|                                         | <ul> <li>Bilgisayara veya yazıcıya bağlanan USB kablosunun<br/>bağlantısı kesilirse fotoğraf makinesi kapanır USB</li> </ul>                                                                        | 109,            |
|                                         | kablosunu yeniden takın.                                                                                                    | 115             |

Teknik Notlar ve Dizin

| Sorun                                                                           | Nedeni/Çözüm                                                                                                    |                   |
|---------------------------------------------------------------------------------|----------------------------------------------------------------------------------------------------|-------------------|
| Kayıt tarihi ve saati doğru<br>değil.                                           | <ul> <li>Fotoğraf makinesinin saati ayarlanmadıysa, çekim<br/>yapılırken veya film kaydedilirken "Tarih ayarlanmadı"<br/>göstergesi yanıp söner. Saat ayarlanmadan önce<br/>kaydedilen resimler veya filmler sırasıyla "00/00/0000<br/>00:00" veya "01/01/2010 00:00" olarak tarihlendirilir.<br/>Ayarlar menüsündeki <b>Tarih</b> seçeneğinden doğru<br/>saat ve tarihi ayarlayın.</li> <li>Hassas bir saati ölçü alarak makine saatini düzenli</li> </ul> | 18,<br>123<br>123 |
|                                                                                 | olarak kontrol edin ve gerekirse yeniden ayarlayın.                                                                                                    |                   |
| Ekranda hiç bir gösterge<br>yok.                                                | Resim bilgisi için Bilgileri gizle seçilidir.<br>Bilgi göster seçimini yapın.                                                                                                    | 126               |
| Tarih baskısı mevcut değil.                                                     | Makinenin saati ayarlı değil.                                                                                                    | 18,<br>123        |
| Tarih baskısı devreye<br>alınmış olmasına rağmen<br>resimlere tarih yazılmıyor. | <ul> <li>Geçerli çekim modu <b>Tarih baskısı</b> işlevini<br/>desteklemeyen bir moddur.</li> <li>Tarih, filmlere yazdırılamaz.</li> </ul>                                                                                                    | 128               |
| Makine açıldığında tarih<br>ve saat ayarlama ekranı<br>görüntüleniyor.          | Saat pili bitmiş; tüm ayarlar varsayılan ayarlara geri<br>Viklanmis                                                                                                    | 18,               |
| Makine ayarları<br>sıfırlanıyor.                                                | yuxennış.                                                                                                    | 124               |
| Ekran kapanıyor ve açık<br>lambası hızlı bir şekilde<br>yanıp sönüyor.          | Pil sıcaklığı yüksek. Fotoğraf makinesini kapatın ve<br>kullanmaya devam etmeden önce pilin soğumasını<br>bekleyin. Lamba üç dakika boyunca yanıp söndükten<br>sonra fotoğraf makinesi otomatik olarak kapanır. Açma/<br>kapama düğmesine basıldığında da fotoğraf makinesi<br>kapanır.                                                                                                    | 17                |

## Elektronik Kontrollü Fotoğraf Makineleri

Çok nadir durumlarda ekranda anlamsız karakterler görünüp makine çalışmayabilir. Pek çok durumda bu olaya, güçlü bir dış statik elektrik neden olur. Fotoğraf makinesini kapatın; pili çıkarıp tekrar takın ve makineyi açın. Arızanın sürmesi durumunda satıcınıza veya yetkili Nikon servis temsilcinize başvurun. Yukarıda açıklandığı gibi güç kaynağının çıkarılmasıyla, sorunun meydana geldiği anda dahili belleğe veya bellek kartına kaydedilmeyen verilerde kayıp oluşabileceğini unutmayın. Önceden kaydedilmiş veriler etkilenmeyecektir.

## Çekim

| Sorun                                                       | Nedeni/Çözüm                                                                                                    |                                        |
|-------------------------------------------------------------|----------------------------------------------------------------------------------------------------|----------------------------------------|
| Deklanşöre basıldığında<br>makine resim çekmiyor.           | <ul> <li>Fotoğraf makinesi izleme modundayken,<br/>düğmesine, deklanşöre veya<br/>düğmesine basın.</li> <li>Menüler görüntülenirken MENU düğmesine<br/>basıne</li> </ul>                                                                                                    | 8, 28<br>10                            |
|                                                             | <ul><li>Pil bitmiş.</li><li>Flaş lambası yanıp sönerken, flaş şarj olur.</li></ul>                                                                                                    | 22<br>31                               |
| Makine netleme yapamıyor.                                   | <ul> <li>Hedef konu, otomatik netlemenin iyi sonuç<br/>vermediği bir konudur.</li> <li>Ayarlar menüsünde AF yardımcısı için<br/>Otomatik ayarını yapın.</li> <li>Makingui konatın ve sonat takat açın.</li> </ul>                                                                                                    | 27<br>131                              |
| Resimler bulanık.                                           | <ul> <li>Flaş kullanın.</li> <li>Flaş kullanın.</li> <li>Titreşim azaltma veya hareket algılama<br/>özelliğini etkinleştirin.</li> <li>BSS (En lyi Çekim Seçici) seçeneğini kullanın.</li> <li>Sehpa ve otomatik zamanlama kullanın.</li> </ul>                                                                                                    | 30<br>129,<br>130<br>42<br>32          |
| Ekranda ışık çizgileri ya da kısmî<br>renk değişimleri var. | Görüntü sensörüne aşırı parlak ışık vurduğunda<br>leke oluşur. <b>Sürekli</b> için <b>Ardışık 16 çekim</b> ayarı<br>yapılmışken ve film kaydederken; güneş, güneş<br>yansımaları ve lambalar gibi parlak nesnelerden<br>kaçınmanız önerilir.                                                                                                    |                                        |
| Flaşla çekilen fotoğraflarda<br>parlak benekler oluşuyor.   | Havadaki partiküllerden flaş yansıyor. Flaş modu<br>ayarını 🕲 (kapalı) konuma getirin.                                                                                                    | 31                                     |
| Flaş patlamıyor.                                            | <ul> <li>Flaş modu ayarı () (kapalı) konumdadır.</li> <li>Flaşın çalışmadığı sahne modu seçilidir.</li> <li>Akıllı portre menüsünde Göz kırpma<br/>kontrolü için Açık seçilidir.</li> </ul>                                                                                                    | 30<br>54<br>66                         |
| Dis                                                         | Flaşı kısıtlayan başka bir fonksiyon     etkinleştirilmiştir.                                                                                                    | 49                                     |
| Optik zoom kullanılamıyor.                                  | Film kaydında optik zoom kullanılamaz.                                                                                                    | 102                                    |
| Dijital zoom kullanılamıyor.                                | <ul> <li>Ayarlar menüsünde Dijital zoom için Kapalı<br/>seçilidir.</li> <li>Dijital zoom aşağıdaki durumlarda<br/>kullanılamaz.</li> <li>Otomatik sahne seçimi, Portre veya Gece<br/>portresi sahne modu seçildiğinde.</li> <li>Akıllı portre modunda çekim yaparken.</li> <li>Konuyu izleme modunda çekim yaparken.</li> <li>Sürekli için Ardışık 16 çekim ayarı<br/>yapıldığında</li> </ul> | 131<br>52, 54,<br>55<br>64<br>67<br>42 |

### Sorun Giderme

| Sorun                                                                                     | Nedeni/Çözüm                                                                                                    |                                            |
|-------------------------------------------------------------------------------------------|----------------------------------------------------------------------------------------------------|--------------------------------------------|
| Resim modu mevcut değil.                                                                  | <b>Resim modu</b> seçeneğini kısıtlayan başka bir<br>fonksiyon etkinleştirilmiştir.                                                                                                    | 49                                         |
| Obtüratöre basılıp<br>bırakıldığında ses çıkmıyor.                                        | Ayarlar menüsünde <b>Ses ayarları&gt;Deklanşör<br/>sesi</b> için <b>Kapalı</b> seçilidir. <b>Açık</b> seçildiğinde bile,<br>bazı çekim modlarında ve ayarlarda ses<br>duyulmaz.                                                                                                    | 132                                        |
| AF yardımcı aydınlatması<br>yanmıyor.                                                     | Ayarlar menüsünde <b>AF yardımcısı</b> için <b>Kapalı</b><br>seçilidir. <b>Otomatik</b> seçilse bile netleme alanının<br>konumuna veya geçerli sahne moduna bağlı<br>olarak AF yardımcı aydınlatması yanmayabilir.                                                                                                    | 54-61,<br>131                              |
| Resimler lekeli görünüyor.                                                                | Objektif kirlidir. Objektifi temizleyin.                                                                                                    | 144                                        |
| Renkler doğal değil.                                                                      | Renk tonu veya beyaz dengesi uygun şekilde ayarlanmamıştır.                                                                                                    | 39, 59                                     |
| Fotoğraflarda gelişigüzel<br>aralıklı, parlak renkli pikseller<br>("kumlanma") görünüyor. | <ul> <li>Konu karanlık olduğu için, obtüratör hızı çok<br/>yavaş veya ISO duyarlılığı çok yükşek.<br/>Kumlanmanın giderilmesi için aşağıdakiler<br/>uygulanabilir:         <ul> <li>Flaş kullanılır.</li> <li>Daha düşük bir ISO duyarlılığı ayarı seçilir.</li> <li>Gece vakti Otomatik sahne seçimi veya<br/>Gece manzarası sahne modları kullanılarak<br/>manzara çekimi yapılurken makine elde<br/>tutulursa, çekilen resimlerde kumlanma<br/>oluşabilir. Bu durumlarda sehpa kullanmanız<br/>önerilir.</li> </ul> </li> </ul>                                                   | 30<br>43<br>57                             |
| Resimler çok karanlık (düşük<br>pozlama).                                                 | <ul> <li>Flaş modu ayarı (€) (kapalı) konumdadır.</li> <li>Flaş camının önü kapalı.</li> <li>Konu flaş mesafesinin dışında.</li> <li>Pozlama telafisini ayarlayın.</li> <li>ISO duyarlılığını artırın.</li> <li>Konunun arka planı aydınlatılmıştır. Arka plan aydınlatıma sahne modunu seçin veya flaş modu için € (dolgu flaşı) ayarını yapın.</li> <li>Gece vakti Otomatik sahne seçimi veya Gece manzarası sahne modları kullanılarak manzara çekimi yapılırken makine elde tutulursa, çekilen resimler karanlık olabilir. Bu durumlarda sehpa kullanımanız önerilir.</li> </ul> | 30<br>24<br>30<br>34<br>43<br>30, 60<br>57 |
| Resimler çok parlak (fazla<br>pozlama).                                                   | Pozlama telafisini ayarlayın.                                                                                                    | 34                                         |

| Sorun                                                                                                    | Nedeni/Çözüm                                                                                                    |                           |
|----------------------------------------------------------------------------------------------------|----------------------------------------------------------------------------------------------------|---------------------------|
| Flaş için ⁄ 🏵 (kırmızı göz<br>azaltma işlevi otomatik) ayarı<br>seçildiğinde beklenmedik<br>sonuçlar oluşuyor. | Gece portresi sahne modunda 🖗 (kırmızı göz<br>azaltma işlevi otomatik) veya yavaş senkronlu<br>dolgu flaşıyla resim çekerken Dahili Kırmızı Göz<br>Sabitleyici kırmızı gözden etkilenmemiş alanlara<br>uygulanabilir. Gece portresi dışında bir sahne<br>modu kullanın, flaş modunu 🎾 (kırmızı göz<br>azaltma işlevi otomatik) dışında bir ayara getirin<br>ve tekrar çekmeyi deneyin. | 30, 55                    |
| Ten tonları yumuşatılmiyor.                                                                                    | <ul> <li>Bazı çekim koşullarında yüz teni tonları<br/>yumuşatılmayabilir.</li> <li>İçinde dört ve daha fazla yüz bulunan resimler<br/>için izleme menüsündeki <b>Ten yumuşatma</b><br/>özelliğini kullanın.</li> </ul>                                                                                                    | 65<br>98                  |
| Resimleri kaydetmek uzun<br>sürüyor.                                                                           | <ul> <li>Resimlerin kaydedilmesi aşağıdaki durumlarda<br/>daha uzun sürebilir.</li> <li>Kumlanma azaltma işlevi çalıştığında</li> <li>Flaş modu <b>40</b> (kırmızı göz azaltma işlevi<br/>otomatik) olarak ayarlandığında</li> <li>Çekim sırasında ten yumuşatma işlevi<br/>uygulandığında</li> </ul>                                                                                  | 31<br>31<br>54, 55,<br>66 |
| İzleme                                                                                                    |                                                                                                    |                           |

## İzleme

| Sorun                                                 | Nedeni/Çözüm                                                                                                    |           |
|-------------------------------------------------------|----------------------------------------------------------------------------------------------------|-----------|
| Dosya izlenemiyor.                                    | <ul> <li>Bilgisayarda veya başka marka bir fotoğraf<br/>makinesinde dosyanın veya klasörün üzerine<br/>yazılmış ya da dosya veya klasör yeniden<br/>adlandırılmış.</li> <li>COOLPIX S5100 başka marka veya modelde<br/>bir dijital fotoğraf makinesiyle kaydedilen<br/>filmleri oynatamaz.</li> </ul> | -<br>106  |
| Resimde yaklaştırma<br>yapılamıyor.                   | İzleme zoom işlevi filmlerde, küçük resimlerde ya<br>da 320 × 240 ve daha küçük boyutlarda kesilmiş<br>resimlerde kullanılamaz.                                                                                                    | -         |
| Ses kayıtlarını kaydedemez ya<br>da tekrar oynatamaz. | <ul> <li>Filmlere sesli not eklenemez.</li> <li>Sesli notlar diğer makineler ile çekilmiş<br/>resimlere eklenemez. Başka bir fotoğraf<br/>makinesiyle resimlere eklenen sesli notlar bu<br/>makinede izlenemez.</li> </ul>                                                                            | 106<br>91 |

## Sorun Giderme

| Sorun                                                                                               | Nedeni/Çözüm                                                                                                    |           |
|----------------------------------------------------------------------------------------------------|----------------------------------------------------------------------------------------------------|-----------|
| Hızlı rötuş,<br>D-Lighting, ten yumuşatma,<br>küçük resim veya kesme<br>özellikleri kullanılamıyor. | <ul> <li>Bu seçenekler filmlerde kullanılamaz.</li> <li>Bu seçenekler, <b>Resim modu</b> için <b>3968 x</b></li> <li>2222 ayarlıyken çekilen resimlerde</li> </ul>                                                                                   | 106<br>37 |
|                                                                                                    | kullanılamaz.<br>• Hızlı rötuş,<br>D-Lighting, ten yumuşatma, küçük resim veya<br>keşme özelliklerini deştekleyen reşimler şeçin.                                                                                                    | 94        |
|                                                                                                    | <ul> <li>Makine diğer makinelerle çekilen resimleri<br/>düzenleyemez.</li> </ul>                                                                                                    | 94        |
| Resimler televizyon ekranında<br>görüntülenmiyor.                                                   | <ul> <li>Ayarlar menüsünde doğru Video modu<br/>ayarını seçin.</li> <li>Ballak kartında raçim yak Ballak kartını</li> </ul>                                                                                                    | 135       |
|                                                                                                    | <ul> <li>belek kartında reşim yök, belek kartını<br/>değiştirin. Dahili bellekteki resimleri<br/>oynatabilmek için bellek kartını çıkarın.</li> </ul>                                                                                                | 20        |
|                                                                                                    | <ul> <li>İstenen resim şu anda görüntülenen<br/>kategoriden farklı bir kategoriye ayrılmıştır.</li> </ul>                                                                                                    | 78        |
| Otomatik sıralama modunda<br>kaydedilen resimler<br>gösterilmiyor.                                  | <ul> <li>COOLPIX S5100 dışında bir makineyle<br/>kaydedilen resimler ve Kopyala seçeneği ile<br/>kopyalanan resimler otomatik sıralama</li> </ul>                                                                                                    | 79        |
|                                                                                                    | <ul> <li>Dahili bellek veya bellek kartına kaydedilen resimler bilgisayar tarafından üzerlerine</li> </ul>                                                                                                    | -         |
|                                                                                                    | <ul> <li>yazılmışlarsa doğru izlenemeyebilirler.</li> <li>Her bir kategoriye toplamda en çok 999 resim<br/>ve film eklenebilir. İstenen kategori zaten<br/>toplamda 999 resim veya film içermekteyse,<br/>yeni resim veya film eklenemez.</li> </ul> | 79        |
| Nikon Transfer 2 makine<br>bağlandığında başlamıyor.                                                | <ul> <li>Fotoğraf makinesi kapalı.</li> <li>Pil bitmiş.</li> <li>LSR kableçu değru bağlanmamır.</li> </ul>                                                                                                    | 17<br>22  |
|                                                                                                    | <ul> <li>Bilgisayar fotoğraf makinesini tanımıyordur.</li> <li>Sistem gereksinimlerini onaylayın.</li> </ul>                                                                                                    | -<br>109  |
|                                                                                                    | <ul> <li>Bilgisayar, Nikon Transfer 2 programını<br/>otomatik olarak başlatmak üzere<br/>avarlanmamıştır</li> </ul>                                                                                                    | 112       |
|                                                                                                    | Nikon Transfer 2 hakkında daha fazla bilgi için<br>ViewNX 2 içerisindeki yardım bilgilerine<br>başvurun.                                                                                                    |           |
| Makine bir yazıcıya                                                                                 | Bazı PictBridge uyumlu yazıcılarda PictBridge<br>başlangıç ekranı görüntülenmeyeceği gibi                                                                                                    |           |
| bağlandığında PictBridge<br>başlangıç ekranı<br>görüntülenmiyor.                                    | ayanar menusunde <b>Bigisayardan şarj</b><br>seçeneği için <b>Otomatik</b> ayarı yapıldığında resim<br>basmak da mümkün olmayabilir.                                                                                                    | 136       |
| <u> </u>                                                                                            | Bilgisayardan şarj için Kapalı ayarıni yapın ve makineyi yazıcıya yeniden bağlayın.                                                                                                    |           |

| Sorun                                              | Nedeni/Çözüm                                                                                                    |  |
|----------------------------------------------------|----------------------------------------------------------------------------------------------------|--|
| Yazdırılacak resimler<br>görüntülenmiyor.          | <ul> <li>Bellek kartında resim yok. Bellek kartını<br/>değiştirin.</li> <li>Dahili bellekteki resimleri basmak için bellek<br/>kartını çıkarın.</li> </ul>                                                                                                    |  |
| Fotoğraf makinesinden kağıt<br>boyutu seçilemiyor. | <ul> <li>PictBridge uyumlu bir yazıcıyla baskı yapıyor<br/>olsanız da aşağıdaki durumlarda kağıt boyutu<br/>fotoğraf makinesinden seçilemez:</li> <li>Yazıcı makine tarafından belirtilen kağıt<br/>boyutlarını desteklemiyor.</li> <li>Yazıcı kağıt boyutunu otomatik seçiyor.</li> </ul> |  |

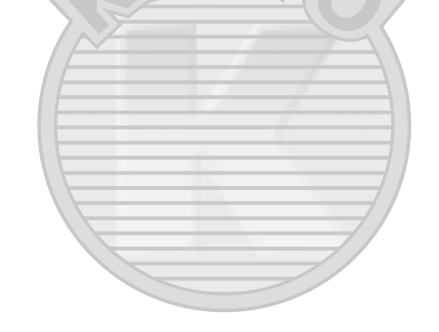

# KARACASULU Dış Ticaret A.Ş.

## Teknik Özellikler

## Nikon COOLPIX S5100 Dijital Fotoğraf Makinesi

| Tip                                             | Kompakt dijital fotoğraf makinesi                                                                                                    |
|-------------------------------------------------|----------------------------------------------------------------------------------------------------|
| Etkin piksel sayısı                             | 12,2 milyon                                                                                                    |
| Görüntü sensörü                                 | <sup>1</sup> /2,3-inç tipi CCD; yaklaşık 12,39 milyon toplam piksel sayısı                                                                                                    |
| Objektif                                        | 5× optik zoom, NIKKOR objektif                                                                                                    |
| Odak uzaklığı                                   | 5,0-25,0mm (35mm [135] formatında 28-140 mm objektifin<br>görüş açısı karşılığı)                                                                                                    |
| f değeri                                        | f/2.7-6.6                                                                                                    |
| Yapısı                                          | 6 grup içinde 7 parça                                                                                                    |
| Dijital zoom                                    | En çok 2× (35mm [135] formatında yaklaşık 280 mm objektifin<br>görüş açısı karşılığı)                                                                                                    |
| Titreşim azaltma                                | Objektif kaydırma                                                                                                    |
| Otomatik Netleme (AF)                           | Kontrast ölçümlü AF                                                                                                    |
| Netleme aralığı<br>(objektiften)                | <ul> <li>[W]: Yaklaşık 45 cm ila ∞,</li> <li>[T]: Yaklaşık 70 cm ila ∞</li> <li>Makro modu: Yaklaşık 2 cm ila ∞ (geniş açı konumu)</li> </ul>                                                                                           |
| Netleme alanı seçimi                            | Yüz önceliği, otomatik (9 alanlı otomatik seçim), manuel 99<br>netleme alanlı, merkez, konuyu izleme                                                                                                    |
| Ekran                                           | 6,7 cm (2,7 inç), yaklaşık 230k-nokta, TFT LCD yansıma önleyici kaplamalı ve 5 seviyeli parlaklık ayarı                                                                                                    |
| Çerçeve alanı (çekim<br>modu)                   | Yaklaşık %100 yatay ve %100 dikey                                                                                                    |
| Çerçeve alanı (izleme modu)                     | Yaklaşık %100 yatay ve %100 dikey                                                                                                    |
| Saklama                                         |                                                                                                    |
| Ortam                                           | Dahili bellek (yaklaşık 32 MB), SD/SDHC bellek kartı                                                                                                    |
| Dosya sistemi                                   | DCF, Exif 2.2 ve DPOF uyumlu                                                                                                    |
| Dosya formatları                                | Durağan resimler: JPEG<br>Ses dosyaları (Sesli Notlar): WAV<br>Filmler: AVI (Hareketli JPEG uyumlu)                                                                                                    |
| Resim boyutu<br>(piksel)                        | <ul> <li>12M (Yüksek) [4000 × 3000 ★]</li> <li>12M [4000 × 3000]</li> <li>8M [3264 × 2448]</li> <li>5M [2592 × 1944]</li> <li>3M [2048 × 1536]</li> <li>PC [1024 × 768]</li> <li>VGA [640 × 480]</li> <li>16:9 [3968 × 2232]</li> </ul> |
| ISO duyarlılığı<br>(Standart çıkış duyarlılığı) | <ul> <li>ISO 100, 200, 400, 800, 1600, 3200</li> <li>Otomatik (ISO 100 - 1600 arasında otomatik artış)</li> <li>Otomatik sabit aralık (ISO 100 ila 400, 100 ila 800)</li> </ul>                                                         |

| Pozlama                                             |                                                                                                    |
|-----------------------------------------------------|----------------------------------------------------------------------------------------------------|
| Ölçüm                                               | 224 segment matris, merkez ağırlıklı                                                                                                    |
| Pozlama kontrolü                                    | Hareket algılama ve pozlama telafisi ile birlikte programlanmış<br>otomatik pozlama ( <sup>1</sup> /3 EV adımlarıyla –2,0 ila +2,0 EV)                                                                                                    |
| Obtüratör                                           | Mekanik ve elektronik devreli obtüratör                                                                                                    |
| Hız                                                 | <ul> <li><sup>1</sup>/1500 -8 s (ISO duyarlılığı 100 olarak ayarlandığında, 200, 400)</li> <li><sup>1</sup>/1500 -2 s (ISO duyarlılığı 800 olarak ayarlandığında)</li> <li><sup>1</sup>/1500 -1 s (ISO duyarlılığı Otomatik olarak ayarlandığında, 1600, 3200)</li> <li>4 s (Havai fişek gösterisi sahne modunda)</li> </ul> |
| Diyafram                                            | Elektronik kontrollü ND filtresi (-3 AV) seçeneği                                                                                                    |
| Mesafe                                              | 2 adım (f/2.7 ve f/7.6 [W])                                                                                                    |
| Otomatik zamanlama                                  | 10 ve 2 saniyelik süreler arasından seçim yapılabilir                                                                                                    |
| Dahili flaş                                         |                                                                                                    |
| Mesafe (yaklaşık)<br>(ISO duyarlılığı:<br>Otomatik) | [W]: 0,5 ila 6,0 m<br>[T]: 0,7 ila 2,5 m                                                                                                    |
| Flaş kontrolü                                       | Kılavuz ışıklı TTL otomatik flaş                                                                                                    |
| Arayüz                                              | Yüksek Hızlı USB                                                                                                    |
| Veri iletim protokolü                               | MTP, PTP                                                                                                    |
| Video çıkışı                                        | NTSC ve PAL arasından seçilebilir                                                                                                    |
| I/O (Giriş/Çıkış) terminali                         | Ses/video (A/V) çıkışı; dijital I/O (USB)                                                                                                    |
| Desteklenen diller                                  | Almanca, Arapça, Çekçe, Çince (Basitleştirilmiş ve Geleneksel),<br>Danimarka dili, Endonezya dili, Felemenkçe, Fince, Fransızca,<br>İngilizce, İspanyolca, İsveççe, İtalyanca, Japonca, Korece, Lehçe,<br>Macarca, Norveççe, Portekizce, Rusça, Tay dili, Türkçe, Yunanca                                                    |
| Güç kaynakları                                      | Bir adet EN-EL10 Şarj edilebilir Li-ion Pil (ürünle birlikte verilir)<br>AC Adaptörü EH-62D (ayrı olarak satılır)                                                                                                    |
| Şarj süresi                                         | Yaklaşık 3 saat (AC Şarj Adaptörü EH-68P kullanılırken ve şarj<br>tamamen bittiğinde)                                                                                                    |
| Pil ömrü<br>(EN-EL10)                               | Durağan resimler*: Yaklaşık 200 çekim<br>Filmler: Yaklaşık 1 saat 40 dak ( <b>HD 720p</b> )                                                                                                    |
| Sehpa soketi                                        | 1/4 (ISO 1222)                                                                                                    |
| Boyutlar (E $\times$ Y $\times$ D)                  | Yaklaşık 97,1 × 56,9 × 21,6 mm (çıkıntılı parçalar hariç)                                                                                                    |
| Ağırlık                                             | Yaklaşık 132 g (pil ve SD bellek kartı dahil)                                                                                                    |

| Ç | alışma ortamı |                         |
|---|---------------|-------------------------|
|   | Sıcaklık      | 0 ila 40 ℃              |
|   | Nem           | %85'ten az (yoğuşmasız) |

- Aksi belirtilmediği takdirde, belirtilen tüm değerler 25 °C ortam sıcaklığında çalıştırılan tam dolu Şarj Edilebilir Li-ion Pil EN-EL10 takılmış bir fotoğraf makinesi için geçerlidir.
- \* Makine pil ömrü ölçümünde Fotoğraf Makinesi ve Görüntüleme Ürünleri Birliği (CIPA) standartları esas alınır. 23 (±2) °C sıcaklıkta; her çekimde zoom yapılarak, her iki çekimde bir flaş kullanılarak ve resim modu 24 4000 × 3000 ayarındayken ölçülmüştür. Pilin ömrü, çekim aralıklarına ve görüntülenen menülerin ve resimlerin süresine göre değişebilir.

## Şarj edilebilir Li-ion Pil EN-EL10

| Tip                                | Şarj edilebilir lityum-iyon pil   |
|------------------------------------|-----------------------------------|
| Nominal kapasite                   | DC 3,7 V, 740 mAh                 |
| Çalışma sıcaklığı                  | 0 ila 40 °C                       |
| Boyutlar (E $\times$ Y $\times$ D) | Yaklaşık 31,5 × 39,5 × 6 mm       |
| Ağırlık                            | Yaklaşık 15 g (pil çantası hariç) |

## AC Şarj Adaptörü EH-68P

| Nominal giriş                      | AC 100-240 V, 50/60 Hz, 0,065-0,04 A |
|------------------------------------|--------------------------------------|
| Nominal kapasite                   | 6,5–9,6 VA                           |
| Nominal çıkış                      | DC 5,0 V, 0,5 A                      |
| Çalışma sıcaklığı                  | 0 ila 40 ℃                           |
| Boyutlar (E $\times$ Y $\times$ D) | EH-68P: Yaklaşık 55 × 22 × 65 mm     |
| Ağırlık                            | EH-68P: Yaklaşık 60 g                |
| KAł                                | RACASULL                             |
| [                                  | Dis Ticaret A.S.                     |

## Teknik Özellikler

Nikon bu elkitabında yer alan herhangi bir hatadan ötürü sorumlu tutulamaz. Bu ürünün görünümünde ve teknik özelliklerinde önceden bildirilmeden değişiklik yapılabilir.

## **Desteklenen Standartlar**

- DCF: Fotoğraf Makinesi Dosya Sistemi Tasarımı Standardı farklı marka fotoğraf makinelerinin birbirine uymasını sağlamak için dijital fotoğraf makinesi endüstrisinde yaygın olarak kullanılan bir standarttır.
- DPOF: Dijital Baskı Komutu Forsmatı, bellek kartlarında saklanan baskı komutlarıyla resim baskısı alınmasını sağlayan bir endüstri standardıdır.
- Exif version 2.2: Bu fotoğraf makinesi, Exif uyumlu yazıcılardan resim çıktısı alınırken en uygun renkli baskıları elde etmeye yönelik olarak kullanılan bilgilerin resimlerle birlikte saklanmasını sağlayan bir standart olan sabit dijital fotoğraf makineleri için Aktarılabilir Resim Dosyası Formatı (Exif) sürüm 2.2 kullanmaktadır.
- PictBridge: Dijital fotoğraf makinesi ve yazıcı endüstrileri arasında işbirliği sağlanarak geliştirilen bu standart, makineyi bilgisayara bağlamadan fotoğraf baskılarının doğrudan yazıcıdan alınmasına olanak sağlar.

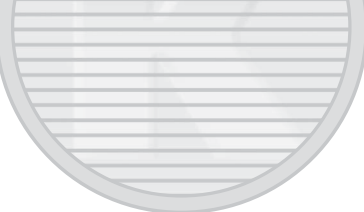

KARACASULU Dış Ticaret A.Ş.

## Dizin

Semboller AE/AF-L 63 🖸 Akıllı portre modu 64 Y Ayarlar menüsü 120 Cekim modu düğmesi 8 MENU düğmesi 9, 10, 36, 83, 121 • (film kayıt) düğmesi 8 **\$** Flas modu 30 W (Genis) 25 ▶ İzleme düğmesi 8, 28 ▶ İzleme modu 28 **Q** İzleme zoom islevi 75 🕑 Konuyu izleme modu 67 Kücük resim izleme 72, 74 🗶 Makro modu 33 Otomatik mod 22 Otomatik sıralama modu 78 Otomatik zamanlama 32 🔀 Pozlama telafisi 34 Sahne modu 51 🛞 (Seçeneği uygulama) düğmesi 9 🛅 Silme düğmesi 9, 29, 92, 106 😰 Tarihe göre sıralama modu 81 T (Tele) 25 A Yardım 51 <u>A</u> AC Sarj Adaptörü 14, 145 AC adaptörü 145 Açık lambası 8, 17, 18, 22 Acılıs ekranı 122 Açma/kapama düğmesi 8, 17, 18, 22 AF alanı modu 45 AF yardımcısı 131 Akıllı portre menüsü 66 Akıllı portre modu 64 Aksam karanlığı/safak 📸 57 Ampul ışığı 39 Ardışık 16 çekim 42 Arka plan aydınlatma 🌇 60 Aski 11

Askı için delik 5 AVI 146 Ayarlar menüsü 120 В Baski 84, 116, 117 Baskı ayarları 84 Baskı ayarları tarih seceneği 85, 86 Bellek kapasitesi 22 Bellek kartı 20, 145 Bellek kartı yuvası 20 Bellek kartını formatla 21, 134 Bevaz dengesi 39 Bilgisayardan sari 136 BSS 42 Bulutlu 39 C Canlı renk 44 Cyanotype 44 ¢ Cekim 22, 24, 26 Cekim bilgisi 71 Çekim menüsü 36 Coklu secici 9 D Dahili belleğin formatlanması 134 Dahili bellek 20 Dahili bellek göstergesi 23 Deklansör 8, 11, 26 Deklansör sesi 132 Dijital zoom 25, 131 Dil 135 Direct Print 114 Diyafram değeri 26 D-Lighting 97 Dolgu flası 30 Donanım yazılım sürümü 141 Dosya adı 146 **DPOF 161** DPOF baskisi 119 **DSCN 146** 

Teknik Notlar ve Dizin

Düğme sesi 132

## E

EH-68P 14 Ekran 6, 144 Ekran ayarları 126 En iyi çekim seçici 42 EN-EL10 12, 14

## F

Film izleme 106 Film kayıt düğmesi 8 Film kaydı 101 Film menüsü 103 Film seçenekleri 104 Film süresi 104 Filaş 30, 39 Flaş kapalı 30 Flaş kapalı 30 Flaş modu 30, 31 Floresan 39 Formatlama 21, 134 FSCN 146

## G

#### H

Hızlı rötuş 96 Hareket algılama 130 Havai fişek gösterisi 🏵 60 HD 720p 104 Histogram 34, 71 Hoparlör 4 I SO duyarlılığı 31, 43

#### İ

İzleme 28, 72, 74, 75, 92, 106 İzleme menüsü 83 İzleme modu 28 İzleme Zoom İşlevi 75

## 7

JPG 146

## К

Kırmızı göz azaltma 30, 31 Kağıt boyutu 116, 117 Kalan poz sayısı 22, 38 Kar 💽 56 Kesilmiş Kopya 100 Klasör adı 146 Konektör kapağı 5 Konuyu izleme menüsü 69 Konuyu izleme modu 67 Kopya 🖬 60 Koru 88 Küçük resim 99 Kücük resim izleme 72

#### Kumsal 🙅 56 <u>M</u>

Makro modu 33 Manzara 🖬 54 Matris 41 Merkez ağırlıklı 41 Mikrofon 4 Müze 🏛 59

## Net A.

Netleme 26, 45 Netleme göstergesi 6 Netleme kilidi 46 Nikon Transfer 2 108, 109

#### 0

Objektif 4, 158 Objektif kapağı 4 Obtüratör hızı 26 Opsiyonel aksesuarlar 145 Optik zoom 25 Otomatik 30, 39 Otomatik kapanma 133 Otomatik mod 22 Otomatik Netleme 33, 48, 105 Otomatik netleme modu 48, 69, 105 Otomatik sıralama menüsü 80 Otomatik sıralama modu 78 Otomatik sabit aralık 43 Otomatik sahne secimi 🚾 52 Otomatik zamanlama 32 Otomatik zamanlama lambası 32, 65 Ö Ölcüm 41 Ön. belirl. byz ayarı 40 Ρ Panorama Maker 5 108, 112 Panorama yardımı 🛱 61, 62 Parlaklık 126 Parti/Kapalı mekan 💥 56 PictBridge 114, 161 Pil 12, 14, 124 Pil şarj cihazı 16, 145 Pil mandalı 12 Pil seviyesi 22 Pil yuvası 5 Pil yuvası/bellek kartı yuvası kapağı 12, 20 Portre 🛃 54 Pozlama telafisi 34 0 QVGA 104 R Renk secenekleri 44 Resim bilgisi 126 Resim boyutu 37 Resim döndürme 90 Resim modu 37, 38 **RSCN 146** 

## <u>S</u>

Sıkıştırma oranı 37 Saat dilimi 123, 125 Saat farki 125 Sahne modu 51, 54 Sehpa soketi 5, 159 Sepva 44 Ses 92, 106 Ses ayarları 132 Ses notu 91 Ses/görüntü girisi soketi 107 Ses/görüntü kablosu 107, 145 Sil 29, 92, 106 Siyah-beyaz 44 Slayt gösterisi 87 Spor 💐 55 SSCN 146 Standart renk 44 Sürekli 42 Sürekli AF 48, 105

## Ş

Şarj Cihazı 14, 145 Şarj edilebilir Li-ion pil 12, 14, 145 Şarj edilebilir pil 145 Şarj lambası 5, 15, 113

## I

Takvim Ekranı 74 Tam çerçeve izleme 28, 70 Tanımlayıcı 146 Tarih 18, 123 Tarih baskısı 128 Tarihe göre sıralama menüsü 82 Tarihe göre sıralama modu 81 Tek 42 Tek kare AF 48, 105 Televizyon 107 Ten yumuşatma 66, 98 Titreşim azaltma 129 Tümünü sıfırla 139 TV 107

## U

USB kablosu 109, 115, 145 USB/ses/video çıkış konektörü 107, 109, 115 Uzaklastırma 25 Uzantı 146 V

VGA 104 Video modu 135 ViewNX 2 108, 112

#### W

WAV 146

#### Υ

Yakın çekim 🌃 58 Yaklaştırma 25 Yardım 51 Yavaş senk 30 Yaz saati uygulaması 18, 124 Yazıcı 114 Yiyecek **11** 59 Yüz önceliği 45 Yüz öncelikli izleme 69 Yüz tanıma 47

## Ζ

Zoom kontrolü 8, 25, 106

KARACASULU Dış Ticaret A.Ş.

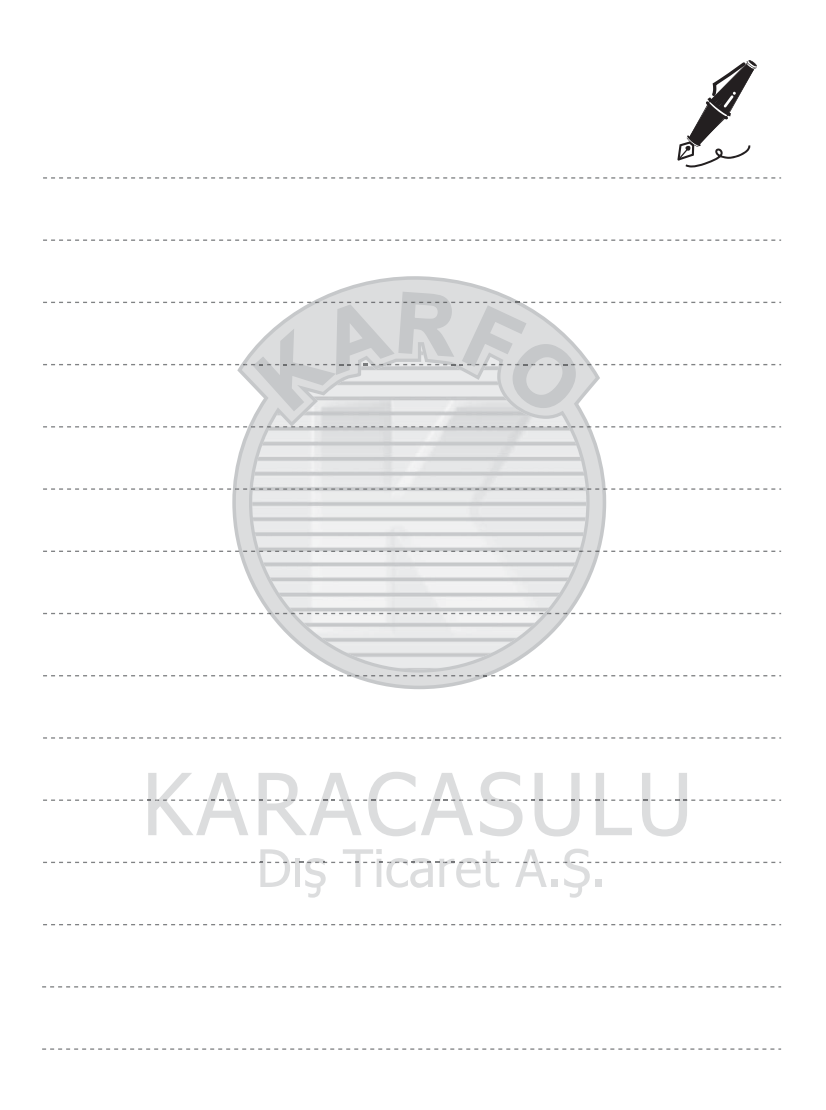

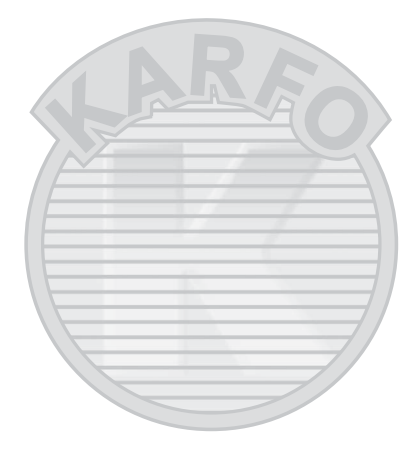

## KARACASULU Dış Ticaret A.Ş.

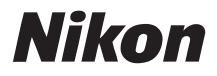

## SERVİS İSTASYONLARI

Karfo Karacasulu Dış Tic. A.Ş. Ebusuut Cad. No:61/63 34110 Sirkeci İstanbul Tel: 0212 4556767 Fax: 0212 5206716

Prizma Görsel Ürünler Tamir ve Bakım Servisi 850 Sok. No:9 Kat:1 D:106 Kemerplaza İş Merkezi Kemeraltı İzmir Tel: 0232 4413585 Fax: 0232 4462088

Genmak Genel Makine ve Lev. İth. İhr. Müm. Ltd. Sti Necatibey Cad. Yeşilırmak Sok. No:5/2 Kızılay Ankara Tel: 0312 2319097 Fax: 0312 2319413

Kullanım Ömrü 10 Yıldır

Bu kitapçığın, tamamının veya bir parçasının (önemli makale veya incelemelerdeki kısa alıntılar dışında) kullanılması NIKON CORPORATION tarafından verilecek yazılı onaya bağlıdır.

> **CE** () EEE Yönetmeliğine Uygundur

Bu ürünün standart numarası bulunmamaktadır.

Üretici ve Onaylayan Makam:

#### NIKON CORPORATION

Hong Kong'da basılmıştır

CT0I02(1W) 6MM8411W-02

© 2010 Nikon Corporation